# Komputer Dell OptiPlex 5060 w obudowie typu SFF

Instrukcja serwisowa

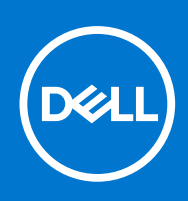

Model regulacji: D11S Typ regulacji: D11S004 Wrzesień 2021 Wer. A01

#### Uwagi, przestrogi i ostrzeżenia

(i) UWAGA: Napis UWAGA oznacza ważną wiadomość, która pomoże lepiej wykorzystać komputer.

OSTRZEŻENIE: Napis PRZESTROGA informuje o sytuacjach, w których występuje ryzyko uszkodzenia sprzętu lub utraty danych, i przedstawia sposoby uniknięcia problemu.

PRZESTROGA: Napis OSTRZEŻENIE informuje o sytuacjach, w których występuje ryzyko uszkodzenia sprzętu, obrażeń ciała lub śmierci.

© 2018–2019 Dell Inc. lub podmioty zależne. Wszelkie prawa zastrzeżone. Dell, EMC i inne znaki towarowe są znakami towarowymi firmy Dell Inc. lub jej spółek zależnych. Inne znaki towarowe mogą być znakami towarowymi ich właścicieli.

# Spis treści

| Rodzdział 1: Serwisowanie komputera                      | 5  |
|----------------------------------------------------------|----|
| Instrukcje dotyczące bezpieczeństwa                      | 5  |
| Wyłączanie komputera — Windows 10                        | 6  |
| Przed przystąpieniem do serwisowania komputera           | 6  |
| Po zakończeniu serwisowania komputera                    | 6  |
| Rodzdział 2: Technologia i podzespoły                    | 7  |
| Procesory                                                | 7  |
| DDR4                                                     | 7  |
| Funkcje USB                                              | 8  |
| USB Type-C                                               | 11 |
| HDMI 2.0                                                 |    |
| Zalety technologii DisplayPort przez USB Type-C          |    |
| Rodzdział 3: Wymontowywanie i instalowanie komponentów   | 14 |
| Zalecane narzędzia                                       | 14 |
| Lista rozmiarów śrub                                     | 14 |
| Obudowa typu SFF — układ płyty głównej                   |    |
| Pokrywa boczna                                           |    |
| Wymontowywanie pokrywy bocznej                           |    |
| Instalowanie pokrywy bocznej                             |    |
| Karta rozszerzeń                                         |    |
| Wymontowywanie karty rozszerzeń                          | 17 |
| Instalowanie karty rozszerzeń                            |    |
| Bateria pastylkowa                                       |    |
| Wyjmowanie baterii pastylkowej                           |    |
| Instalowanie baterii pastylkowej                         | 20 |
| Zestaw dysku twardego                                    | 21 |
| Wymontowywanie zestawu dysku twardego                    |    |
| Instalowanie zestawu dysku twardego                      |    |
| Ramka                                                    |    |
| Wymontowywanie pokrywy przedniej                         |    |
| Instalowanie pokrywy przedniej                           |    |
| Napęd dysków optycznych                                  | 25 |
| Wymontowywanie napędu dysków optycznych                  |    |
| Instalowanie napędu dysków optycznych                    |    |
| Moduł dysku twardego i napędu optycznego                 |    |
| Wymontowywanie modułu dysku twardego i napędu optycznego |    |
| Instalowanie modułu dysku twardego i napędu optycznego   |    |
| Moduł pamięci                                            |    |
| Wymontowywanie modułu pamięci                            |    |
| Instalowanie modułu pamięci                              |    |
| Wentylator radiatora                                     |    |
| Wymontowywanie wentylatora radiatora                     | 40 |

| Instalowanie wentylatora radiatora                               |    |
|------------------------------------------------------------------|----|
| Zestaw radiatora                                                 |    |
| Wymontowywanie zestawu radiatora                                 |    |
| Instalowanie zestawu radiatora                                   |    |
| Przełącznik czujnika naruszenia obudowy                          |    |
| Wymontowywanie przełącznika czujnika naruszenia obudowy          |    |
| Instalowanie przełącznika czujnika naruszenia obudowy            |    |
| Przełącznik zasilania                                            |    |
| Wymontowywanie przełącznika zasilania                            |    |
| Instalowanie przełącznika zasilania                              |    |
| Procesor                                                         |    |
| Wymontowywanie procesora                                         |    |
| Instalowanie procesora                                           |    |
| M.2 PCIe SSD                                                     |    |
| Wymontowywanie dysku SSD M.2 PCIe                                |    |
| Instalowanie dysku SSD M.2 PCIe                                  |    |
| Zasilacz                                                         |    |
| Wymontowywanie zasilacza                                         |    |
| Instalowanie zasilacza                                           |    |
| Głośnik                                                          |    |
| Wymontowywanie głośnika                                          | 56 |
| Instalowanie głośnika                                            |    |
| Płyta systemowa                                                  |    |
| Wymontowywanie płyty systemowej                                  |    |
| Instalowanie płyty systemowej                                    | 62 |
| Rodzdział 4: Rozwiązywanie problemów                             | 66 |
| Program diagnostyczny ePSA (Enhanced Pre-Boot System Assessment) |    |
| Przeprowadzanie testu diagnostycznego ePSA                       | 66 |

| Program diagnostyczny ePSA (Enhanced Pre-Boot System Assessment) | 66 |
|------------------------------------------------------------------|----|
| Przeprowadzanie testu diagnostycznego ePSA                       |    |
| Wbudowany autotest zasilacza (BIST)                              | 67 |
| Diagnostyka                                                      | 67 |
| Diagnostyczne komunikaty o błędach                               | 69 |
| Komunikaty o błędach systemu                                     |    |
| Przywracanie systemu operacyjnego                                | 73 |
| Resetowanie zegara czasu rzeczywistego (RTC)                     |    |
| Opcje nośników kopii zapasowych oraz odzyskiwania danych         | 73 |
| Wyłączanie i włączanie karty Wi-Fi                               | 73 |
| Rodzdział 5: Uzyskiwanie pomocy                                  | 74 |
| Kontakt z firmą Dell                                             | 74 |

## Serwisowanie komputera

#### Tematy:

- Instrukcje dotyczące bezpieczeństwa
- Wyłączanie komputera Windows 10
- Przed przystąpieniem do serwisowania komputera
- Po zakończeniu serwisowania komputera

## Instrukcje dotyczące bezpieczeństwa

Aby uchronić komputer przed uszkodzeniem i zapewnić sobie bezpieczeństwo, należy przestrzegać następujących zaleceń dotyczących bezpieczeństwa. O ile nie wskazano inaczej, każda procedura opisana w tym dokumencie opiera się na założeniu, że są spełnione następujące warunki:

- Użytkownik zapoznał się z informacjami dotyczącymi bezpieczeństwa, jakie zostały dostarczone z komputerem.
- Podzespół można wymienić lub, jeśli został zakupiony oddzielnie, zainstalować po wykonaniu procedury wymontowywania w odwrotnej kolejności.
- UWAGA: Przed otwarciem jakichkolwiek pokryw lub paneli należy odłączyć komputer od wszystkich źródeł zasilania. Po zakończeniu pracy wewnątrz komputera należy zainstalować pokrywy i panele oraz wkręcić śruby, a dopiero potem podłączyć komputer do zasilania.
- PRZESTROGA: Przed przystąpieniem do wykonywania czynności wymagających otwarcia obudowy komputera należy zapoznać się z instrukcjami dotyczącymi bezpieczeństwa, dostarczonymi z komputerem. Dodatkowe zalecenia dotyczące bezpieczeństwa można znaleźć na stronie Regulatory Compliance (Informacje o zgodności z przepisami prawnymi)
- OSTRZEŻENIE: Wiele napraw może być przeprowadzanych tylko przez certyfikowanego technika serwisowego. Użytkownik może jedynie samodzielnie rozwiązywać problemy oraz przeprowadzać proste naprawy opisane odpowiednio w dokumentacji produktu lub na telefoniczne polecenie zespołu wsparcia technicznego. Uszkodzenia wynikające z napraw serwisowych nieautoryzowanych przez firmę Dell nie są objęte gwarancją. Należy zapoznać się z instrukcjami bezpieczeństwa dostarczonymi z produktem i przestrzegać ich.
- OSTRZEŻENIE: Aby uniknąć wyładowania elektrostatycznego, należy odprowadzać ładunki z ciała za pomocą opaski uziemiającej zakładanej na nadgarstek lub dotykając okresowo niemalowanej metalowej powierzchni podczas dotykania złącza z tyłu komputera.
- OSTRZEŻENIE: Z komponentami i kartami należy obchodzić się ostrożnie. Nie należy dotykać elementów ani styków na kartach. Kartę należy chwytać za krawędzie lub za metalowe wsporniki. Komponenty takie jak mikroprocesor należy trzymać za brzegi, a nie za styki.
- OSTRZEŻENIE: Odłączając kabel, należy pociągnąć za wtyczkę lub umieszczony na niej uchwyt, a nie za sam kabel. Niektóre kable mają złącza z zatrzaskami; przed odłączeniem kabla tego rodzaju należy nacisnąć zatrzaski złącza. Pociągając za złącza, należy je trzymać w linii prostej, aby uniknąć wygięcia styków. Przed podłączeniem kabla należy także sprawdzić, czy oba złącza są prawidłowo zorientowane i wyrównane.

i) UWAGA: Kolor komputera i niektórych części może różnić się nieznacznie od pokazanych w tym dokumencie.

## Wyłączanie komputera — Windows 10

OSTRZEŻENIE: Aby zapobiec utracie danych, przed wyłączeniem komputera lub zdjęciem pokrywy bocznej należy zapisać i zamknąć wszystkie otwarte pliki i zakończyć wszystkie programy.

1. Kliknij lub stuknij przycisk

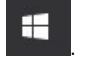

2. Kliknij lub stuknij przycisk  ${}^{U}$ , a następnie kliknij lub stuknij polecenie Wyłącz.

(i) UWAGA: Sprawdź, czy komputer i wszystkie podłączone urządzenia są wyłączone. Jeśli komputer i podłączone do niego urządzenia nie wyłączyły się automatycznie po wyłączeniu systemu operacyjnego, naciśnij przycisk zasilania i przytrzymaj go przez około 6 sekund w celu ich wyłączenia.

## Przed przystąpieniem do serwisowania komputera

Aby uniknąć uszkodzenia komputera, wykonaj następujące czynności przed rozpoczęciem pracy wewnątrz komputera.

- 1. Przestrzegaj Instrukcji dotyczących bezpieczeństwa.
- 2. Sprawdź, czy powierzchnia robocza jest płaska i czysta, aby uniknąć porysowania komputera.
- 3. Wyłącz komputer.
- 4. Odłącz od komputera wszystkie kable sieciowe.

#### OSTRZEŻENIE: Kabel sieciowy należy odłączyć najpierw od komputera, a następnie od urządzenia sieciowego.

- 5. Odłącz komputer i wszystkie urządzenia peryferyjne od gniazdek elektrycznych.
- 6. Po odłączeniu komputera od źródła zasilania naciśnij i przytrzymaj przycisk zasilania, aby odprowadzić ładunki elektryczne z płyty systemowej.
  - () UWAGA: Aby uniknąć wyładowania elektrostatycznego, należy podczas dotykania złącza z tyłu komputera odprowadzać ładunki z ciała za pomocą opaski uziemiającej zakładanej na nadgarstek lub dotykając co pewien czas niemalowanej metalowej powierzchni.

## Po zakończeniu serwisowania komputera

Po zainstalowaniu lub dokonaniu wymiany sprzętu, ale jeszcze przed włączeniem komputera, podłącz wszelkie urządzenia zewnętrzne, karty i kable.

1. Podłącz do komputera kable telefoniczne lub sieciowe.

OSTRZEŻENIE: Aby podłączyć kabel sieciowy, należy najpierw podłączyć go do urządzenia sieciowego, a następnie do komputera.

- 2. Podłącz komputer i wszystkie urządzenia peryferyjne do gniazdek elektrycznych.
- 3. Włącz komputer.
- 4. W razie potrzeby uruchom program ePSA Diagnostics, aby sprawdzić, czy komputer działa prawidłowo.

# Technologia i podzespoły

Niniejszy rozdział zawiera szczegółowe informacje dotyczące technologii i składników dostępnych w systemie. **Tematy:** 

- Procesory
- DDR4
- Funkcje USB
- USB Type-C
- HDMI 2.0
- Zalety technologii DisplayPort przez USB Type-C

## Procesory

Systemy OptiPlex 5060 są wyposażone w chipsety i procesory Core ósmej generacji z serii Coffee Lake.

**UWAGA:** Częstotliwość taktowania i wydajność tabletu zależy od obciążenia i innych zmiennych. Procesory mają do 8 MB pamięci podręcznej (zależnie od typu procesora).

- Procesor Intel Pentium Gold G5400 (2 rdzenie/4 MB/4 wątki/3,1 GHz/35 W); obsługuje system Windows 10/Linux
- Procesor Intel Pentium Gold G5500 (2 rdzenie/4 MB/4 wątki/3,2 GHz/35 W); obsługuje system Windows 10/Linux
- Procesor Intel Core i3-8100 (4 rdzenie/6 MB/4 wątki/3,1 GHz/35 W); obsługuje system Windows 10/Linux
- Procesor Intel Core i3-8300 (4 rdzenie/8 MB/4 wątki/3,2 GHz/35 W); obsługuje system Windows 10/Linux
- Procesor Intel Core i5-8400 (6 rdzeni/9 MB/6 wątków/do 3,3 GHz/35 W); obsługuje system Windows 10/Linux
- Procesor Intel Core i5-8500 (6 rdzeni/9 MB/6 wątków/do 3,5 GHz/35 W); obsługuje system Windows 10/Linux
- Procesor Intel Core i5-8600 (6 rdzeni/9 MB/6 wątków/do 3,7 GHz/35 W); obsługuje system Windows 10/Linux
- Procesor Intel Core i7-8700 (6 rdzeni/12 MB/12 wątków/do 4,0 GHz/35 W); obsługuje system Windows 10/Linux

## DDR4

Moduły pamięci DDR4 (Double Data Rate czwartej generacji) to szybszy następca technologii DDR2 i DDR3. Maksymalna pojemność modułu DIMM wynosi 512 GB w porównaniu z 128 GB w przypadku technologii DDR3. Moduł SDRAM DDR4 jest zbudowany inaczej niż moduły SDRAM i DDR, co uniemożliwia jego nieprawidłową instalację w komputerze.

Pamięć DDR4 wymaga o 20 procent mniejszego napięcia (1,2 V) niż moduły DDR3, które potrzebują do działania 1,5 V. Technologia DDR4 obsługuje również nowy tryb głębokiego wyłączenia, który umożliwia urządzeniu hosta przejście w tryb gotowości bez konieczności odświeżania pamięci. Tryb głębokiego wyłączenia może ograniczyć zużycie energii w trybie gotowości o 40–50 procent.

#### Szczegółowe informacje o pamięci DDR4

Między modułami DDR3 a DDR4 występują subtelne, wskazane poniżej różnice.

#### Różnica wycięć

Wycięcie na module DDR4 znajduje się w innym miejscu niż na module DDR3. Oba wycięcia znajdują się na krawędzi po stronie montażowej, ale w przypadku modułów DDR4 jest to nieco inne miejsce, co zapobiega zainstalowaniu pamięci na niezgodnej płycie lub platformie.

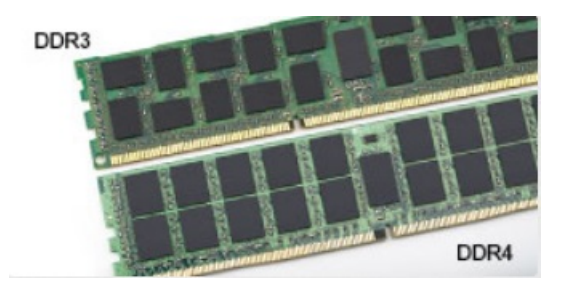

#### Rysunek 1. Różnica wycięć

#### Większa grubość

Moduły DDR4 są nieco grubsze niż moduły DDR3, co pozwala obsłużyć więcej warstw sygnałów.

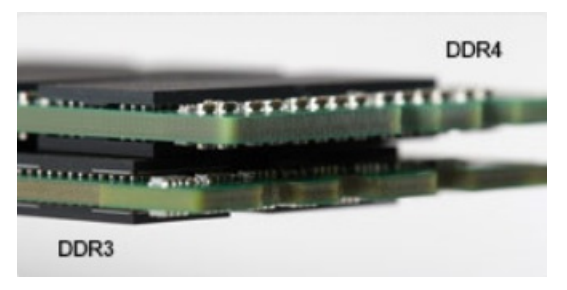

#### Rysunek 2. Różnica grubości

#### Zakrzywiona krawędź

Moduły DDR4 mają zakrzywioną krawędź, która ułatwia ich wsuwanie i zmniejsza obciążenie płytki drukowanej podczas instalacji pamięci.

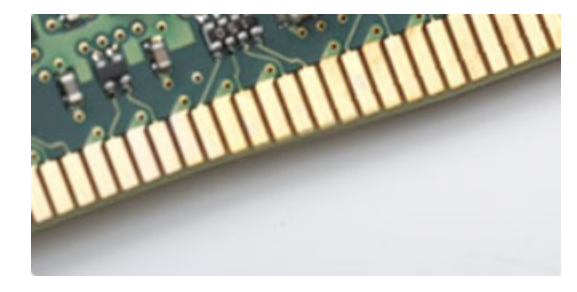

#### Rysunek 3. Zakrzywiona krawędź

### Błędy pamięci

Błędy pamięci w komputerze wyświetlają nowy kod błędu ON-FLASH-FLASH lub ON-FLASH-ON. Jeśli wszystkie moduły pamięci ulegną awarii, wyświetlacz LCD nie włączy się. Spróbuj znaleźć przyczynę awarii pamięci, sprawdzając działanie sprawnych modułów w złączach umieszczonych na spodzie systemu lub pod klawiaturą, tak jak w niektórych systemach przenośnych.

## Funkcje USB

Standard uniwersalnej magistrali szeregowej USB (Universal Serial Bus) został wprowadzony w 1996 r. Interfejs ten znacznie uprościł podłączanie do komputerów hostów urządzeń peryferyjnych, takich jak myszy, klawiatury, napędy zewnętrzne i drukarki.

Przyjrzyjmy się pokrótce ewolucji USB, korzystając z poniższej tabeli.

#### Tabela 1. Ewolucja USB

| Тур     | Prędkość przesyłania danych | Kategoria | Rok wprowadzenia |
|---------|-----------------------------|-----------|------------------|
| USB 2.0 | 480 Mb/s                    | Hi-Speed  | 2000             |

#### Tabela 1. Ewolucja USB (cd.)

| Тур                                    | Prędkość przesyłania danych | Kategoria   | Rok wprowadzenia |
|----------------------------------------|-----------------------------|-------------|------------------|
| USB 3.0/USB 3.1<br>pierwszej generacji | 5 Gb/s                      | Super-Speed | 2010             |
| USB 3.1 drugiej<br>generacji           | 10 Gb/s                     | Super-Speed | 2013             |

### USB 3.0/USB 3.1 pierwszej generacji (SuperSpeed USB)

Przez wiele lat standard USB 2.0 był stale rozpowszechniany jako jedyny właściwy standard interfejsu komputerów. Sprzedano ok. 6 miliardów urządzeń, jednak potrzeba większej szybkości wciąż istniała w związku z rosnącą szybkością obliczeniową urządzeń oraz większym zapotrzebowaniem na przepustowość. Odpowiedzią na potrzeby klientów jest standard USB 3.0/USB 3.1 pierwszej generacji, który teoretycznie zapewnia 10-krotnie większą szybkość niż poprzednik. W skrócie funkcje standardu USB 3.1 pierwszej generacji można opisać następująco:

- Wyższa szybkość przesyłania danych (do 5 Gb/s)
- Większa maksymalna moc zasilania magistrali i większy pobór prądu dostosowany do urządzeń wymagających dużej mocy
- Nowe funkcje zarządzania zasilaniem
- Transmisja typu pełny dupleks i obsługa nowych typów transmisji danych
- Wsteczna zgodność z USB 2.0
- Nowe złącza i kable

Poniższe tematy zawierają odpowiedzi na najczęściej zadawane pytana dotyczące standardu USB 3.0/USB 3.1 pierwszej generacji.

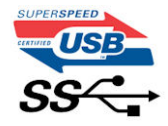

#### Szybkość

Obecnie w najnowszej specyfikacji standardu USB 3.0/USB 3.1 pierwszej generacji zdefiniowane są 3 tryby szybkości. Są to tryby Super-Speed, Hi-Speed i Full-Speed. Nowy tryb SuperSpeed ma prędkość przesyłania danych 4,8 Gb/s. W specyfikacji nadal istnieją tryby USB Hi-Speed i Full-Speed, znane szerzej odpowiednio jako USB 2.0 i 1.1. Te wolniejsze tryby nadal działają z szybkością odpowiednio 480 Mb/s i 12 Mb/s. Zostały one zachowane dla zgodności ze starszym sprzętem.

Znacznie wyższa wydajność złącza USB 3.0/3.1 pierwszej generacji jest możliwa dzięki następującym zmianom technologicznym:

- Dodatkowa fizyczna magistrala istniejącą równolegle do bieżącej magistrali USB 2.0 (patrz zdjęcie poniżej).
- Złącze USB 2.0 miało cztery przewody (zasilania, uziemienia oraz parę przewodów do danych różnicowych); złącze USB 3.0/3.1 pierwszej generacji dysponuje czterema dodatkowymi przewodami obsługującymi dwie pary sygnałów różnicowych (odbioru i przesyłu), co daje łącznie osiem przewodów w złączach i kablach.
- Złącze USB 3.0/3.1 pierwszej generacji wykorzystuje dwukierunkowy interfejs transmisji danych w przeciwieństwie do układu półdupleks występującego w wersji USB 2.0. Zapewnia to 10-krotnie większą teoretyczną przepustowość.

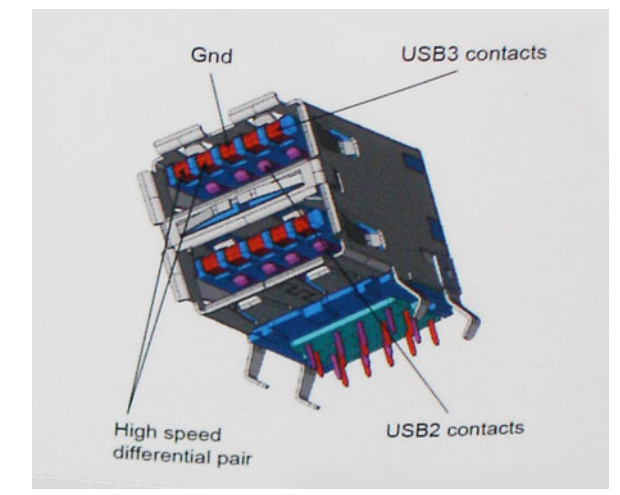

Współczesne rozwiązania, takie jak materiały wideo w rozdzielczości HD, pamięci masowe o pojemnościach wielu terabajtów i aparaty cyfrowe o dużej liczbie megapikseli, wymagają coraz większej przepustowości — standard USB 2.0 może nie być wystarczająco szybki. Ponadto żadne połączenie USB 2.0 nie zbliżało się nawet do teoretycznej maksymalnej przepustowości 480 Mb/s: realne maksimum wynosiło około 320 Mb/s (40 MB/s). Podobnie złącze USB 3.0/USB 3.1 pierwszej generacji nigdy nie osiągnie prędkości 4,8 Gb/s. Prawdopodobnie realne maksimum będzie wynosiło 400 MB/s z uwzględnieniem danych pomocniczych. Przy tej prędkości złącze USB 3.0/USB 3.1 pierwszej generacji będzie 10-krotnie szybsze od złącza USB 2.0.

### Zastosowania

Złącze USB 3.0/USB 3.1 pierwszej generacji zapewnia urządzeniom większą przepustowość, zwiększając komfort korzystania z nich. Przesyłanie sygnału wideo przez złącze USB było dotychczas bardzo niewygodne (z uwagi na rozdzielczość, opóźnienia i kompresję), ale można sobie wyobrazić, że przy 5–10-krotnym zwiększeniu przepustowości rozwiązania wideo USB będą działać znacznie lepiej. Sygnał Single-link DVI wymaga przepustowości prawie 2 Gb/s. Przepustowość 480 Mb/s była tu ograniczeniem, ale szybkość 5 Gb/s jest więcej niż obiecująca. Ten zapowiadający prędkość 4,8 Gb/s standard może się znaleźć nawet w produktach, które dotychczas nie były kojarzone ze złączami USB, na przykład w zewnętrznych systemach pamięci masowej RAID.

Poniżej wymieniono niektóre produkty z interfejsem SuperSpeed USB 3.0/USB 3.1 pierwszej generacji:

- Zewnętrzne stacjonarne dyski twarde USB 3.0/USB 3.1 pierwszej generacji
- Przenośne dyski twarde USB 3.0/USB 3.1 pierwszej generacji
- Stacje dokujące i przejściówki do dysków USB 3.0/USB 3.1 pierwszej generacji
- Pamięci i czytniki USB 3.0/USB 3.1 pierwszej generacji
- Nośniki SSD USB 3.0/USB 3.1 pierwszej generacji
- Macierze RAID USB 3.0/USB 3.1 pierwszej generacji
- Multimedialne napędy dysków optycznych
- Urządzenia multimedialne
- Rozwiązania sieciowe
- Karty rozszerzeń i koncentratory USB 3.0/USB 3.1 pierwszej generacji

### Zgodność

Dobra wiadomość: standard USB 3.0/USB 3.1 pierwszej generacji został od podstaw zaplanowany z myślą o bezproblemowym współistnieniu ze standardem USB 2.0. Przede wszystkim mimo że w przypadku standardu USB 3.0/USB 3.1 pierwszej generacji zastosowano nowe fizyczne metody połączeń i kable zapewniające obsługę większych szybkości, samo złącze zachowało taki sam prostokątny kształt i cztery styki rozmieszczone identycznie jak w złączu standardu USB 2.0. W kablu USB 3.0/USB 3.1 pierwszej generacji znajduje się pięć nowych połączeń odpowiedzialnych za niezależny odbiór i nadawanie danych, które są aktywowane po podłączeniu do odpowiedniego złącza SuperSpeed USB.

System Windows 8/10 będzie wyposażony w macierzystą obsługę kontrolerów USB 3.1 pierwszej generacji. Poprzednie wersje systemu Windows w dalszym ciągu wymagają oddzielnych sterowników dla kontrolerów USB 3.0/USB 3.1 pierwszej generacji.

Firma Microsoft poinformowała, że system Windows 7 będzie obsługiwał standard USB 3.1 pierwszej generacji — być może nie od razu, ale po zainstalowaniu późniejszego dodatku Service Pack lub aktualizacji. Niewykluczone, że po udanym wprowadzeniu obsługi standardu USB 3.0/USB 3.1 pierwszej generacji w systemie Windows 7 zostanie ona wprowadzona również w systemie Vista. Firma Microsoft

potwierdziła to, mówiąc, że większość jej partnerów jest zdania, iż system Vista powinien również obsługiwać standard USB 3.0/USB 3.1 pierwszej generacji.

## USB Type-C

USB Type-C to nowe, małe złącze fizyczne. Obsługuje ono różne nowe standardy USB, takie jak USB 3.1 i USB Power Delivery (USB PD).

#### Tryb alternatywny

USB Type-C to nowe, bardzo małe złącze. Jest mniej więcej trzy razy mniejsze od dawnych złączy USB Type-A. Stanowi pojedynczy standard, z którym powinno współpracować każde urządzenie. Złącza USB Type-C obsługują różne inne protokoły w "trybach alternatywnych", co pozwala korzystać z przejściówek między złączem USB Type-C a złączami HDMI, VGA, DisplayPort i wieloma innymi.

#### **USB** Power Delivery

Specyfikacja USB PD jest ściśle związana ze standardem USB Type-C. Współczesne smartfony, tablety i inne urządzenia mobilne często są ładowane przez złącze USB. Połączenie USB 2.0 zapewnia moc do 2,5 W, co wystarcza do naładowania telefonu, ale nie pozwala na zbyt wiele poza tym. Na przykład notebook może wymagać mocy nawet 60 W. Specyfikacja USB Power Delivery zapewnia moc nawet 100 W. Przesyłanie energii jest dwukierunkowe: urządzenie może zasilać inne urządzenia lub pobierać energię. Przesyłanie energii nie zakłóca w żaden sposób przesyłania danych.

Możliwość ładowania wszystkich urządzeń za pomocą standardowego połączenia USB może oznaczać koniec z rzadkimi i nietypowymi kablami do ładowania notebooków. Będzie można ładować notebooka za pomocą przenośnego akumulatora używanego do ładowania smartfonów i innych urządzeń przenośnych. Notebook podłączony do zewnętrznego wyświetlacza z zasilaniem sieciowym może pobierać energię z tego wyświetlacza przez to samo małe złącze USB, przez które przesyłany jest obraz. Aby można było korzystać z tych funkcji, urządzenie i kabel muszą obsługiwać standard USB Power Delivery. Sam fakt, że urządzenie ma złącze USB Type-C, nie oznacza jeszcze, że obsługuje nowy standard zasilania.

### USB Type-C i USB 3.1

USB 3.1 to nowy standard USB. Teoretyczna przepustowość połączeń USB 3 wynosi 5 Gb/s, natomiast maksymalna przepustowość złącza USB 3.1 to 10 Gb/s. To dwukrotnie większa szybkość, porównywalna ze złączami Thunderbolt pierwszej generacji. USB Type-C to nie to samo co USB 3.1. USB Type-C to tylko kształt złącza, przez które dane mogą być przesyłane w technologii USB 2 lub USB 3.0. Tablet Nokia N1 z systemem Android ma złącze USB Type-C, ale cała łączność odbywa się w trybie USB 2.0. Technologie te są jednak blisko związane.

### Thunderbolt przez USB Type-C

Thunderbolt jest interfejsem sprzętowym, który może jednocześnie przesyłać dane, obraz, dźwięk i zasilanie za pośrednictwem jednego kabla. Thunderbolt zapewnia połączenie sygnałów PCI Express (PCIe) i DisplayPort (DP) w jeden sygnał szeregowy oraz dodatkowo zasilanie prądem stałym, wszystko w jednym kablu. Technologie Thunderbolt 1 i Thunderbolt 2 wykorzystują do łączenia się z urządzeniami peryferyjnymi to samo złącze miniDP (DisplayPort), podczas gdy technologia Thunderbolt 3 opiera się na złączu USB Type-C.

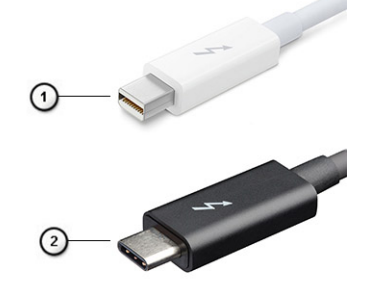

Rysunek 4. Thunderbolt 1 i Thunderbolt 3

- 1. Thunderbolt 1 i Thunderbolt 2 (ze złączem miniDP)
- 2. Thunderbolt 3 (ze złączem USB Type-C)

### Thunderbolt 3 przez USB Type-C

Standard Thunderbolt 3 dodaje technologię Thunderbolt do złącza USB Type-C, pozwalając przesyłać dane z szybkością nawet 40 Gb/s. W ten sposób staje się pojedynczym, uniwersalnym portem, który zapewnia najszybsze i najbardziej wszechstronne połączenie ze stacjami dokującymi, wyświetlaczami czy urządzeniami do przechowywania danych, takimi jak zewnętrzne dyski twarde. Thunderbolt 3 wykorzystuje złącze/gniazdo USB Type-C do podłączania obsługiwanych urządzeń peryferyjnych.

- 1. Thunderbolt 3 wykorzystuje złącze i kable USB Type-C, które są kompaktowe i można je podłączać w dowolnym położeniu
- 2. Standard Thunderbolt 3 umożliwia transfer danych z szybkością do 40 Gb/s
- 3. DisplayPort 1.2 standard kompatybilny z istniejącymi monitorami, urządzeniami i kablami DisplayPort
- 4. USB Power Delivery do 130 W w przypadku obsługiwanych komputerów

### Kluczowe cechy połączenia Thunderbolt 3 przez USB Type-C

- 1. Thunderbolt, USB, DisplayPort i zasilanie za pomocą gniazda USB Type-C z użyciem jednego kabla (funkcje mogą różnić się między produktami)
- 2. Złącza i kable USB Type-C są kompaktowe i można je podłączać w dowolnym położeniu
- 3. Obsługa łączenia urządzeń w sieć za pomocą interfejsu Thunderbolt (\*może się różnić między produktami)
- **4.** Obsługa maksymalnie dwóch wyświetlaczy 4K
- 5. Do 40 Gb/s
- (i) UWAGA: Szybkość transferu może się różnić między urządzeniami.

### Ikony Thunderbolt

| Protocol                         | USB Type-A     | USB Type-C   | Notes                                                                                    |
|----------------------------------|----------------|--------------|------------------------------------------------------------------------------------------|
| Thunderbolt                      | Not Applicable | 4            | Will use industry standard icon<br>regardless of port style<br>(i.e., mDP or USB Type-C) |
| Thunderbolt w/ Power<br>Delivery | Not Applicable | <b># 6 7</b> | Up to 130 Watts via USB Type-C                                                           |

#### Rysunek 5. Warianty symboli Thunderbolt

## HDMI 2.0

W tym temacie opisano złącze HDMI 2.0 oraz jego funkcje i zalety.

HDMI (High-Definition Multimedia Interface) to branżowy standard cyfrowej transmisji nieskompresowanego sygnału audio/wideo HDMI stanowi interfejs między zgodnymi źródłami cyfrowego dźwięku i obrazu — takimi jak odtwarzacz DVD lub odbiornik audio/wideo — a zgodnymi cyfrowymi urządzeniami audio/wideo, takimi jak telewizory cyfrowe. Interfejs HDMI jest przeznaczony dla telewizorów i odtwarzaczy DVD HDMI. Jego podstawową zaletą jest zmniejszenie ilości kabli i obsługa technologii ochrony treści. Standard HDMI obsługuje obraz w rozdzielczości standardowej, podwyższonej i wysokiej, a także umożliwia odtwarzanie cyfrowego wielokanałowego dźwięku za pomocą jednego przewodu.

### Funkcje interfejsu HDMI 2.0

- Kanał Ethernet HDMI dodaje do połączenia HDMI możliwość szybkiego przesyłu sieciowego, pozwalając użytkownikom w pełni korzystać z urządzeń obsługujących protokół IP bez potrzeby osobnego kabla Ethernet.
- Kanał powrotny dźwięku umożliwia podłączonemu do HDMI telewizorowi z wbudowanym tunerem przesyłanie danych dźwiękowych "w górę strumienia" do systemu dźwięku przestrzennego, eliminując potrzebę osobnego kabla audio.
- **3D** definiuje protokoły we/wy dla najważniejszych formatów obrazu 3D, torując drogę do prawdziwie trójwymiarowych gier i filmów.

- **Typ zawartości** przesyłanie informacji o typie zawartości w czasie rzeczywistym między wyświetlaczem a źródłem, umożliwiające telewizorowi optymalizację ustawień obrazu w zależności od typu zawartości.
- **Dodatkowe przestrzenie barw** wprowadza obsługę dodatkowych modeli barw stosowanych w fotografii cyfrowej i grafice komputerowej.
- Obsługa standardu 4K umożliwia przesyłanie obrazu w rozdzielczości znacznie wyższej niż 1080p do wyświetlaczy nowej generacji, które dorównują jakością systemom Digital Cinema stosowanym w wielu komercyjnych kinach
- Złącze HDMI Micro nowe, mniejsze złącze dla telefonów i innych urządzeń przenośnych, obsługujące rozdzielczość do 1080p
- Samochodowy system połączeń nowe kable i złącza do samochodowych systemów połączeń, dostosowane do specyficznych wymogów środowiska samochodowego i zapewniające prawdziwą jakość HD.

### Zalety portu HDMI

- Jakość HDMI umożliwia transmisję cyfrowego, nieskompresowanego sygnału audio i wideo przy zachowaniu najwyższej jakości obrazu.
- Niski koszt HDMI to proste i ekonomiczne rozwiązanie, które łączy jakość i funkcjonalność cyfrowego interfejsu z obsługą nieskompresowanych formatów wideo.
- Dźwięk HDMI obsługuje wiele formatów audio, od standardowego dźwięku stereofonicznego po wielokanałowy dźwięk przestrzenny.
- HDMI łączy obraz i wielokanałowy dźwięk w jednym kablu, eliminując wysokie koszty i komplikacje związane z wieloma kablami stosowanymi w bieżących systemach A/V.
- HDMI obsługuje komunikację między źródłem wideo (takim jak odtwarzacz DVD) a telewizorem DTV, zapewniające nowe możliwości.

## Zalety technologii DisplayPort przez USB Type-C

- Pełna wydajność transferu obrazu i dźwięku przez złącze DisplayPort (rozdzielczość nawet 4K przy częstotliwości odświeżania 60 Hz)
- Takie same złącza po obu stronach kabla i wtyczka, którą można odwracać
- Zgodność z wcześniejszymi złączami VGA i DVI przy zastosowaniu przejściówek
- Transfer danych przez złącze SuperSpeed USB (USB 3.1)
- Obsługa protokołu HDMI 2.0a i zgodność z poprzednimi wersjami

# Wymontowywanie i instalowanie komponentów

#### Tematy:

- Zalecane narzędzia
- Lista rozmiarów śrub
- Obudowa typu SFF układ płyty głównej
- Pokrywa boczna
- Karta rozszerzeń
- Bateria pastylkowa
- Zestaw dysku twardego
- Ramka
- Napęd dysków optycznych
- Moduł dysku twardego i napędu optycznego
- Moduł pamięci
- Wentylator radiatora
- Zestaw radiatora
- Przełącznik czujnika naruszenia obudowy
- Przełącznik zasilania
- Procesor
- M.2 PCle SSD
- Zasilacz
- Głośnik
- Płyta systemowa

## Zalecane narzędzia

Procedury przedstawione w tym dokumencie wymagają użycia następujących narzędzi:

- Wkrętak krzyżakowy nr 0
- Wkrętak krzyżakowy nr 1
- Rysik z tworzywa sztucznego

(i) UWAGA: Wkrętak nr 0 służy do śrub 0–1, a wkrętak nr 1 do śrub 2–4

## Lista rozmiarów śrub

#### Tabela 2. Lista rozmiarów śrub

|                | M2×3.5                                                                                                    | M3×3 | M3X5 | 6-32X1/4" |
|----------------|----------------------------------------------------------------------------------------------------|------|------|-----------|
| Element        | and the second second sec |      |      |           |
| WLAN           | 1                                                                                                    |      |      |           |
| karta SSD      | 1                                                                                                    |      |      |           |
| Zasilacz (PSU) |                                                                                                    |      |      | 3         |
| Moduł we/wy    |                                                                                                    | 2    |      |           |

#### Tabela 2. Lista rozmiarów śrub (cd.)

| Element                | M2x3.5 | M3x3 | M3X5 | 6-32X1/4" |
|------------------------|--------|------|------|-----------|
| Antena wewnętrzna      |        | 2    |      |           |
| Czytnik kart           |        |      | 2    |           |
| Płyta systemowa        |        |      |      | 5         |
| Przedni wspornik we/wy |        |      |      | 1         |

## Obudowa typu SFF — układ płyty głównej

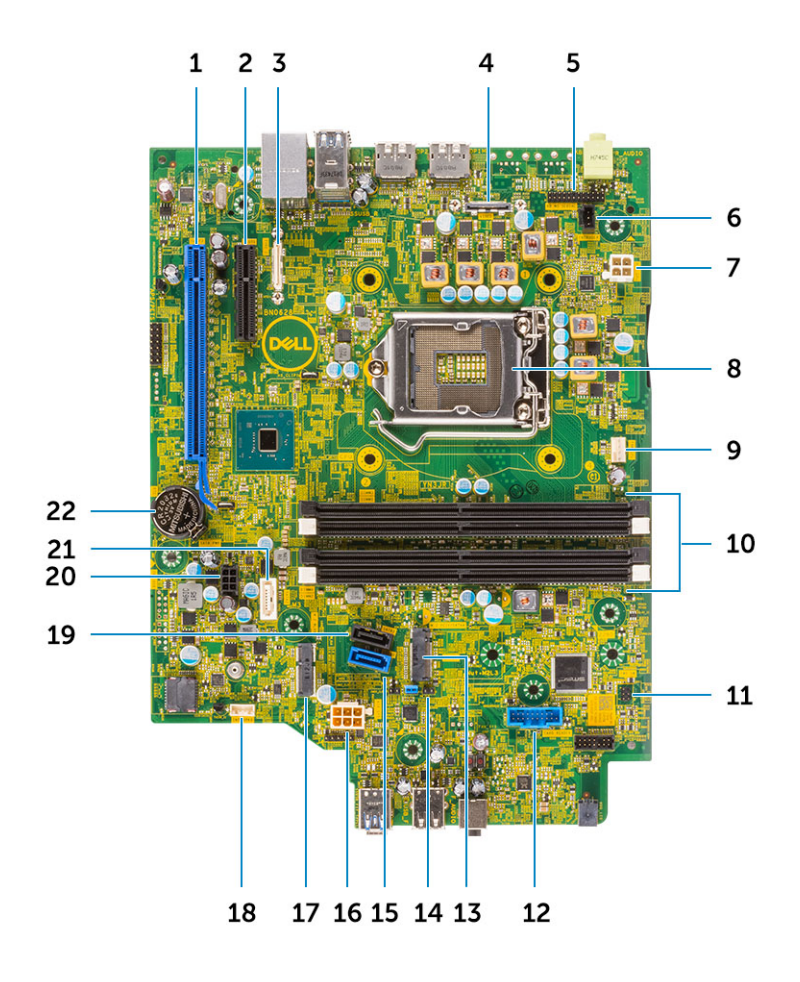

Elementy płyty głównej w obudowie SFF

- 1. Złącze PCI-e x16 (gniazdo 1)
- **2.** Złącze PCI-e x4 (gniazdo 2)
- 3. Opcjonalne złącze Type-C
- 4. Opcjonalne złącze wideo (HDMI 2.0b/DP/VGA)
- 5. Złącze szeregowe klawiatury i myszy (opcjonalnie)
- 6. Złącze czujnika naruszenia obudowy
- 7. Złącze zasilania procesora (ATX\_CPU)
- 8. Gniazdo procesora
- 9. złącze wentylatora procesora
- 10. Gniazda pamięci

- 11. złącze przełącznika zasilania
- 12. Złącze czytnika kart pamięci
- 13. gniazdo M.2 SSD
- 14. Zworniki trybu serwisowego/kasowania hasła/resetowania ustawień CMOS
- 15. Złącze SATA 0 (kolor niebieski)
- 16. Złącze zasilania płyty systemowej (ATX\_SYS)
- 17. Złącze karty sieci WLAN M.2
- 18. Złącze głośnika wewnętrznego
- 19. Złącze SATA3 (kolor czarny)
- 20. Złącze kabla zasilania SATA
- 21. Złącze SATA 2 (kolor biały)
- 22. Bateria pastylkowa

## Pokrywa boczna

#### Wymontowywanie pokrywy bocznej

- 1. Wykonaj procedurę przedstawioną w sekcji Przed przystąpieniem do serwisowania komputera.
- 2. Aby zdjąć pokrywę, wykonaj następujące czynności:
  - a. Przesuń zatrzask zwalniający na tylnej ścianie systemu, aż usłyszysz kliknięcie sygnalizujące odblokowanie pokrywy bocznej [1].
  - **b.** Wysuń pokrywę boczną z systemu [2].

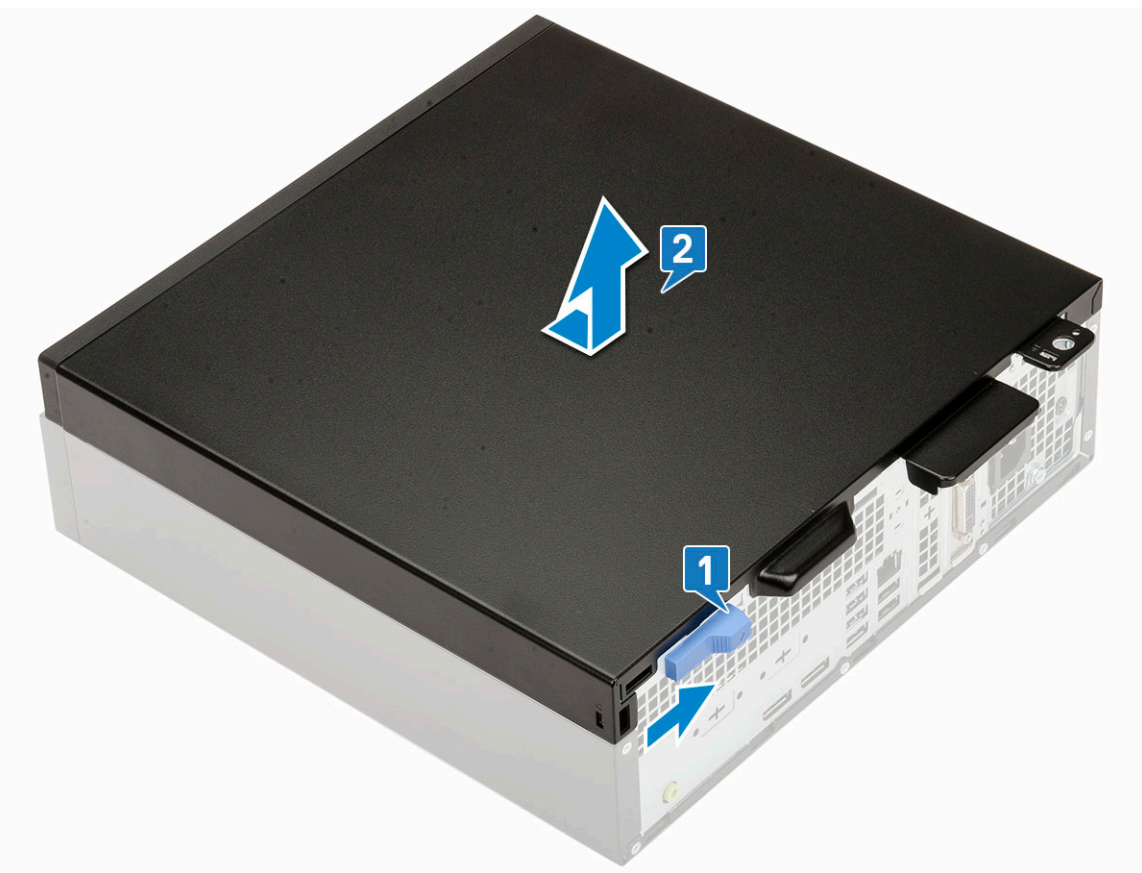

#### Instalowanie pokrywy bocznej

- 1. Umieść pokrywę na komputerze i przesuń ją, aby ją osadzić [1].
- 2. Zatrzask zwalniający automatycznie mocuje pokrywę boczną do systemu [2].

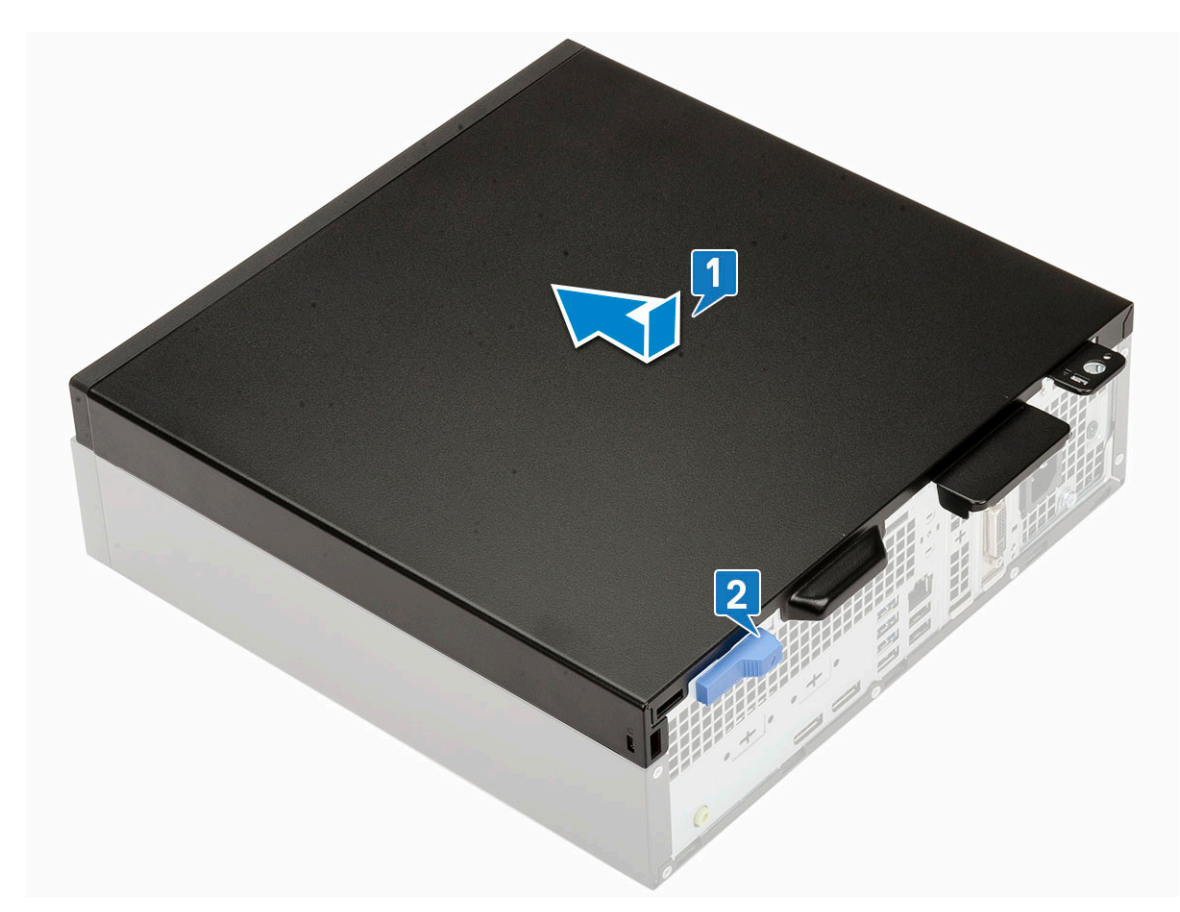

3. Wykonaj procedurę przedstawioną w sekcji Po zakończeniu serwisowania komputera.

## Karta rozszerzeń

### Wymontowywanie karty rozszerzeń

- 1. Wykonaj procedurę przedstawioną w sekcji Przed przystąpieniem do serwisowania komputera.
- 2. Zdejmij pokrywę boczną.
- 3. Aby wyjąć kartę rozszerzeń, wykonaj następujące czynności:
  - a. Pociągnij za metalowy zaczep, aby zwolnić kartę rozszerzeń [1].
  - b. Pociągnij zaczep zwalniający u podstawy karty rozszerzeń [2].

(i) UWAGA: Dotyczy gniazda karty x16 (karta x1 nie ma zaczepu zwalniającego).

c. Odłącz kartę rozszerzeń i wyjmij ją z gniazda na płycie systemowej [3].

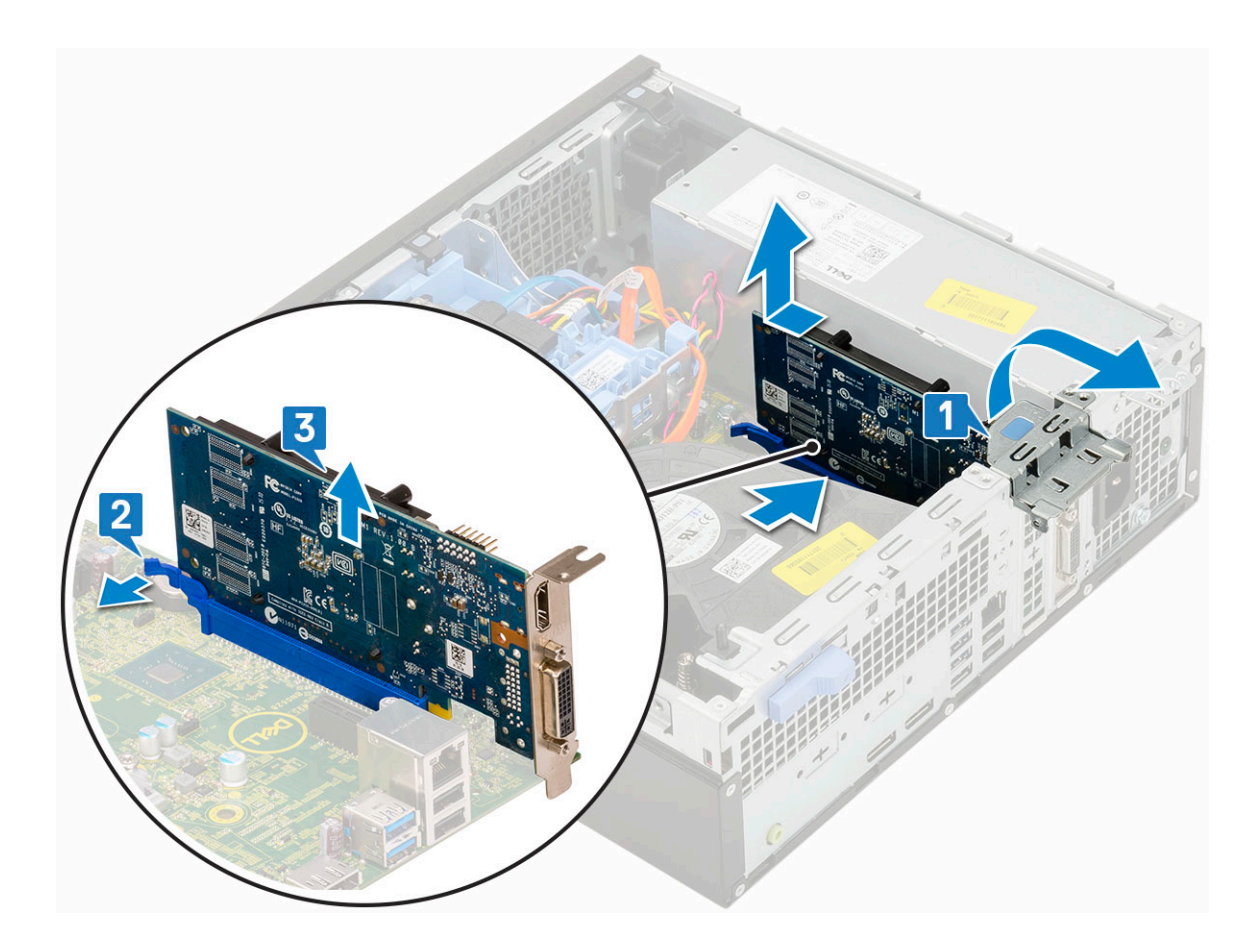

### Instalowanie karty rozszerzeń

- 1. Umieść kartę rozszerzeń w gnieździe na płycie systemowej [1].
- 2. Wciśnij kartę rozszerzeń, aż usłyszysz kliknięcie [2].
- 3. Zamknij zatrzask karty rozszerzeń i wciśnij ją, aż usłyszysz kliknięcie [3].

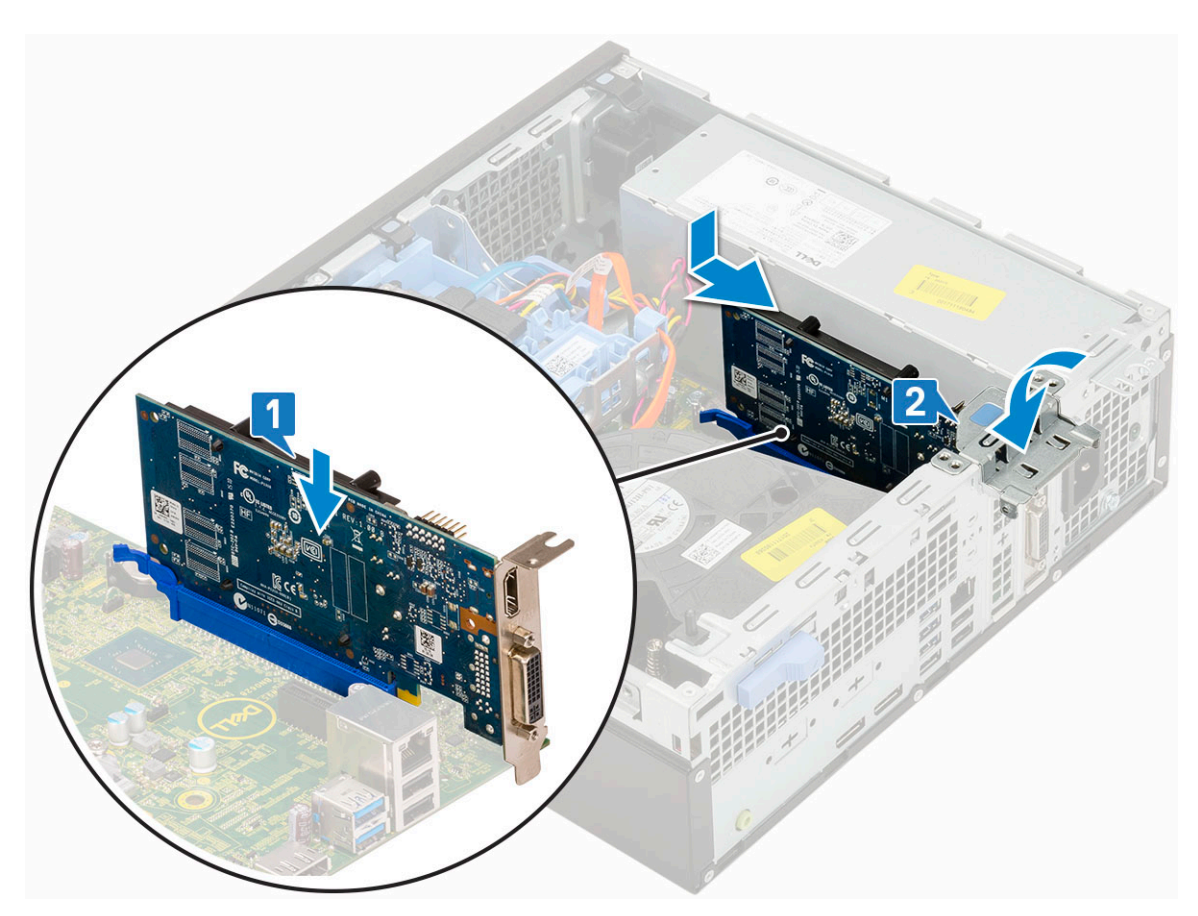

- 4. Zainstaluj pokrywę boczną.
- 5. Wykonaj procedurę przedstawioną w sekcji Po zakończeniu serwisowania komputera.

## Bateria pastylkowa

### Wyjmowanie baterii pastylkowej

#### OSTRZEŻENIE: Wyjęcie baterii pastylkowej może spowodować zresetowanie płyty głównej.

- 1. Wykonaj procedurę przedstawioną w sekcji Przed przystąpieniem do serwisowania komputera.
- 2. Wymontuj następujące elementy:
  - a. Pokrywa boczna
  - **b.** Karta rozszerzeń
- 3. Aby wymontować baterię pastylkową, wykonaj następujące czynności:
  - a. Rysikiem z tworzywa sztucznego podważ zatrzask zwalniający, aby bateria pastylkowa wyskoczyła z gniazda [1].
  - **b.** Wyjmij baterię pastylkową z systemu [2].

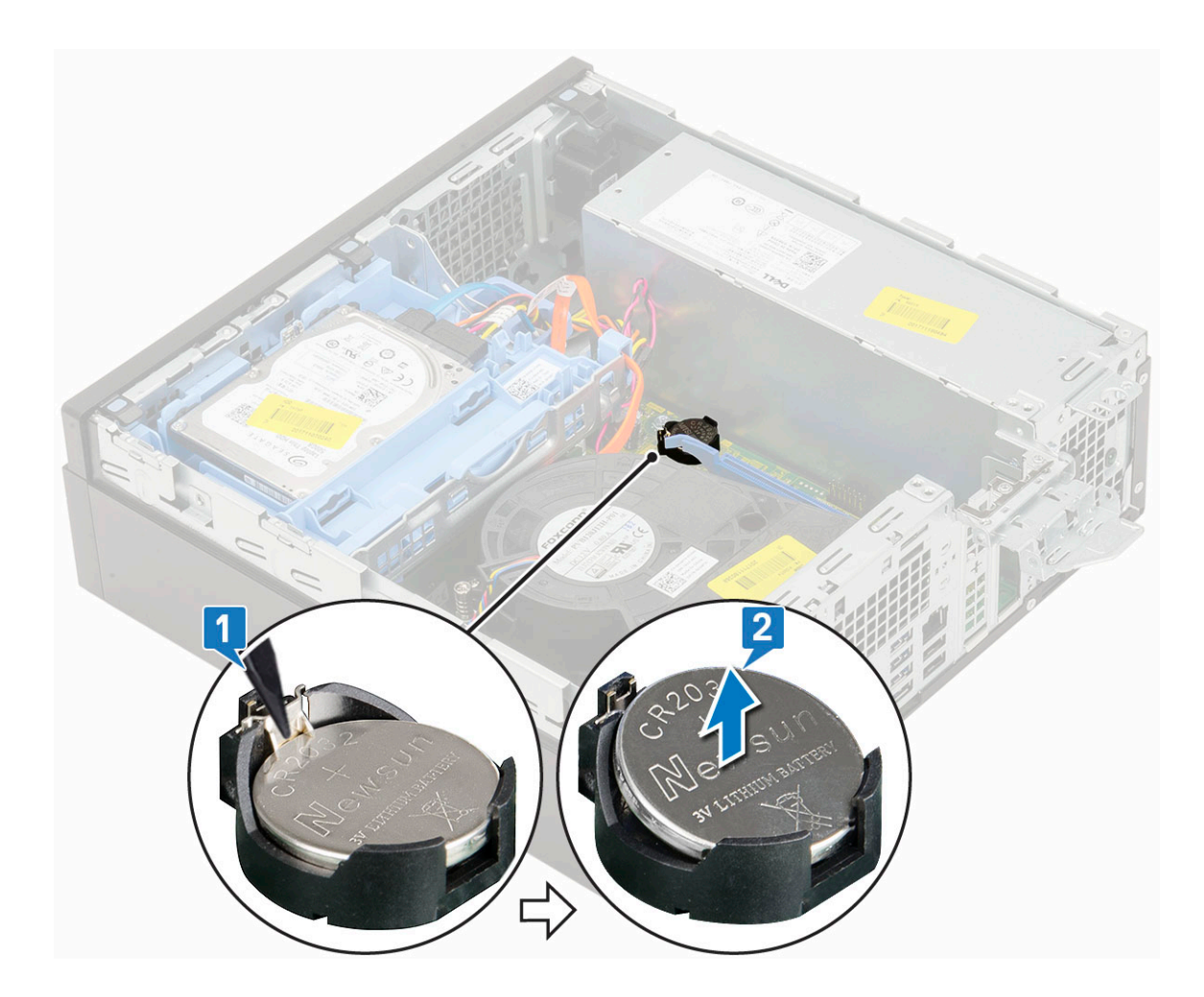

### Instalowanie baterii pastylkowej

- 1. Włóż baterię pastylkową stroną oznaczoną plusem (+) do gniazda na płycie systemowej [1].
- 2. Wciśnij baterię do gniazda, aż usłyszysz kliknięcie [2,3].

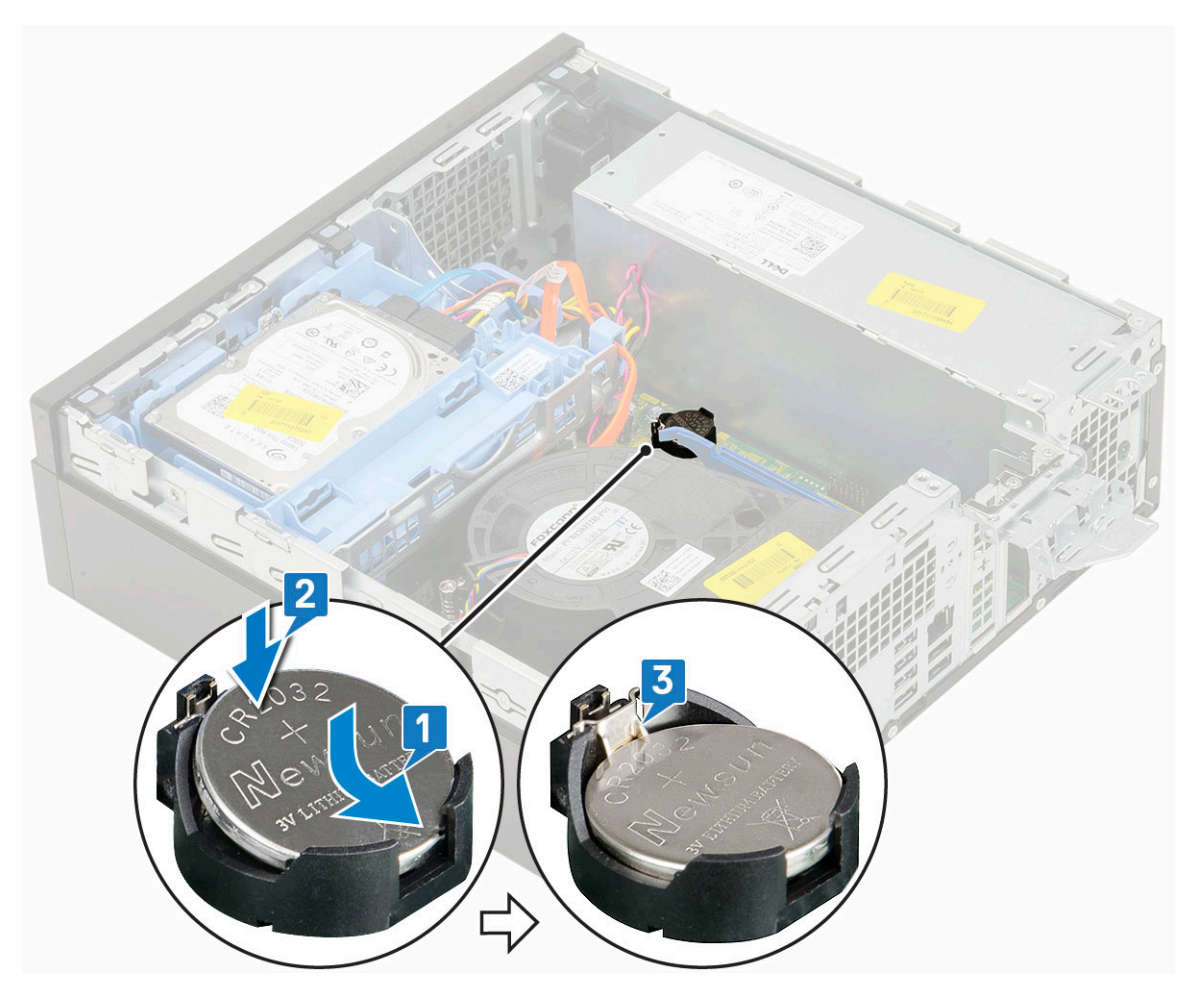

- **3.** Zainstaluj następujące elementy:
  - a. Karty rozszerzeń
  - **b.** Pokrywa boczna
- 4. Wykonaj procedurę przedstawioną w sekcji Po zakończeniu serwisowania komputera.

## Zestaw dysku twardego

### Wymontowywanie zestawu dysku twardego

- 1. Wykonaj procedurę przedstawioną w sekcji Przed przystąpieniem do serwisowania komputera.
- 2. Zdejmij pokrywę boczną.
- **3.** Aby wyjąć dysk twardy:
  - a. Odłącz kabel danych i kabel zasilania dysku twardego od złączy na dysku twardym [1, 2].
  - b. Naciśnij zaczep zwalniający i wyjmij zestaw dysku twardego z systemu [3].

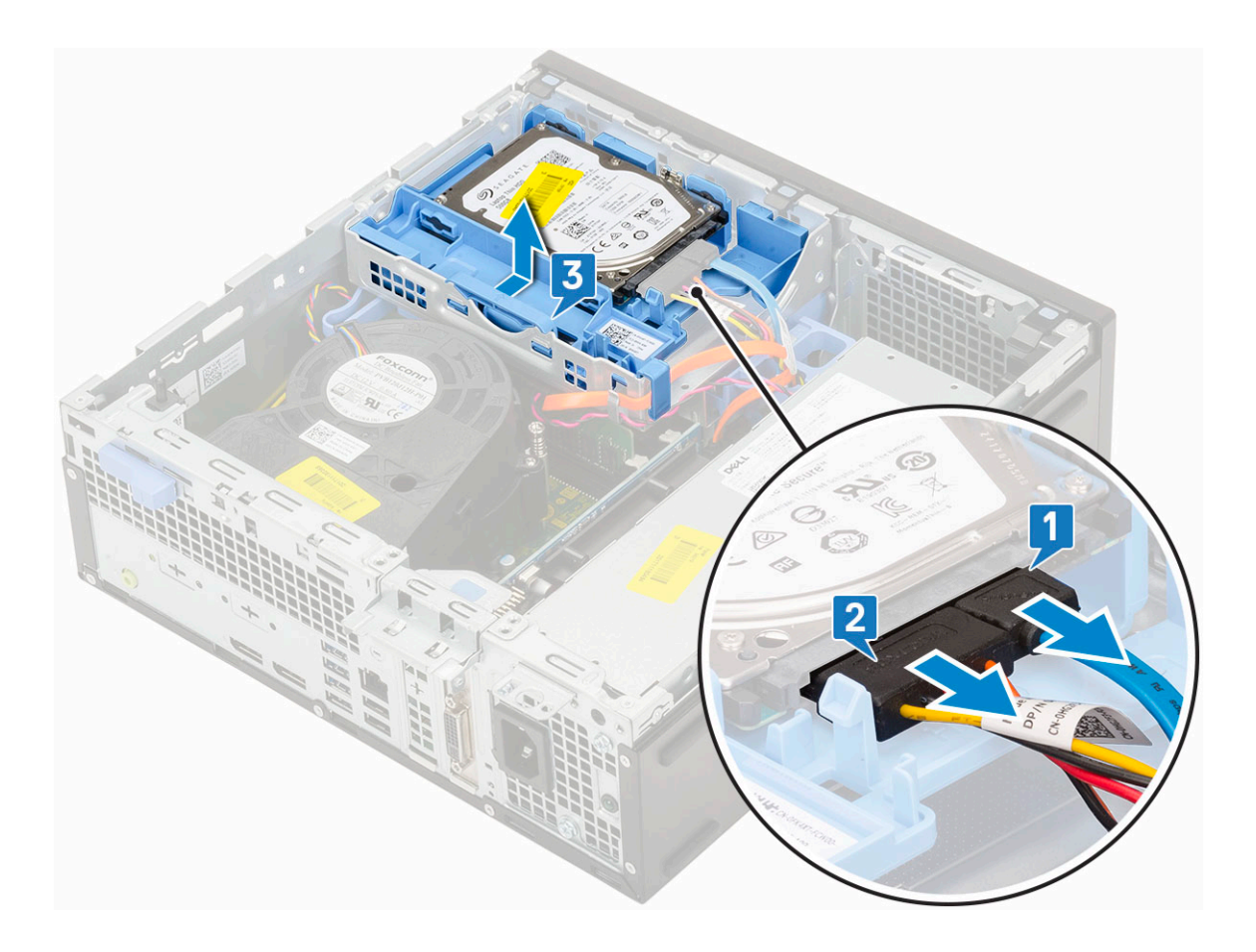

### Instalowanie zestawu dysku twardego

- 1. Umieść zestaw dysku twardego we wnęce w komputerze [1].
- 2. Podłącz kabel zasilania i kabel dysku twardego do złączy na dysku twardym [2, 3].

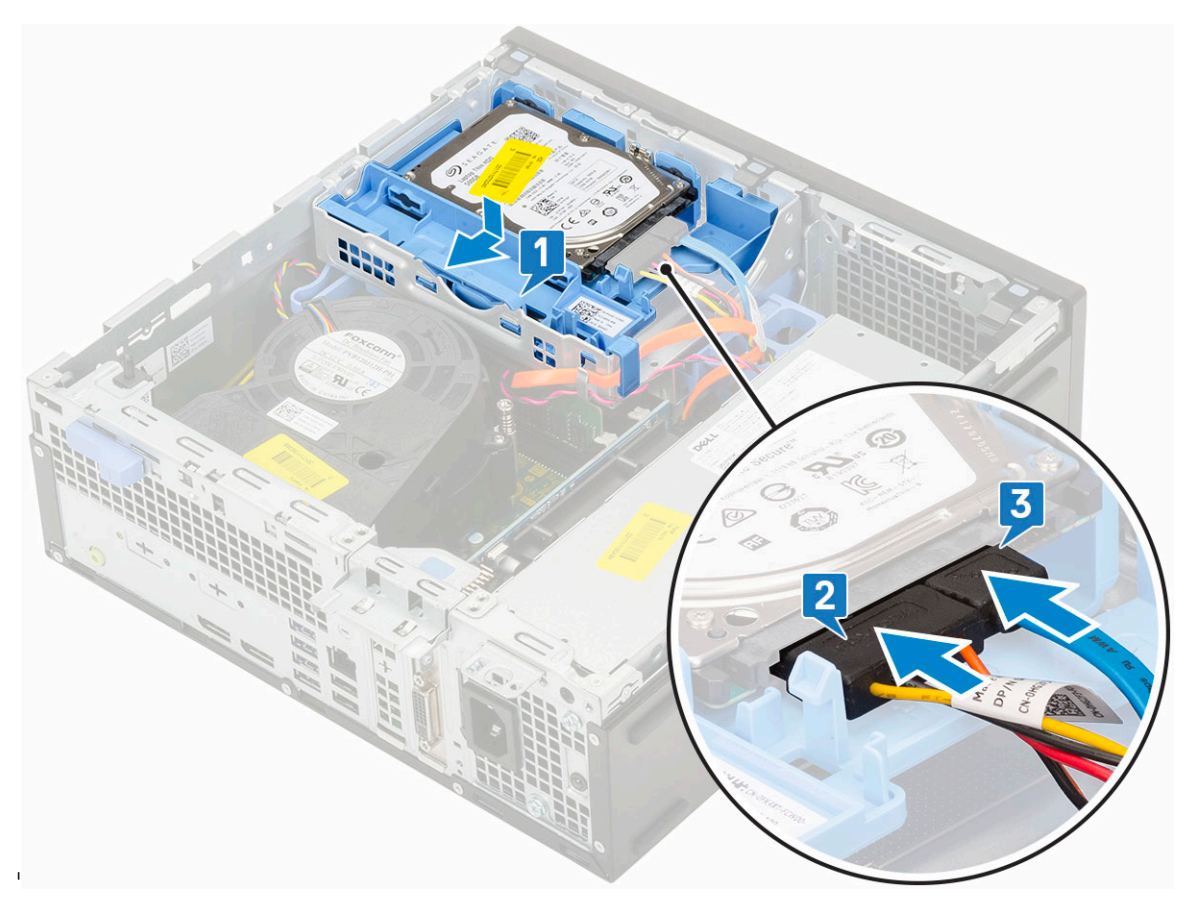

**3.** Zainstaluj pokrywę boczną.

4. Wykonaj procedurę przedstawioną w sekcji Po zakończeniu serwisowania komputera.

## Ramka

#### Wymontowywanie pokrywy przedniej

- 1. Wykonaj procedurę przedstawioną w sekcji Przed przystąpieniem do serwisowania komputera.
- 2. Zdejmij pokrywę boczną.
- 3. Aby wymontować osłonę przednią, wykonaj następujące czynności:
  - a. Unieś zaczepy, aby uwolnić osłonę przednią z systemu.
  - **b.** Zdejmij pokrywę przednią z komputera.

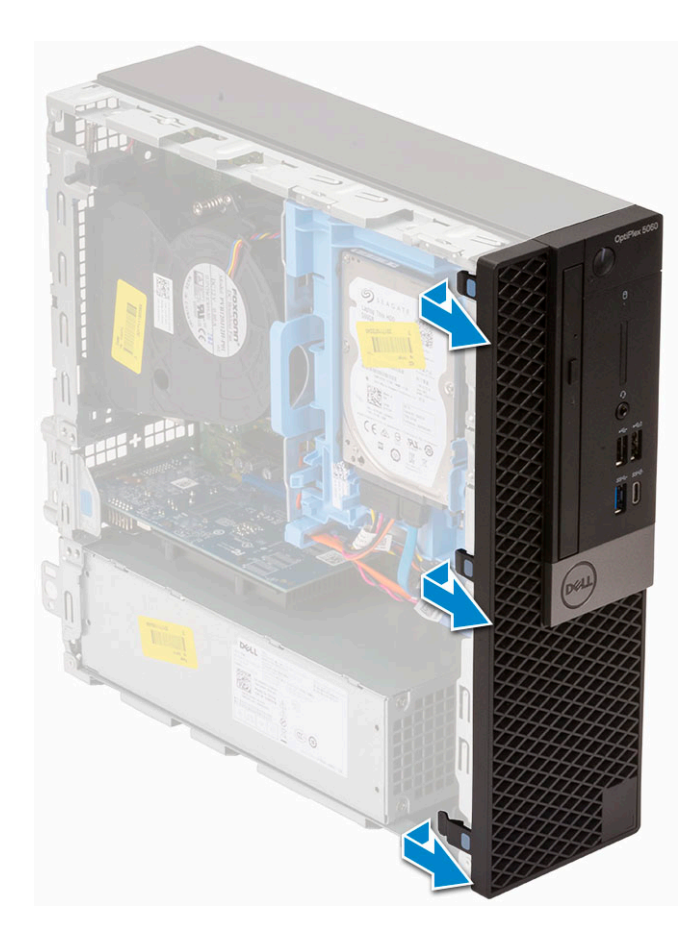

### Instalowanie pokrywy przedniej

- 1. Wyrównaj osłonę i włóż zaczepy mocujące na osłonie do szczelin w systemie.
- 2. Dociśnij osłonę, aby zaczepy zaskoczyły.

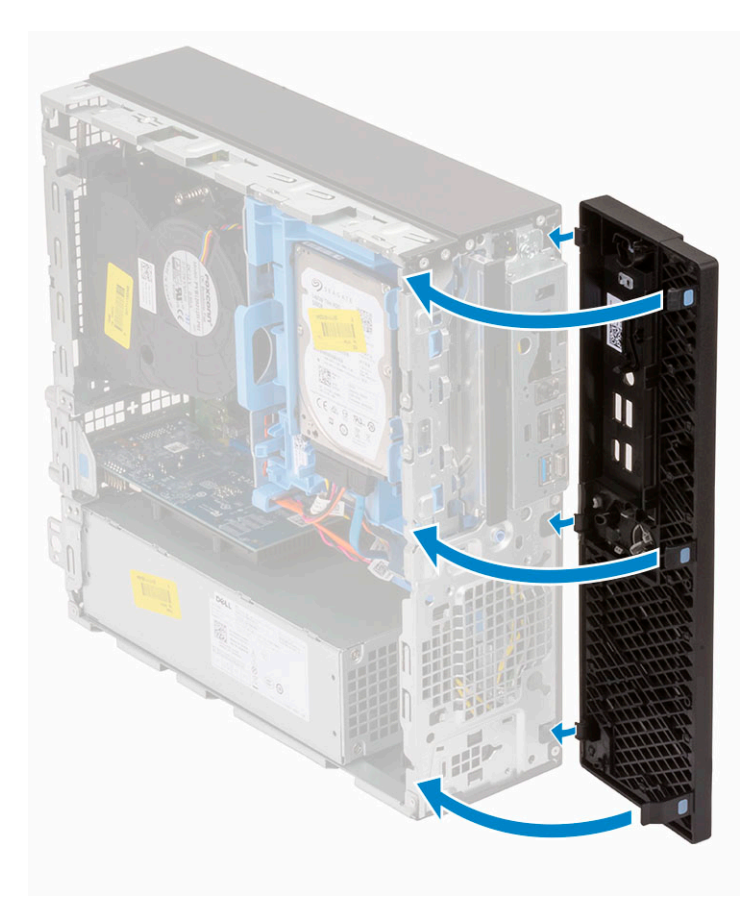

- **3.** Zainstaluj pokrywę boczną.
- 4. Wykonaj procedurę przedstawioną w sekcji Po zakończeniu serwisowania komputera.

## Napęd dysków optycznych

#### Wymontowywanie napędu dysków optycznych

- 1. Wykonaj procedurę przedstawioną w sekcji Przed przystąpieniem do serwisowania komputera.
- **2.** Wymontuj następujące elementy:
  - a. Pokrywa boczna
  - **b.** Osłona przednia
- **3.** Aby wyjąć napęd optyczny:
  - a. Odłącz kabel danych i kabel zasilania dysku twardego od złączy na dysku twardym [1, 2].

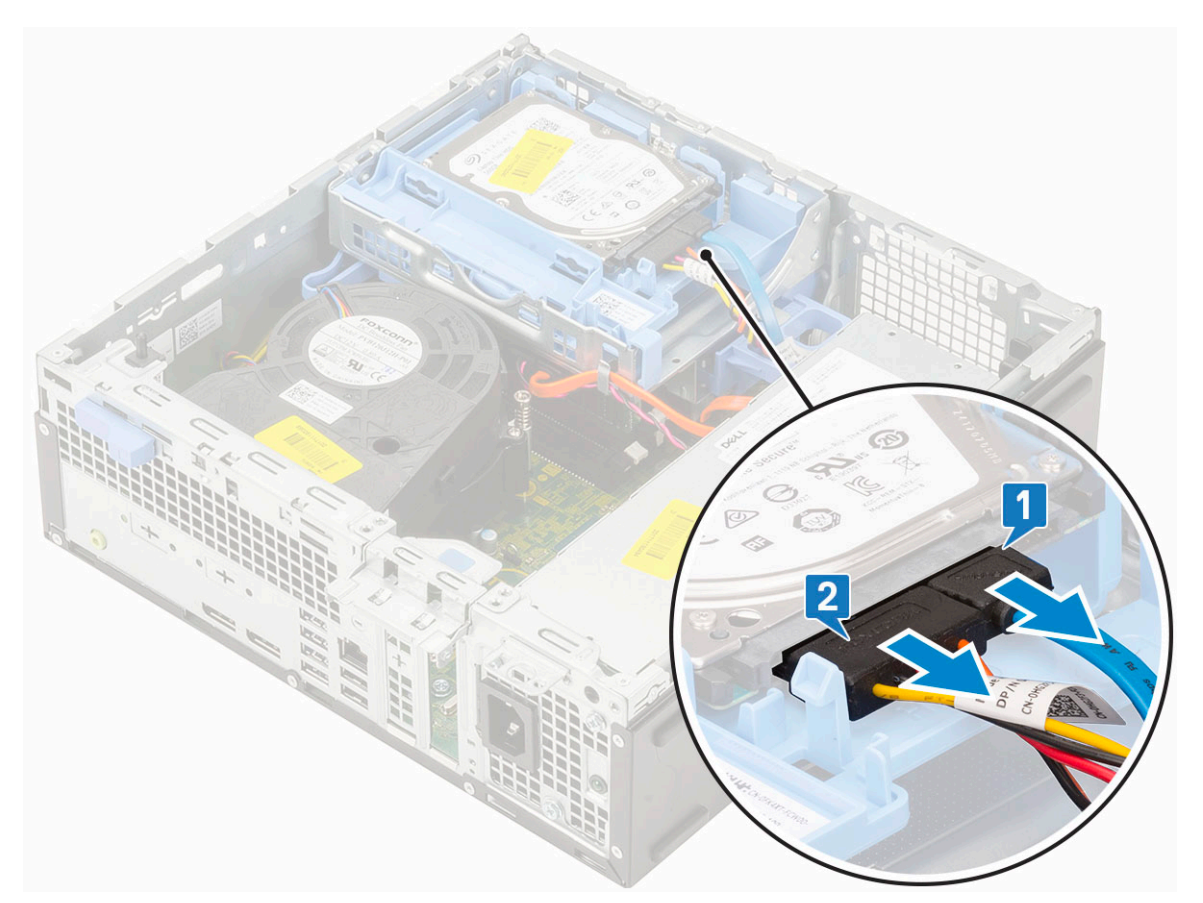

- b. Przesuń zatrzask zwalniający, aby odblokować moduł dysku twardego i napędu optycznego [1].
- c. Wyjmij moduł dysku twardego i napędu optycznego [2].

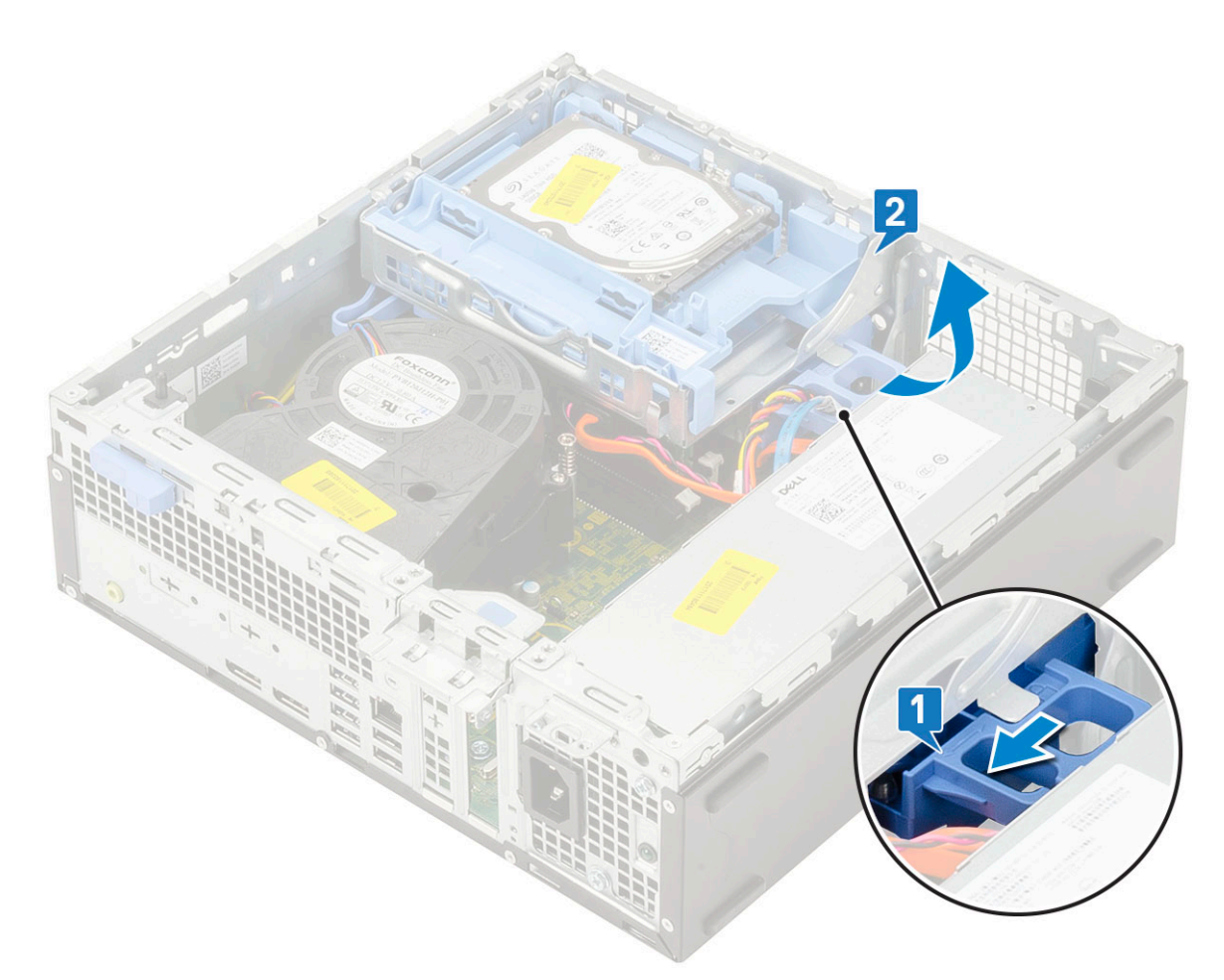

**d.** Odłącz kabel danych napędu optycznego i kabel zasilania napędu optycznego od złączy na napędzie optycznym [1, 2], a następnie opuść moduł dysku twardego i napędu optycznego na miejsce.

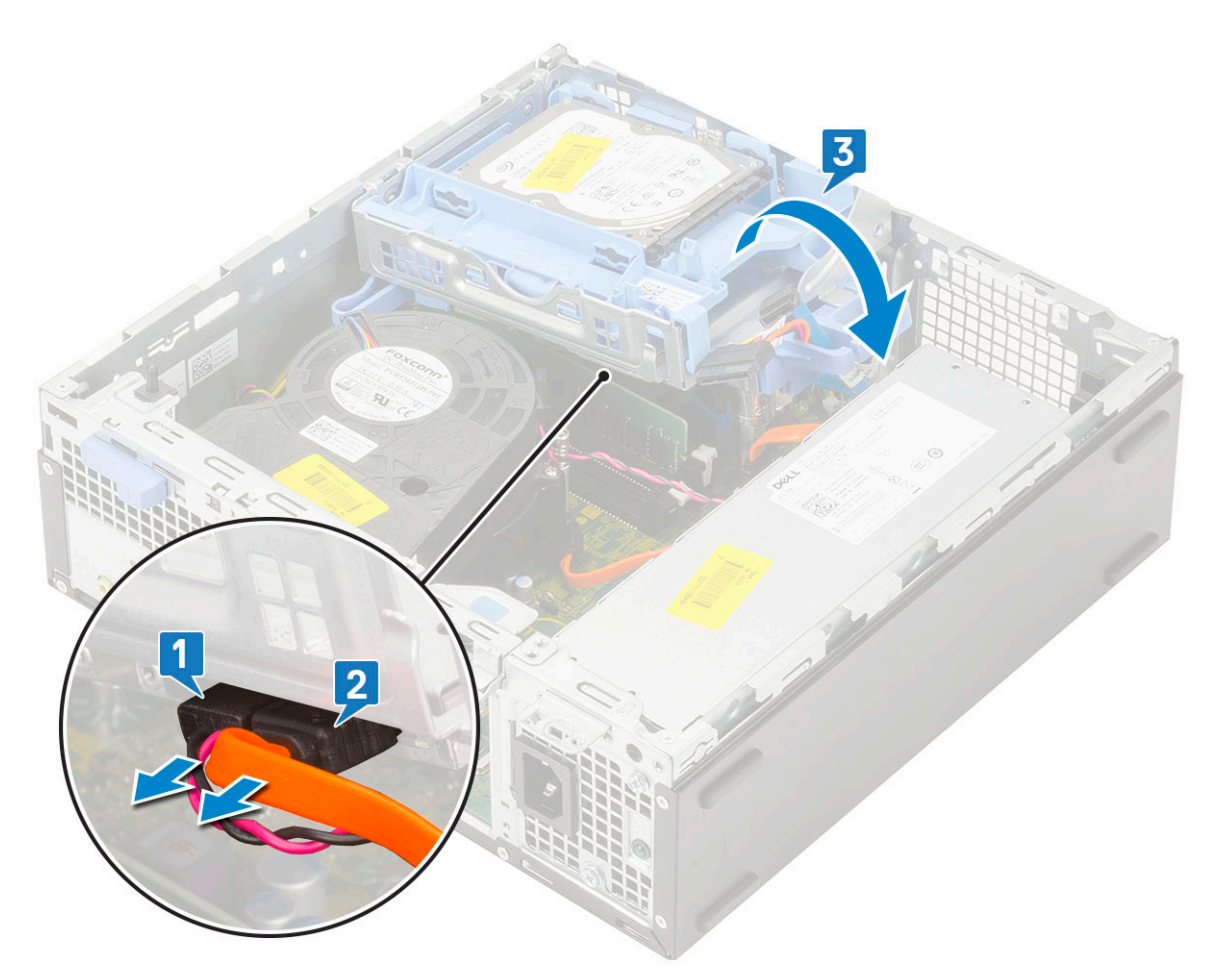

e. Naciśnij zatrzask zwalniający napędu optycznego [1] i wyjmij napęd z komputera [3].

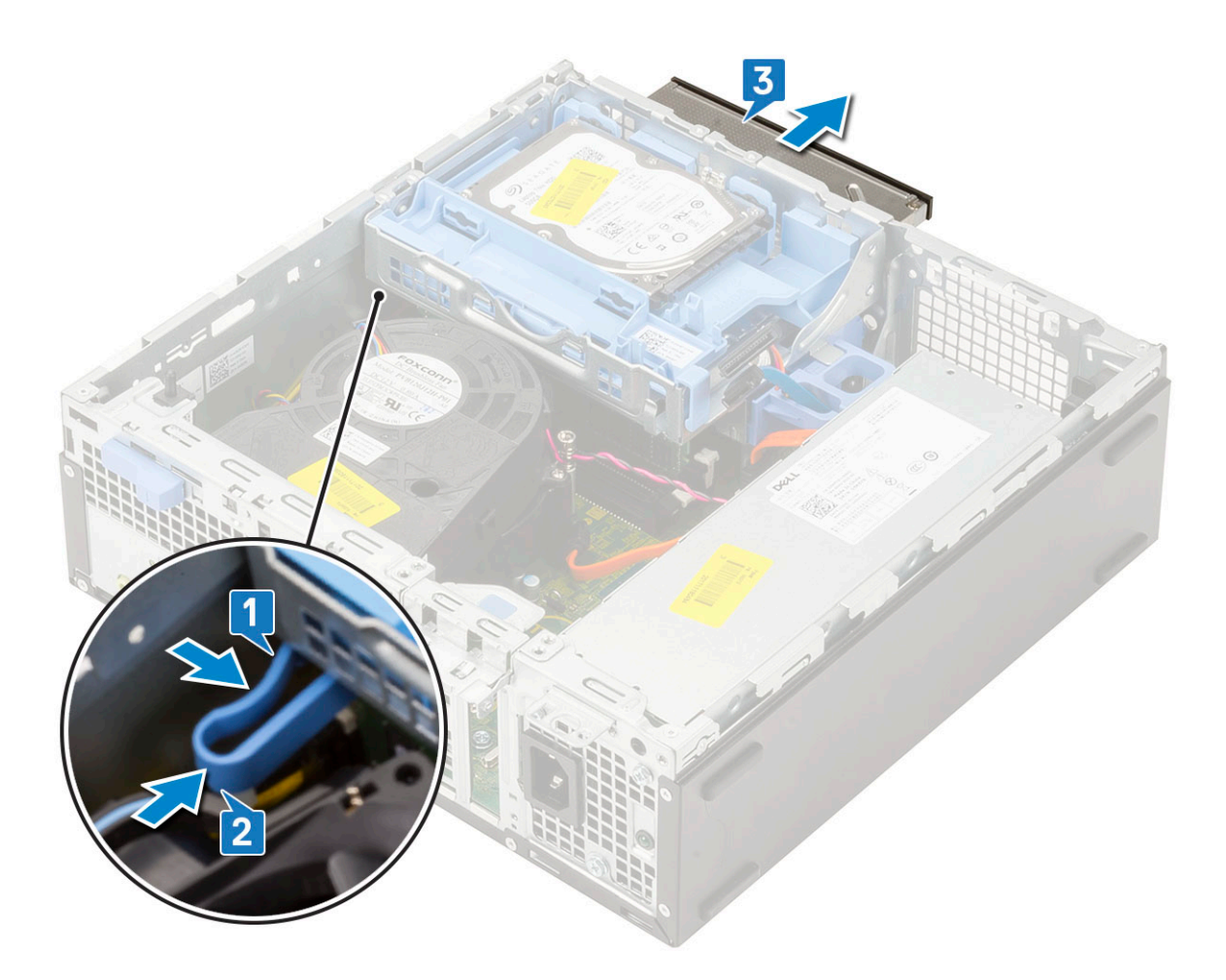

### Instalowanie napędu dysków optycznych

- 1. Wsuń napęd dysków optycznych do gniazda [1].
- 2. Przesuń zatrzask zwalniający, aby odblokować moduł dysku twardego i napędu optycznego [2].

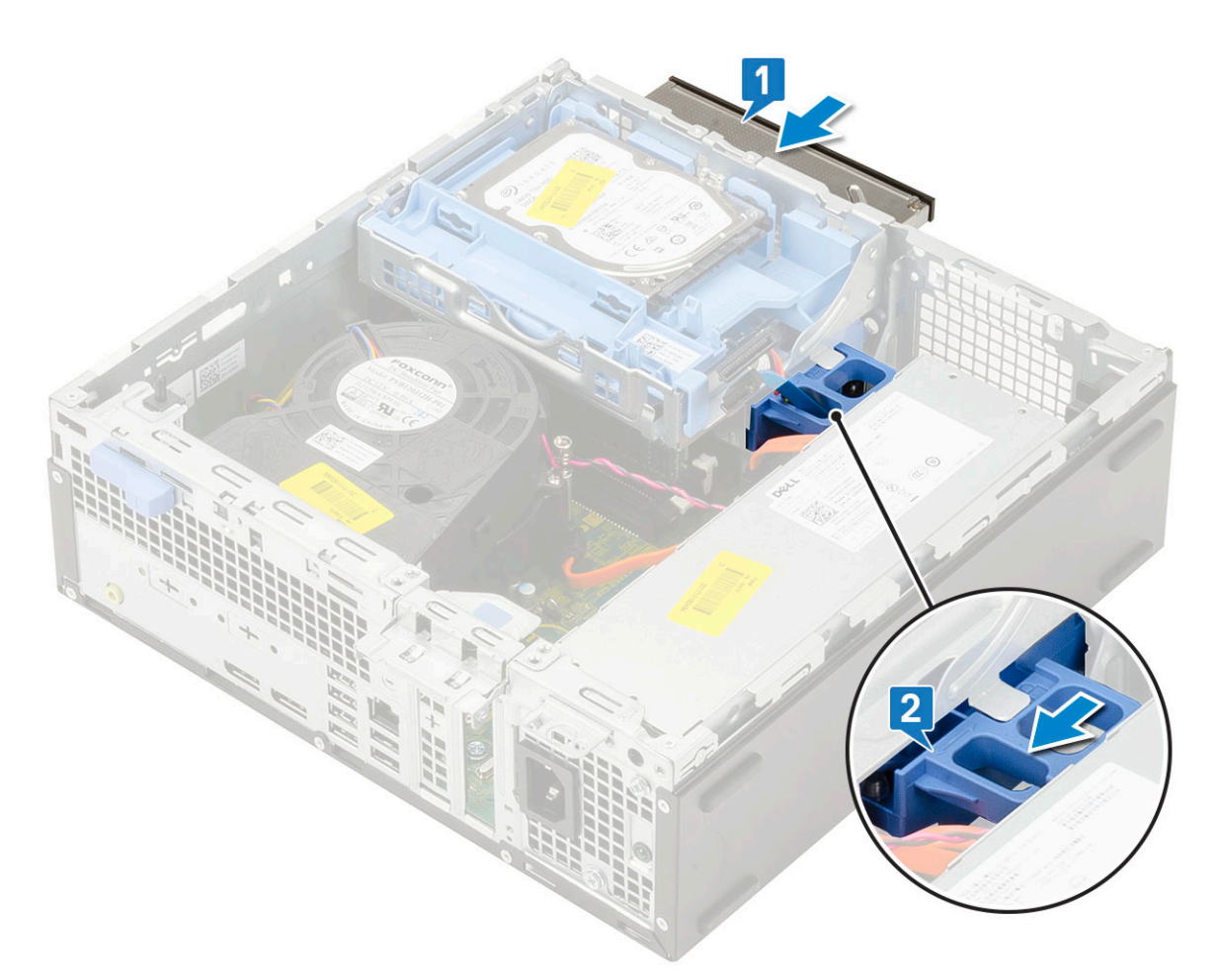

3. Unieś moduł dysku twardego i napędu optycznego [1], a następnie podłącz kabel danych i kabel zasilania napędu optycznego do złączy napędu optycznego [2, 3].

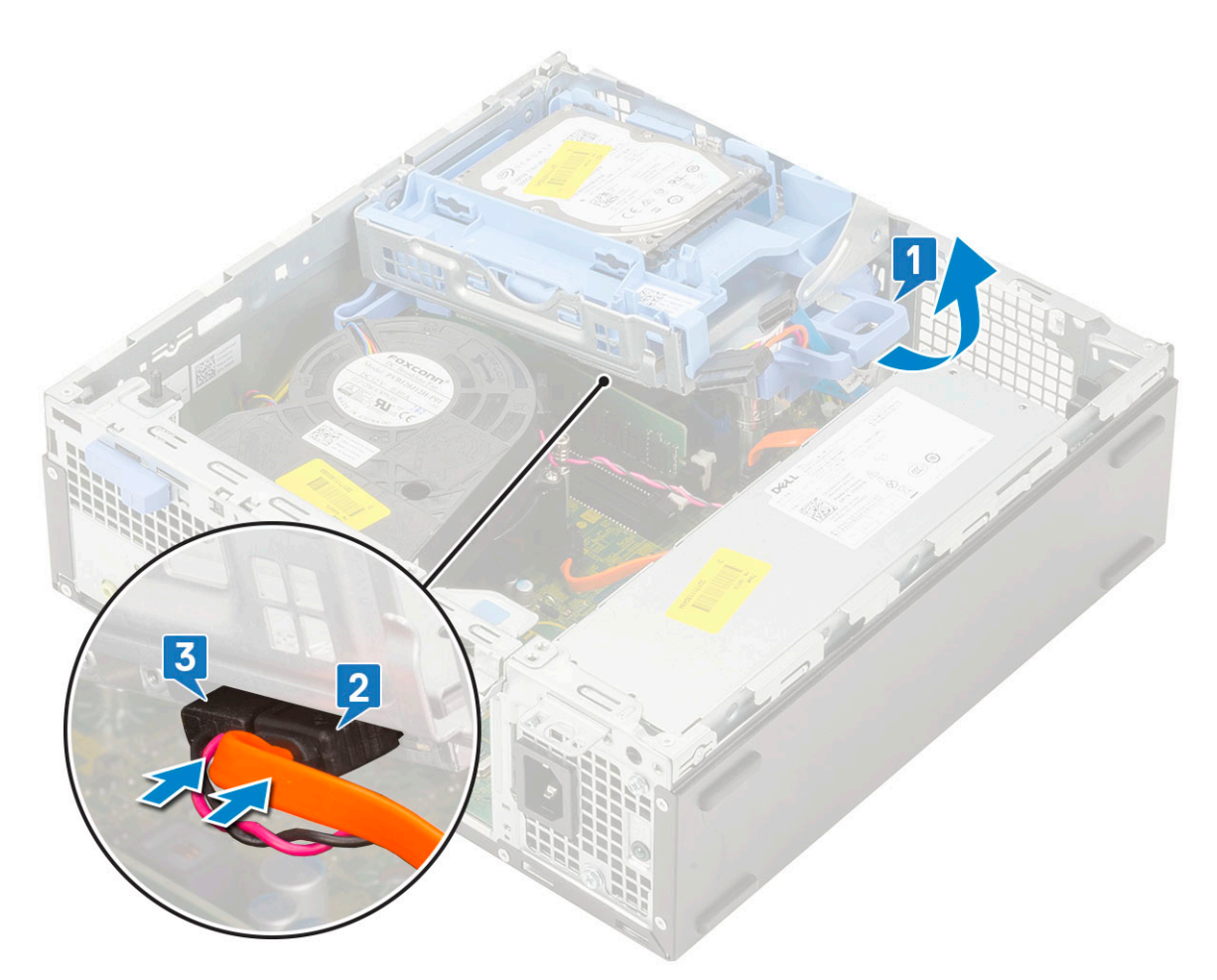

4. Podłącz kabel danych dysku twardego i kabel zasilania dysku twardego do odpowiednich złączy na dysku twardym [1, 2].

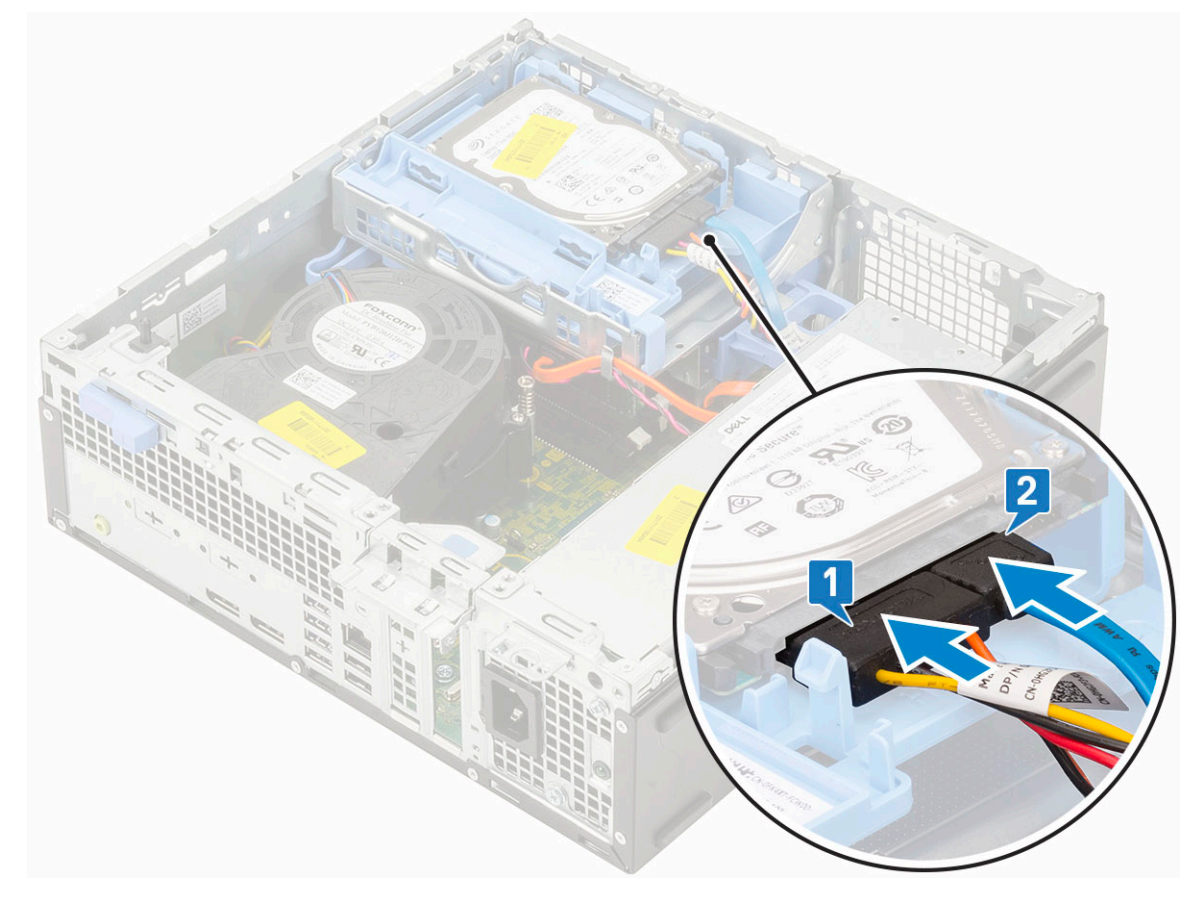

5. Przesuń zaczep zwalniający, aby zablokować moduł [2].

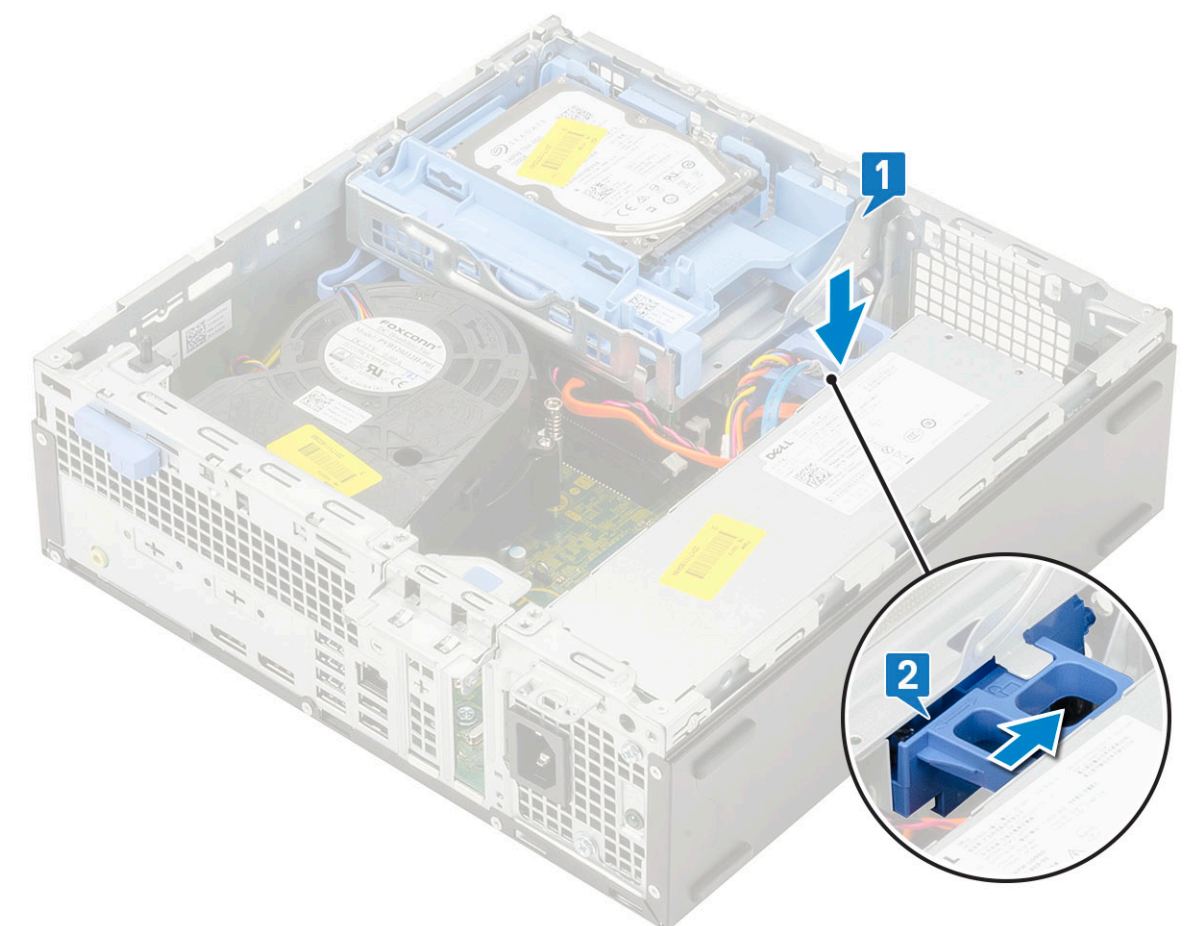

- 6. Zainstaluj następujące elementy:
  - a. Osłona przednia
  - b. Pokrywa boczna
- 7. Wykonaj procedurę przedstawioną w sekcji Po zakończeniu serwisowania komputera.

## Moduł dysku twardego i napędu optycznego

### Wymontowywanie modułu dysku twardego i napędu optycznego

- 1. Wykonaj procedurę przedstawioną w sekcji Przed przystąpieniem do serwisowania komputera.
- 2. Wymontuj następujące elementy:
  - a. Pokrywa boczna
  - **b.** Osłona przednia
  - c. Zestaw dysku twardego
- 3. Aby zwolnić moduł dysku twardego i napędu optycznego:
  - a. Wyjmij kable napędu optycznego [1] i dysku twardego [2] z zacisków.

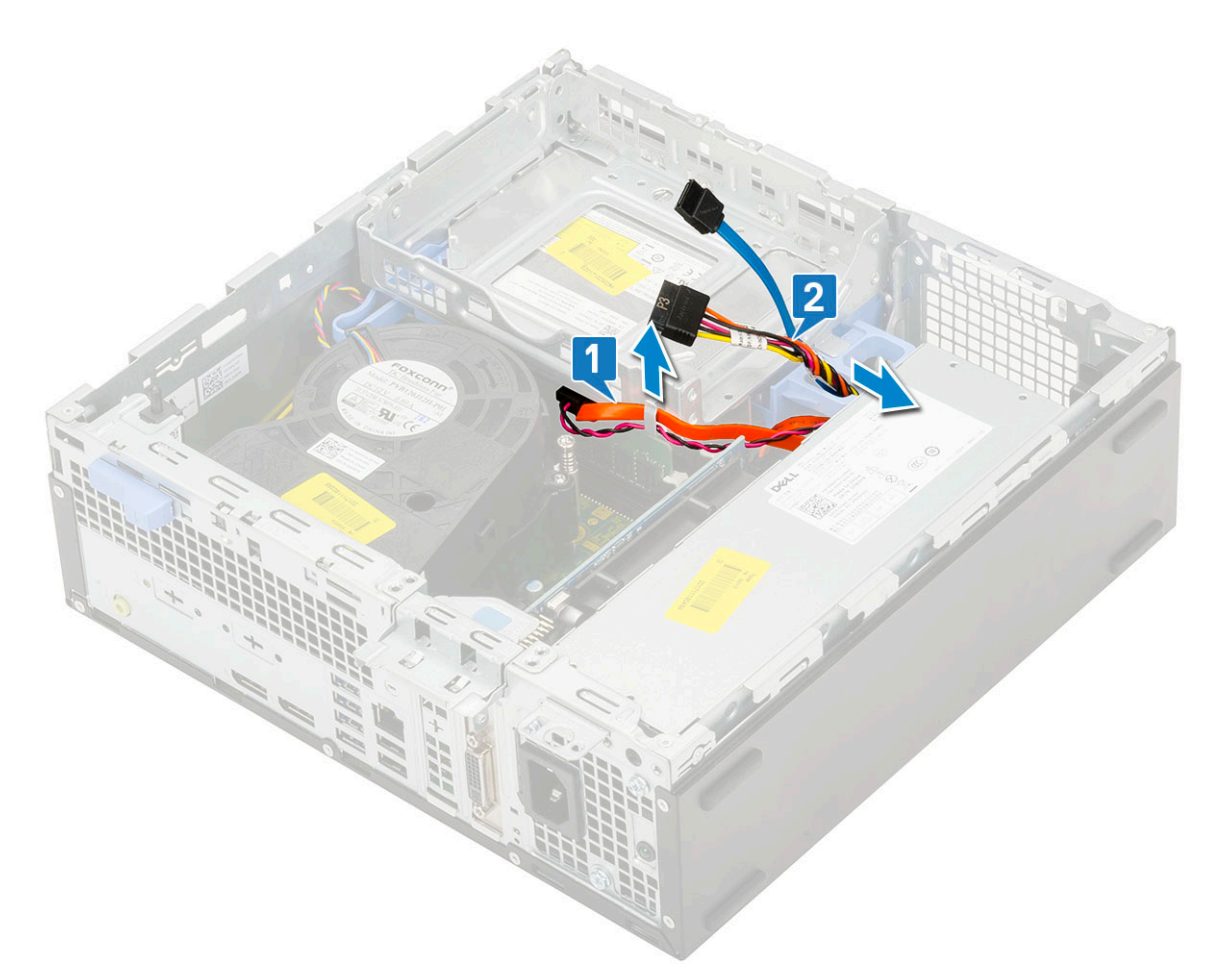

- b. Przesuń zatrzask zwalniający, aby odblokować moduł dysku twardego i napędu optycznego [1].
- c. Wyjmij moduł dysku twardego i napędu optycznego [2]

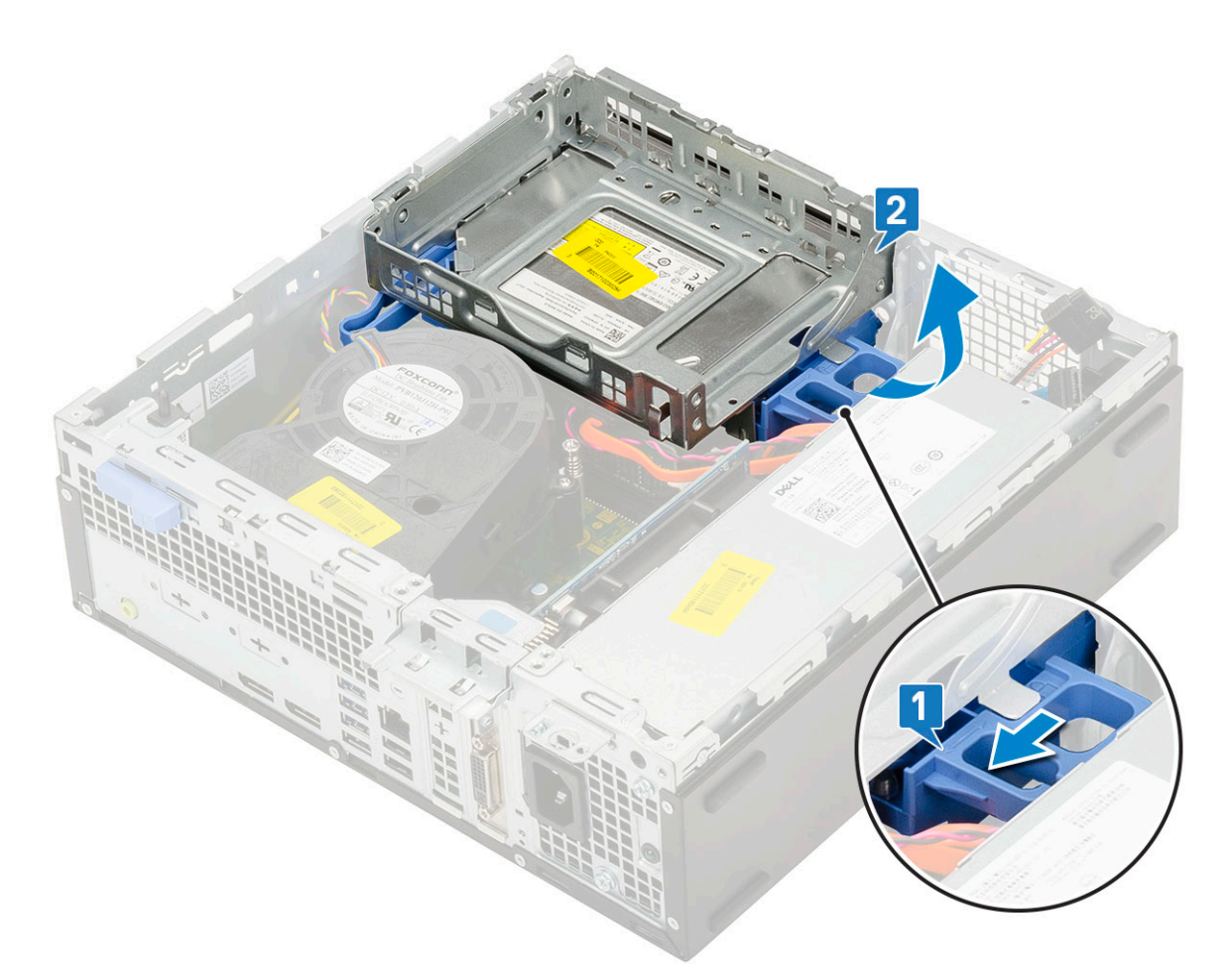

- **4.** Aby wymontować moduł dysku twardego i napędu optycznego:
  - **a.** Odłącz kabel danych i kabel zasilania napędu optycznego od złączy napędu optycznego [1, 2].
  - b. Przesuń i wyjmij moduł dysku twardego i napędu optycznego z systemu [3].

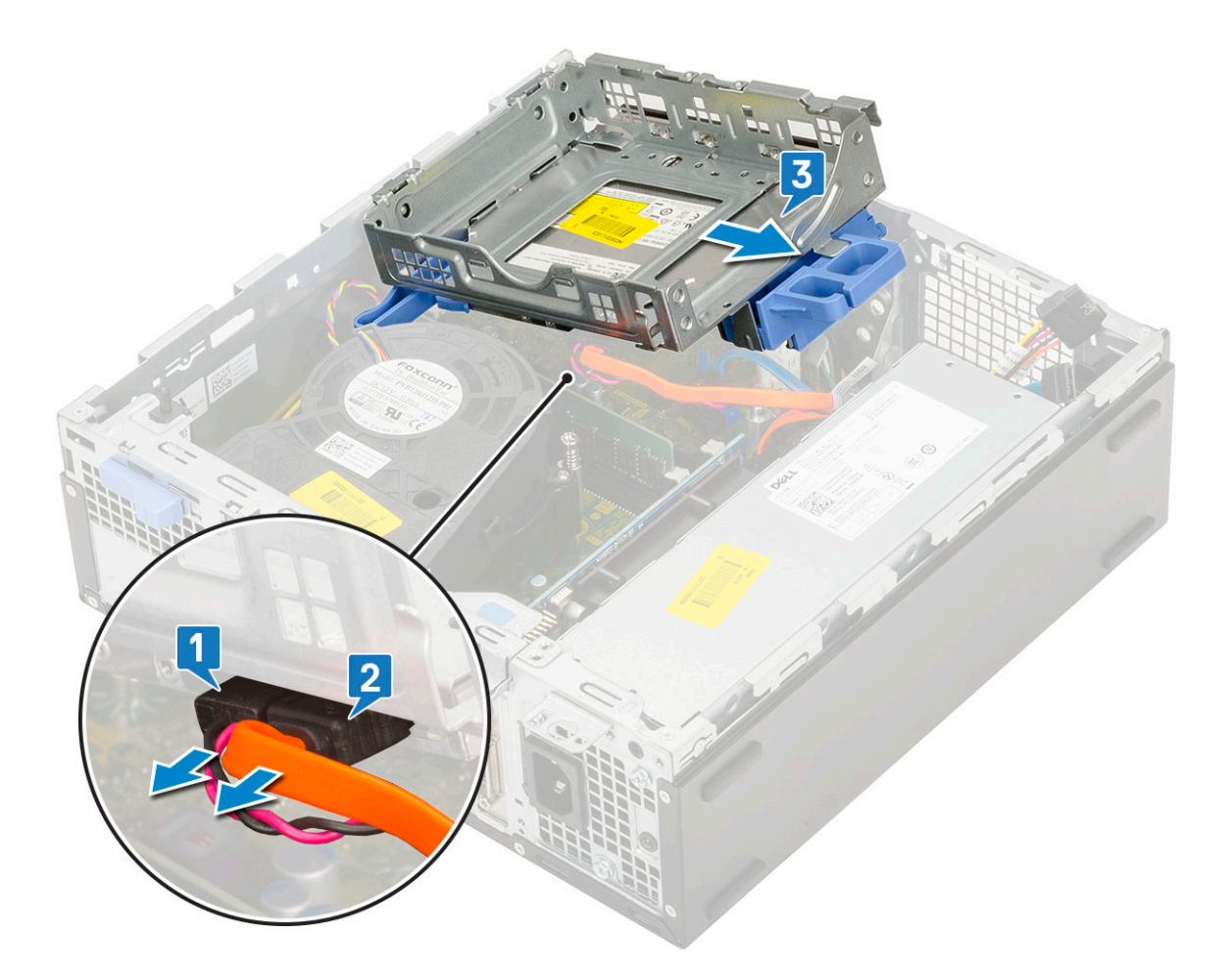

### Instalowanie modułu dysku twardego i napędu optycznego

- 1. Wsuń zaczepy modułu dysku twardego i napędu optycznego do gniazda w systemie pod kątem 30 stopni [1].
- 2. Podłącz kabel danych i kabel zasilania napędu optycznego do złączy na napędzie optycznym [2, 3].

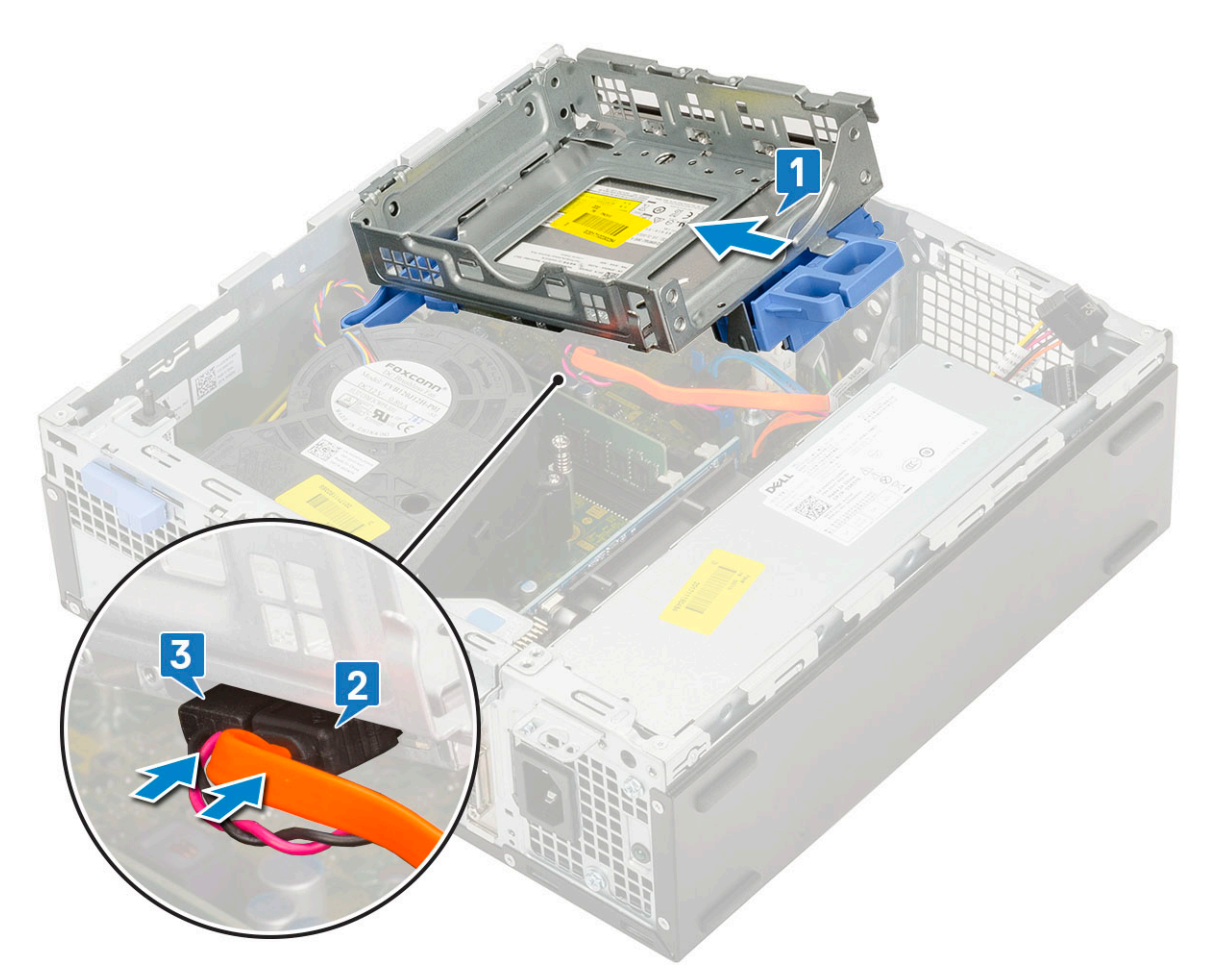

- 3. Opuść moduł dysku twardego i napędu optycznego do gniazda [1].
- 4. Przesuń zaczep zwalniający, aby zablokować moduł [2].
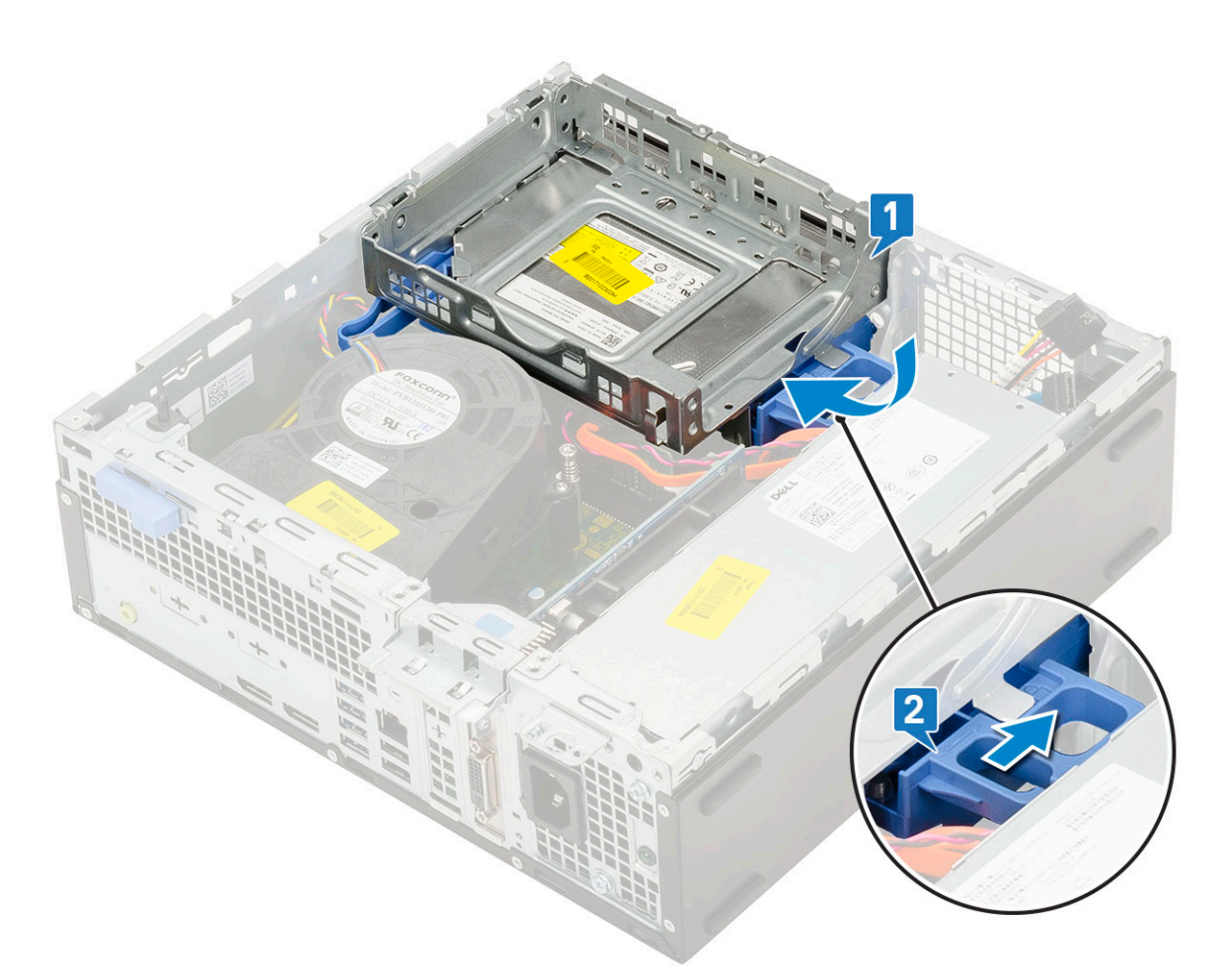

- 5. Umieść kable danych i zasilania dysku twardego w zaczepie zwalniającym moduł dysku twardego i napędu optycznego [1].
- 6. Umieść kable danych i zasilania napędu optycznego w zaciskach [2].

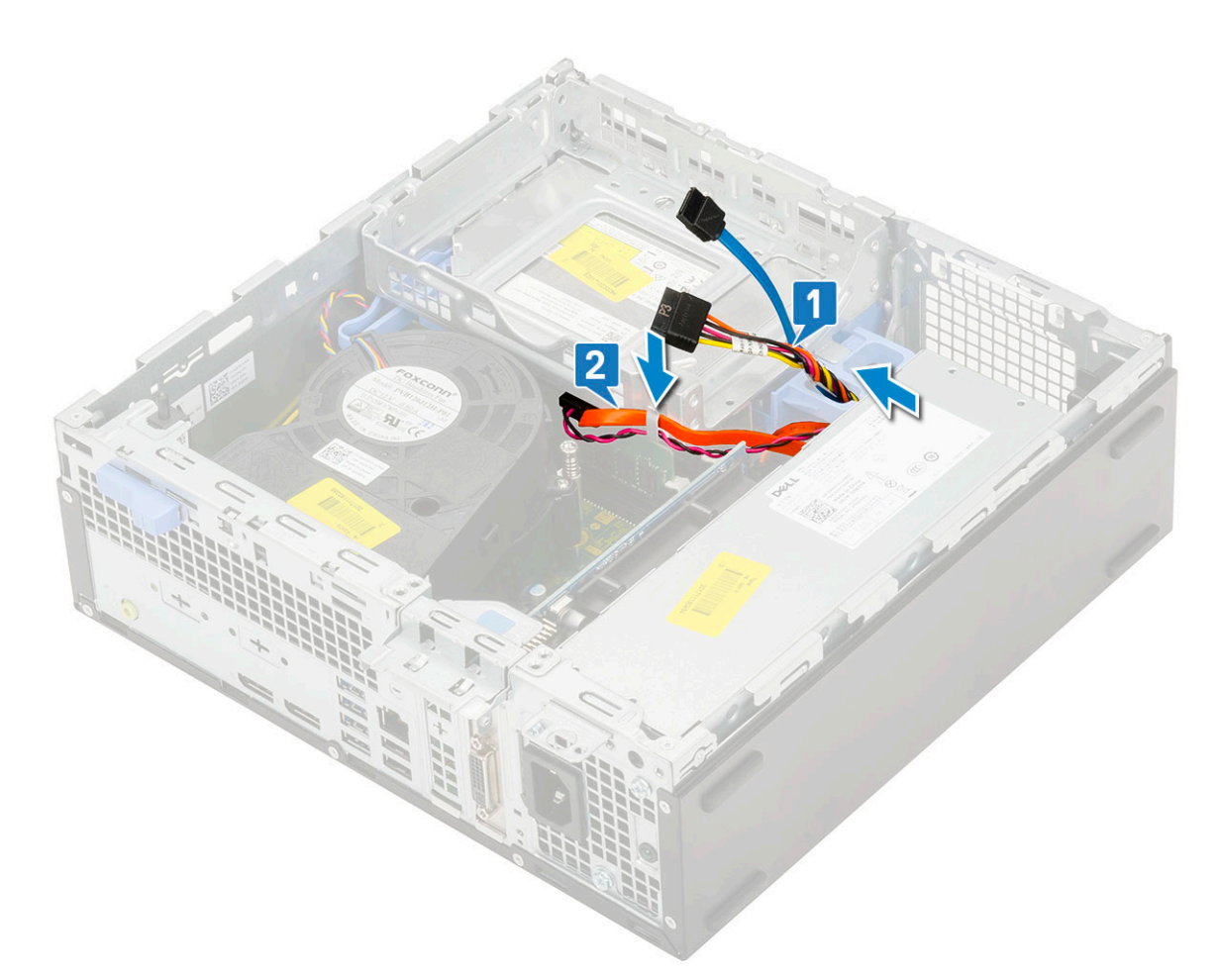

7. Zainstaluj następujące elementy:

- a. Zestaw dysku twardego
- **b.** Osłona przednia
- c. Pokrywa boczna
- 8. Wykonaj procedurę przedstawioną w sekcji Po zakończeniu serwisowania komputera.

# Moduł pamięci

## Wymontowywanie modułu pamięci

- 1. Wykonaj procedurę przedstawioną w sekcji Przed przystąpieniem do serwisowania komputera.
- **2.** Wymontuj następujące elementy:
  - a. Pokrywa boczna
  - **b.** Osłona przednia
  - c. Zestaw dysku twardego
  - d. Moduł dysku twardego i napędu optycznego
- 3. Aby wymontować moduł pamięci, wykonaj następujące czynności:
  - a. Rozciągnij zaczepy po obu stronach modułu pamięci, aby wyjąć go z gniazda [1].
  - b. Wyjmij moduł pamięci z płyty systemowej [2].

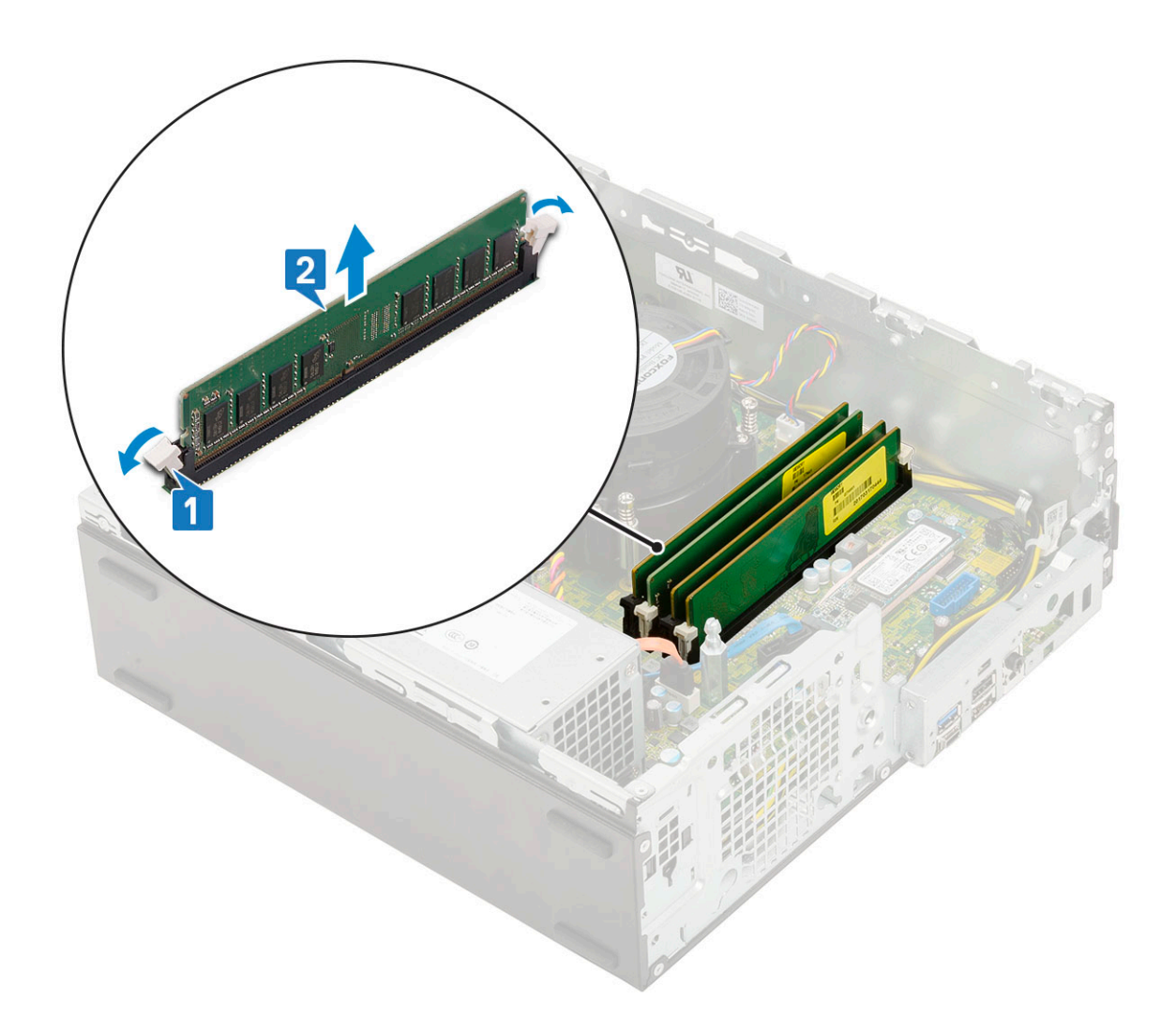

## Instalowanie modułu pamięci

- 1. Dopasuj wycięcie w module pamięci do wypustki w gnieździe.
- 2. Umieść moduł pamięci w gnieździe [1].
- 3. Dociśnij moduł pamięci, aż zatrzaski mocujące zablokują moduł w gnieździe [2].

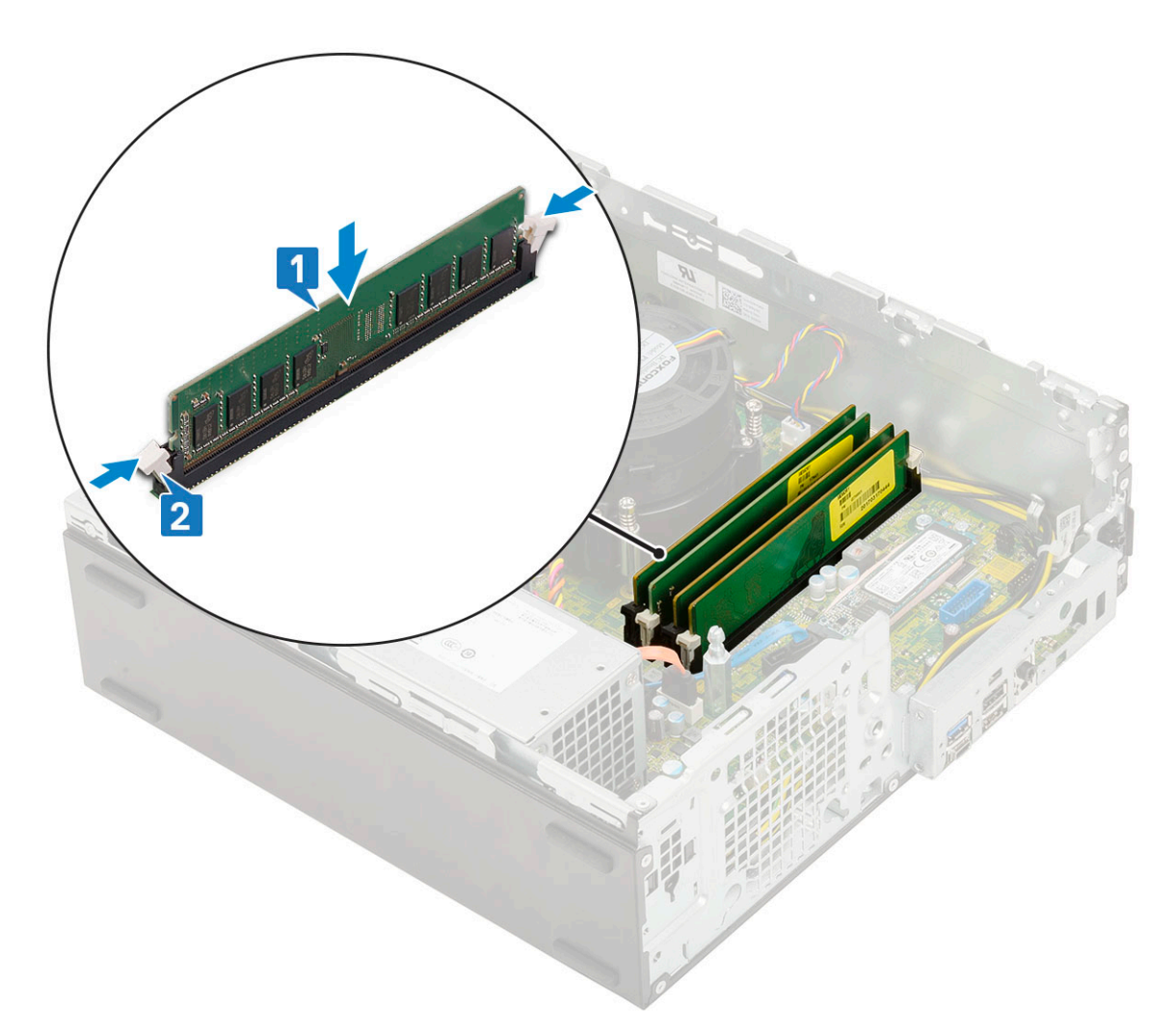

#### **4.** Zainstaluj następujące elementy:

- a. Moduł dysku twardego i napędu optycznego
- **b.** Zestaw dysku twardego
- c. Osłona przednia
- d. Pokrywa boczna
- 5. Wykonaj procedurę przedstawioną w sekcji Po zakończeniu serwisowania komputera.

## Wentylator radiatora

## Wymontowywanie wentylatora radiatora

- 1. Wykonaj procedurę przedstawioną w sekcji Przed przystąpieniem do serwisowania komputera.
- 2. Wymontuj następujące elementy:
  - a. Pokrywa boczna
  - **b.** Osłona przednia
  - с. .
  - d. Moduł dysku twardego i napędu dysków optycznych
- 3. Aby wymontować wentylator radiatora:
  - a. Odłącz kabel zestawu wentylatora radiatora od złącza na płycie systemowej [1].
  - b. Wykręć 3 śruby mocujące wentylator radiatora do radiatora [2].
  - c. Wyjmij wentylator radiatora z systemu [3].

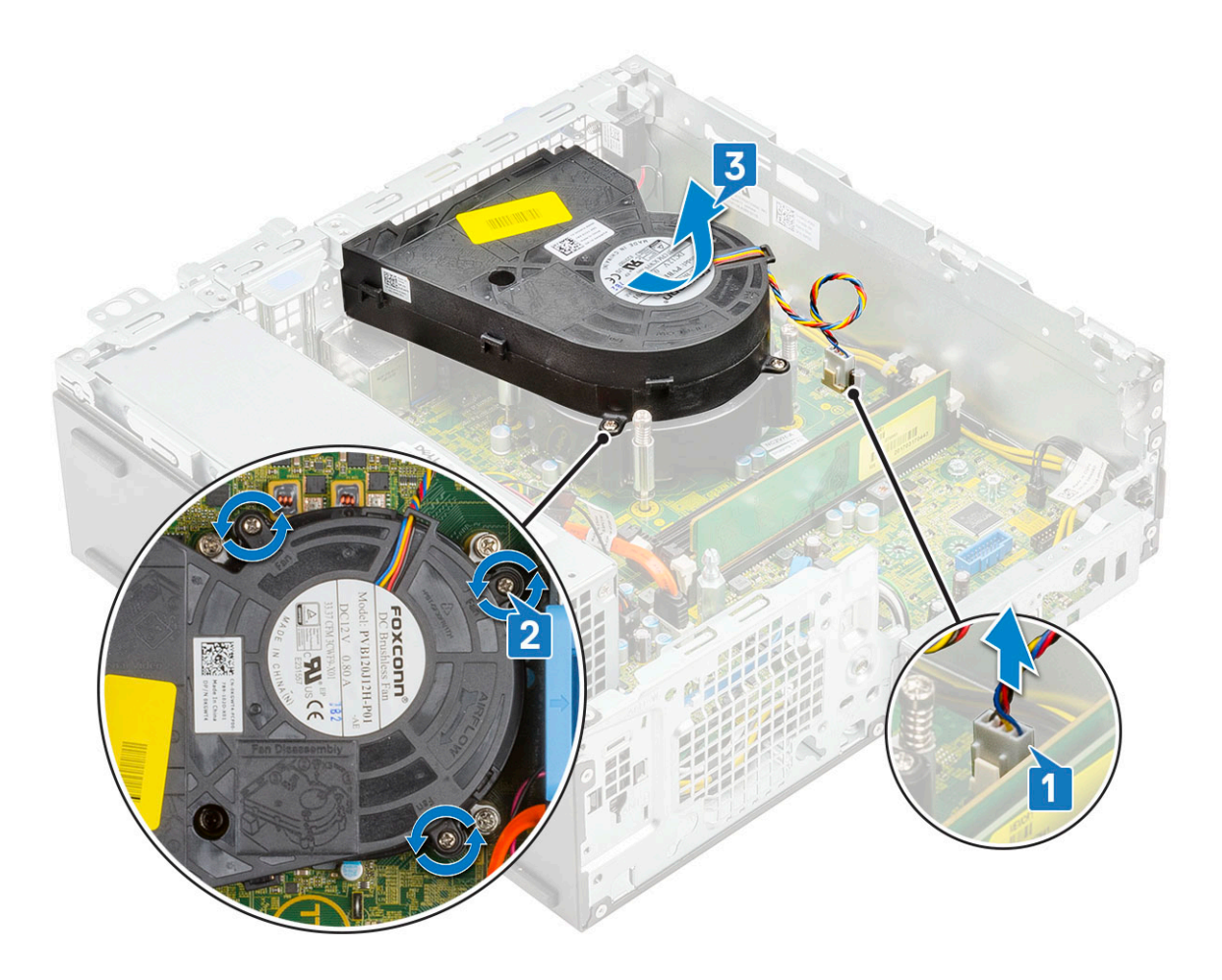

## Instalowanie wentylatora radiatora

- 1. Dopasuj wentylator radiatora do radiatora [1].
- 2. Wkręć 3 śruby mocujące wentylator radiatora do radiatora [2].
- **3.** Podłącz kabel wentylatora radiatora do złącza na płycie systemowej [3].

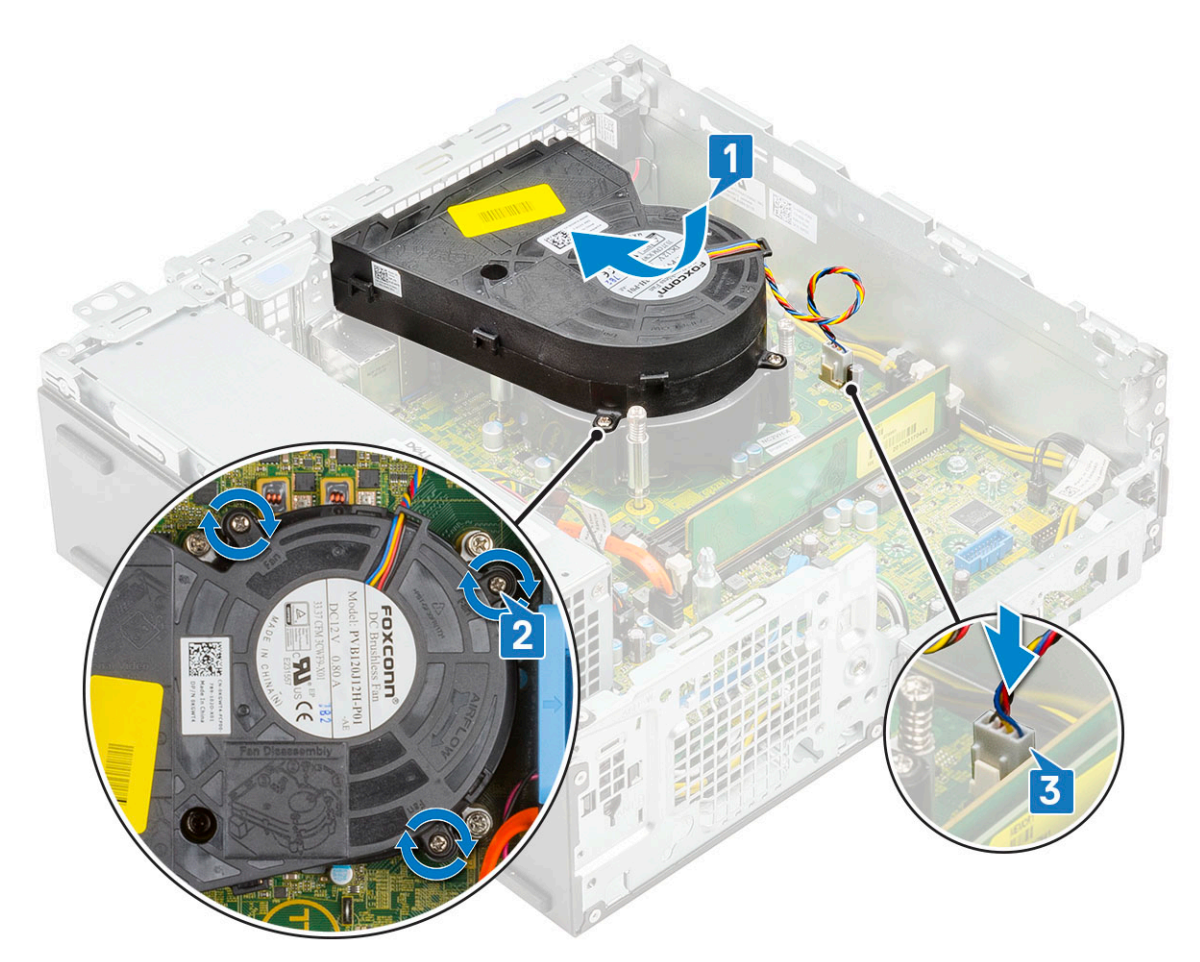

- 4. Zainstaluj następujące elementy:
  - a. Moduł dysku twardego i napędu dysków optycznych
  - b. .
  - **c.** Osłona przednia
  - d. Pokrywa boczna
- 5. Wykonaj procedurę przedstawioną w sekcji Po zakończeniu serwisowania komputera.

## Zestaw radiatora

## Wymontowywanie zestawu radiatora

- 1. Wykonaj procedurę przedstawioną w sekcji Przed przystąpieniem do serwisowania komputera.
- 2. Wymontuj następujące elementy:
  - a. Pokrywa boczna
  - **b.** Osłona przednia
  - с. .
  - d. Moduł dysku twardego i napędu dysków optycznych
- 3. Aby wymontować zestaw radiatora, wykonaj następujące czynności:
  - a. Odłącz kabel wentylatora zestawu radiatora od złącza na płycie systemowej [1].
  - b. Poluzuj 4 śruby osadzone mocujące zestaw radiatora [2] i wyjmij go z systemu [3].

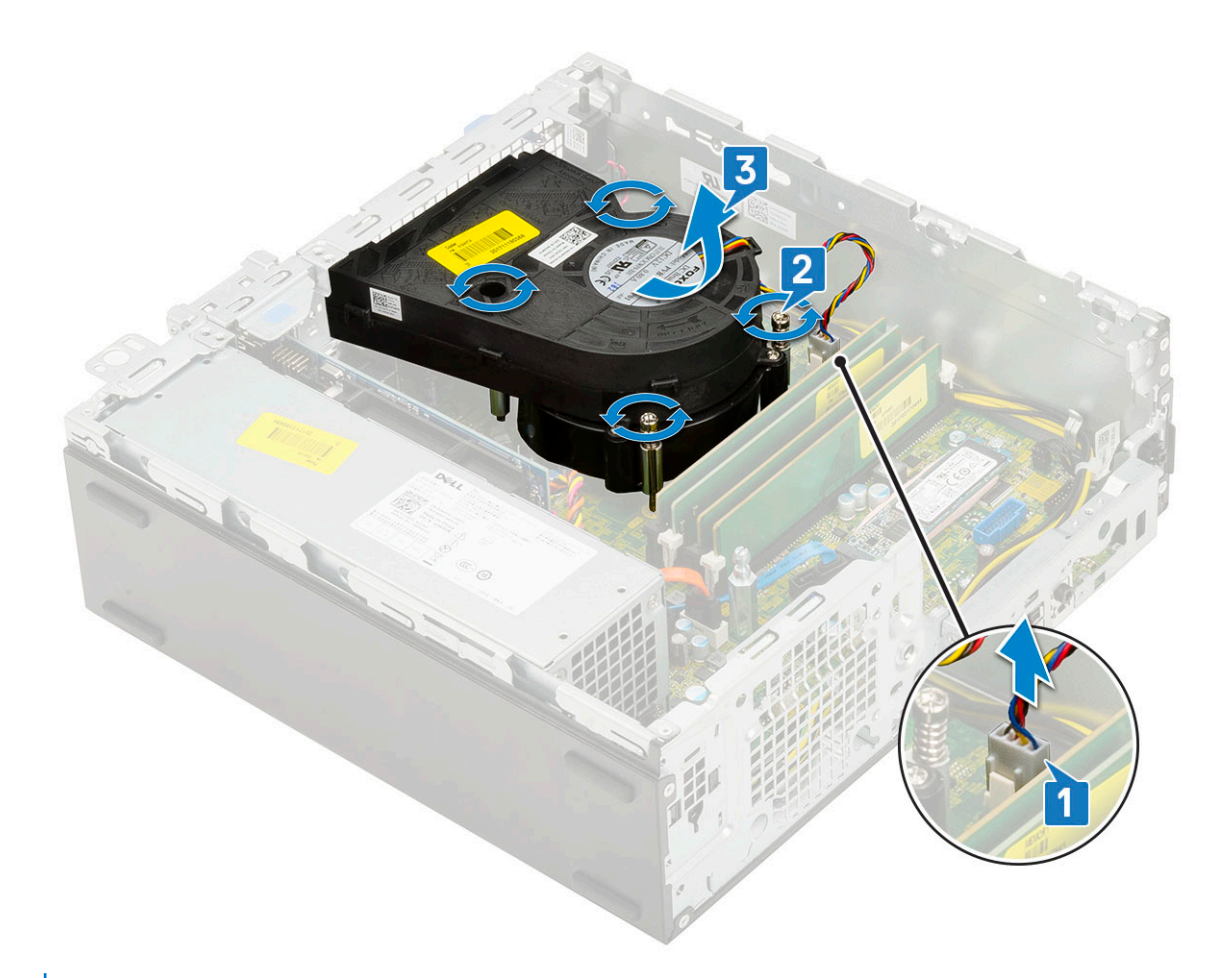

(i) UWAGA: Poluzuj śruby w kolejności wskazanej na płycie systemowej (1, 2, 3, 4).

## Instalowanie zestawu radiatora

- 1. Umieść zestaw radiatora na procesorze [1].
- Dokręć 4 śruby osadzone mocujące zestaw radiatora do płyty systemowej [2].
   UWAGA: Wkręć śruby w kolejności (1, 2, 3, 4) wskazanej na płycie systemowej.
- 3. Podłącz kabel wentylatora zestawu radiatora do złącza na płycie systemowej [3].

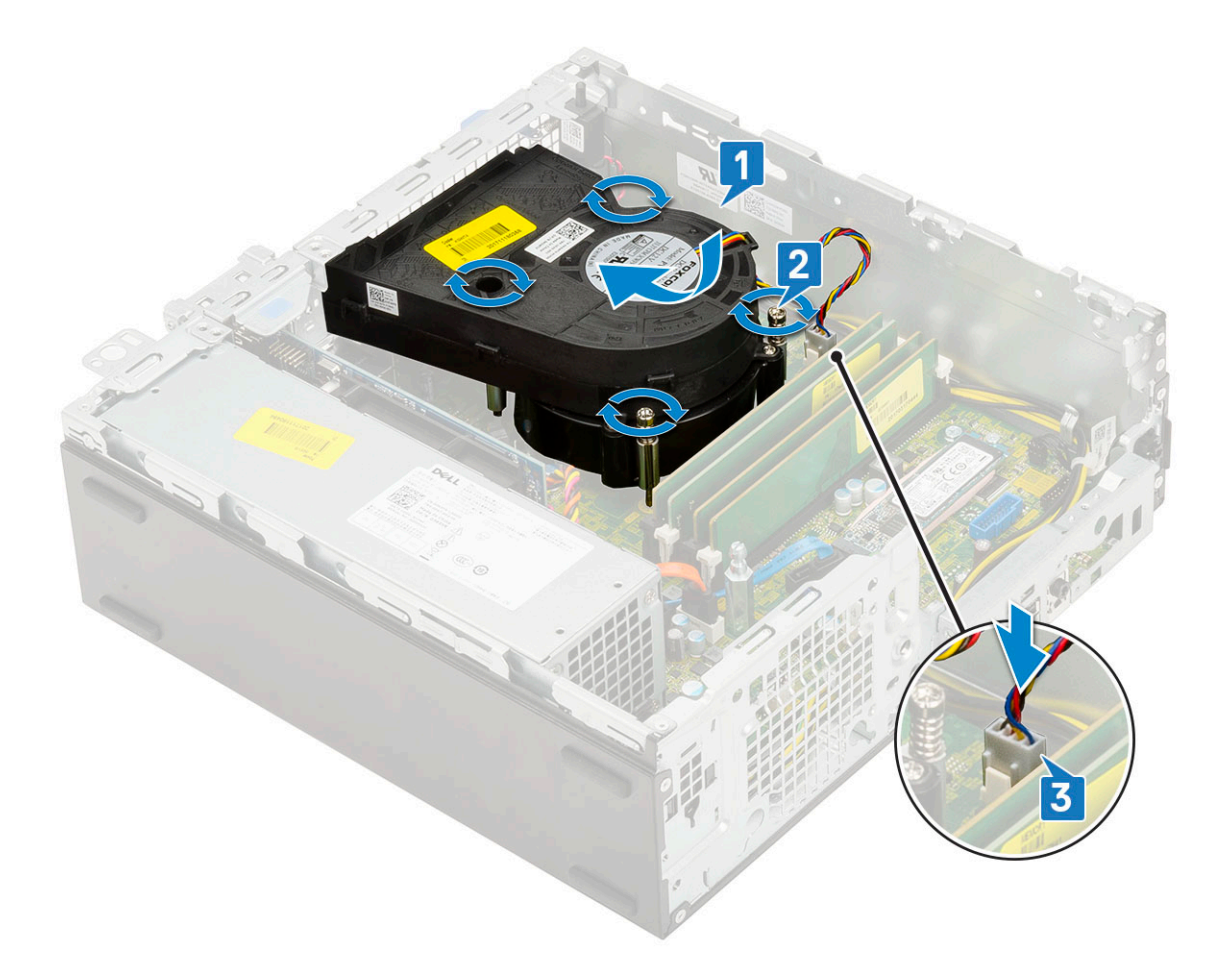

- **4.** Zainstaluj następujące elementy:
  - a. Moduł dysku twardego i napędu dysków optycznych
  - b. .
  - **c.** Osłona przednia
  - d. Pokrywa boczna
- 5. Wykonaj procedurę przedstawioną w sekcji Po zakończeniu serwisowania komputera.

## Przełącznik czujnika naruszenia obudowy

## Wymontowywanie przełącznika czujnika naruszenia obudowy

- 1. Wykonaj procedurę przedstawioną w sekcji Przed przystąpieniem do serwisowania komputera.
- 2. Wymontuj następujące elementy:
  - a. Pokrywa boczna
  - **b.** Osłona przednia
  - c. Zestaw dysku twardego
  - d. Moduł dysku twardego i napędu optycznego
  - e. Zestaw radiatora
- 3. Aby wymontować przełącznik czujnika naruszenia obudowy wykonaj następujące czynności:
  - a. Odłącz kabel przełącznika czujnika naruszenia obudowy od płyty systemowej [1].
  - b. Przesuń przełącznik czujnika naruszenia obudowy i wyjmij go z systemu [2].

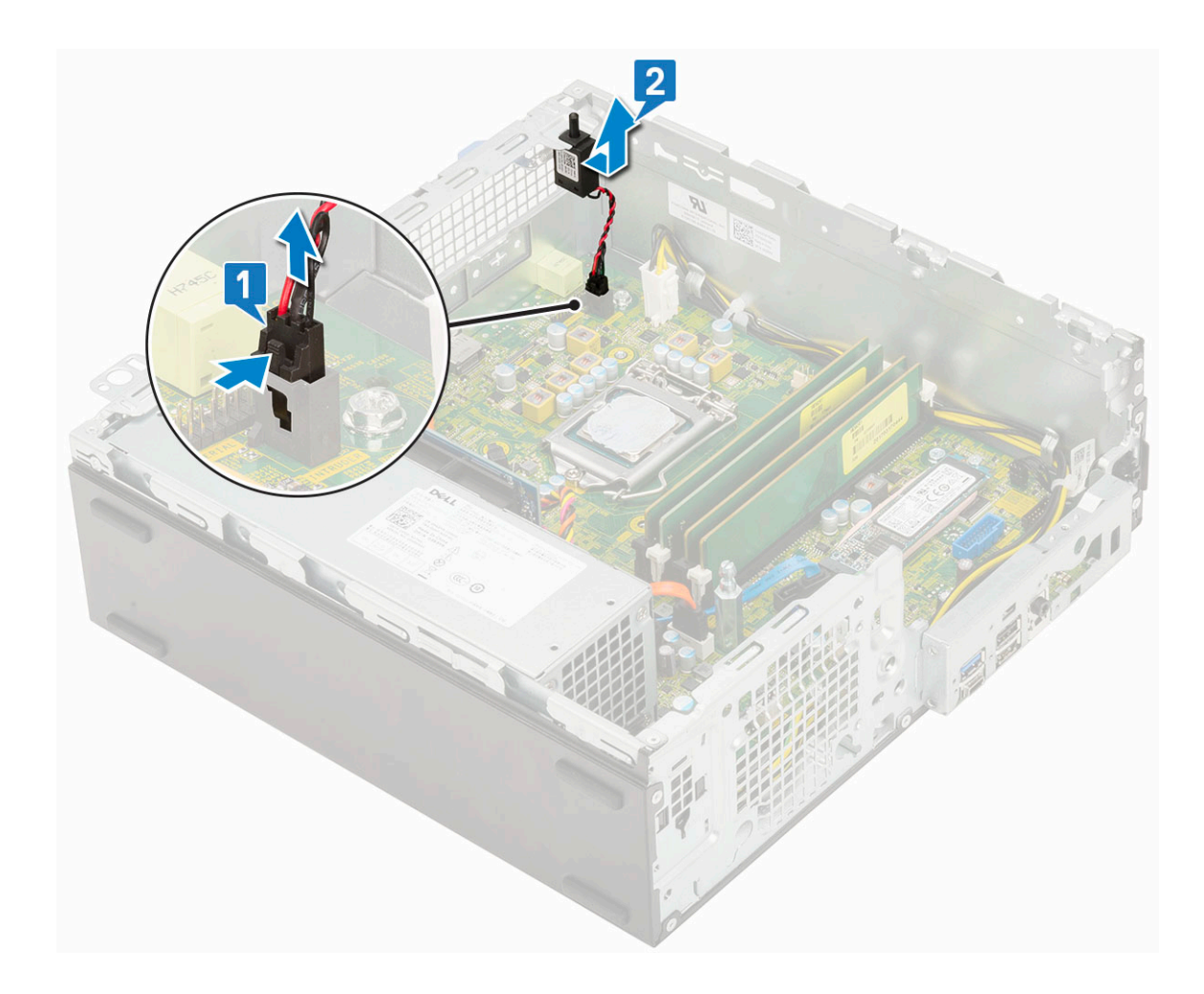

## Instalowanie przełącznika czujnika naruszenia obudowy

- 1. Włóż przełącznik czujnika naruszenia obudowy do gniazda w obudowie [1].
- 2. Podłącz kabel przełącznika czujnika naruszenia obudowy do płyty systemowej [2].

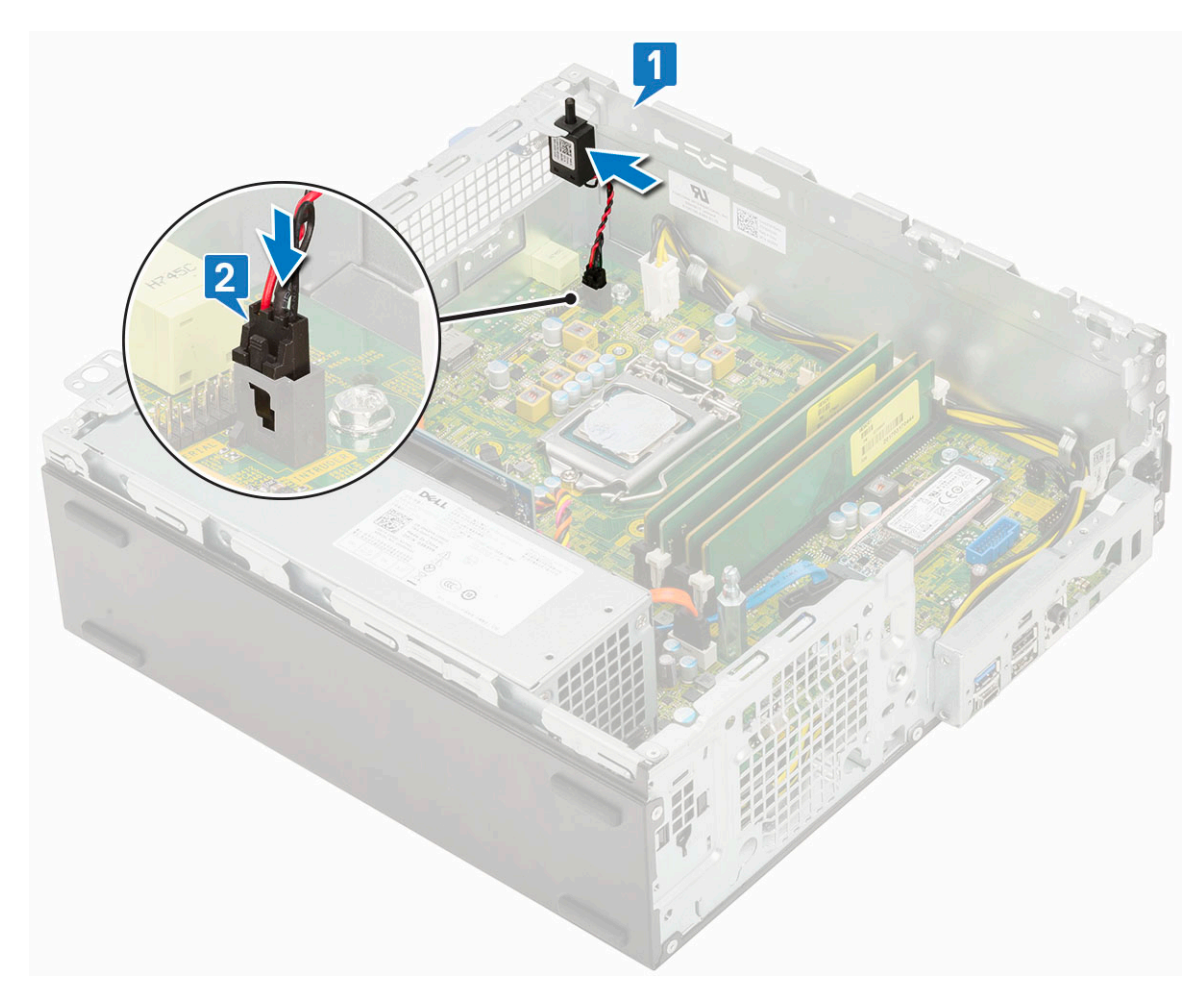

- 3. Zainstaluj następujące elementy:
  - a. Zestaw radiatora
  - b. Moduł dysku twardego i napędu optycznego
  - c. Zestaw dysku twardego
  - d. Osłona przednia
  - e. Pokrywa boczna
- 4. Wykonaj procedurę przedstawioną w sekcji Po zakończeniu serwisowania komputera.

# Przełącznik zasilania

## Wymontowywanie przełącznika zasilania

- 1. Wykonaj procedurę przedstawioną w sekcji Przed przystąpieniem do serwisowania komputera.
- 2. Wymontuj następujące elementy:
  - a. Pokrywa boczna
  - **b.** Osłona przednia
  - c. Zestaw dysku twardego
  - d. Moduł dysku twardego i napędu optycznego
- 3. Aby wymontować przełącznik zasilania, wykonaj następujące czynności:
  - a. Odłącz kabel przełącznika zasilania od płyty systemowej [1].
  - b. Naciśnij zaczepy blokujące przełącznik zasilania i wyciągnij przełącznik z systemu [2] [3].

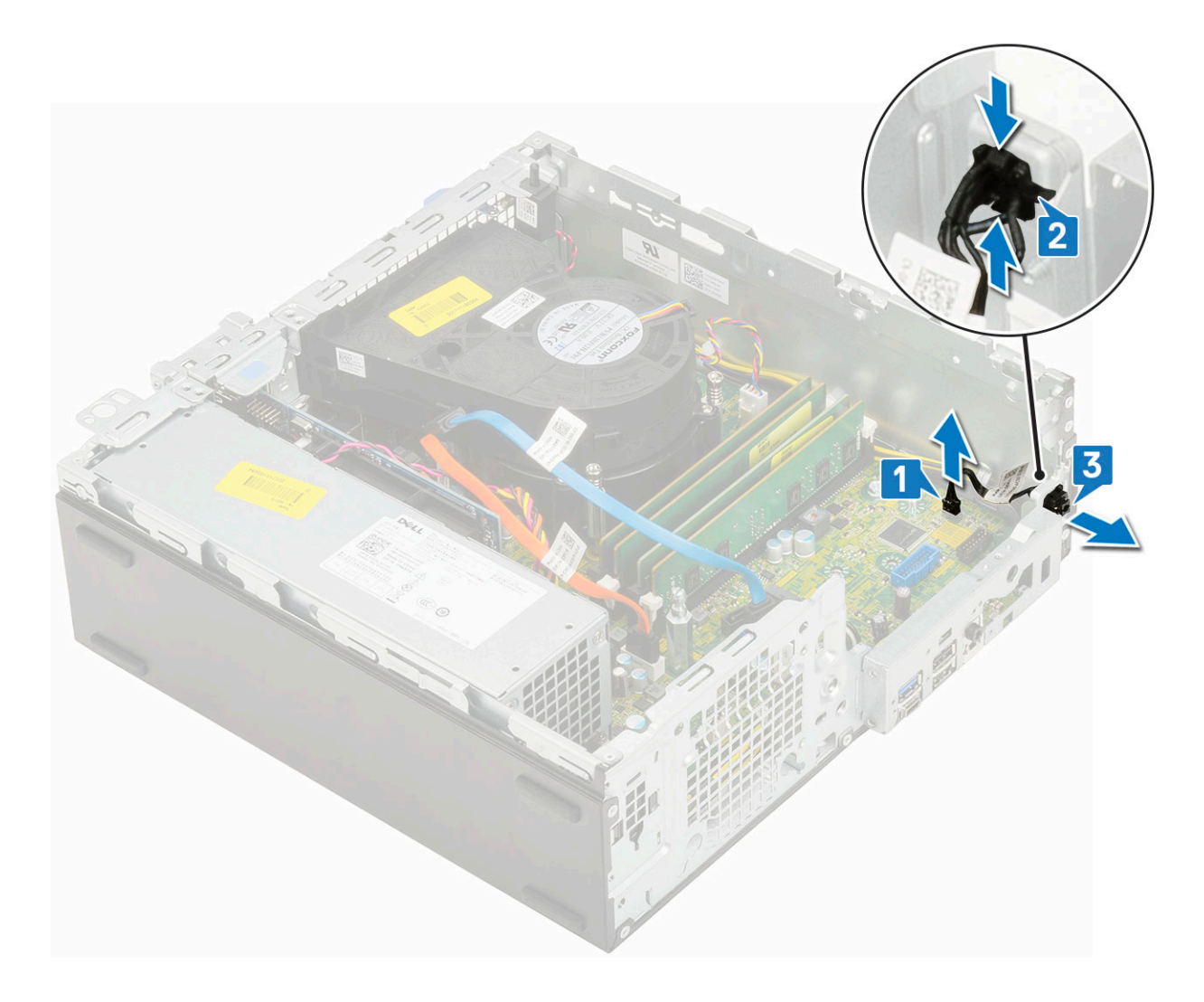

## Instalowanie przełącznika zasilania

- 1. Włóż moduł przełącznika zasilania do gniazda w obudowie, aby go osadzić w miejscu [1, 2].
- 2. Podłącz kabel przełącznika zasilania do złącza na płycie systemowej [3].

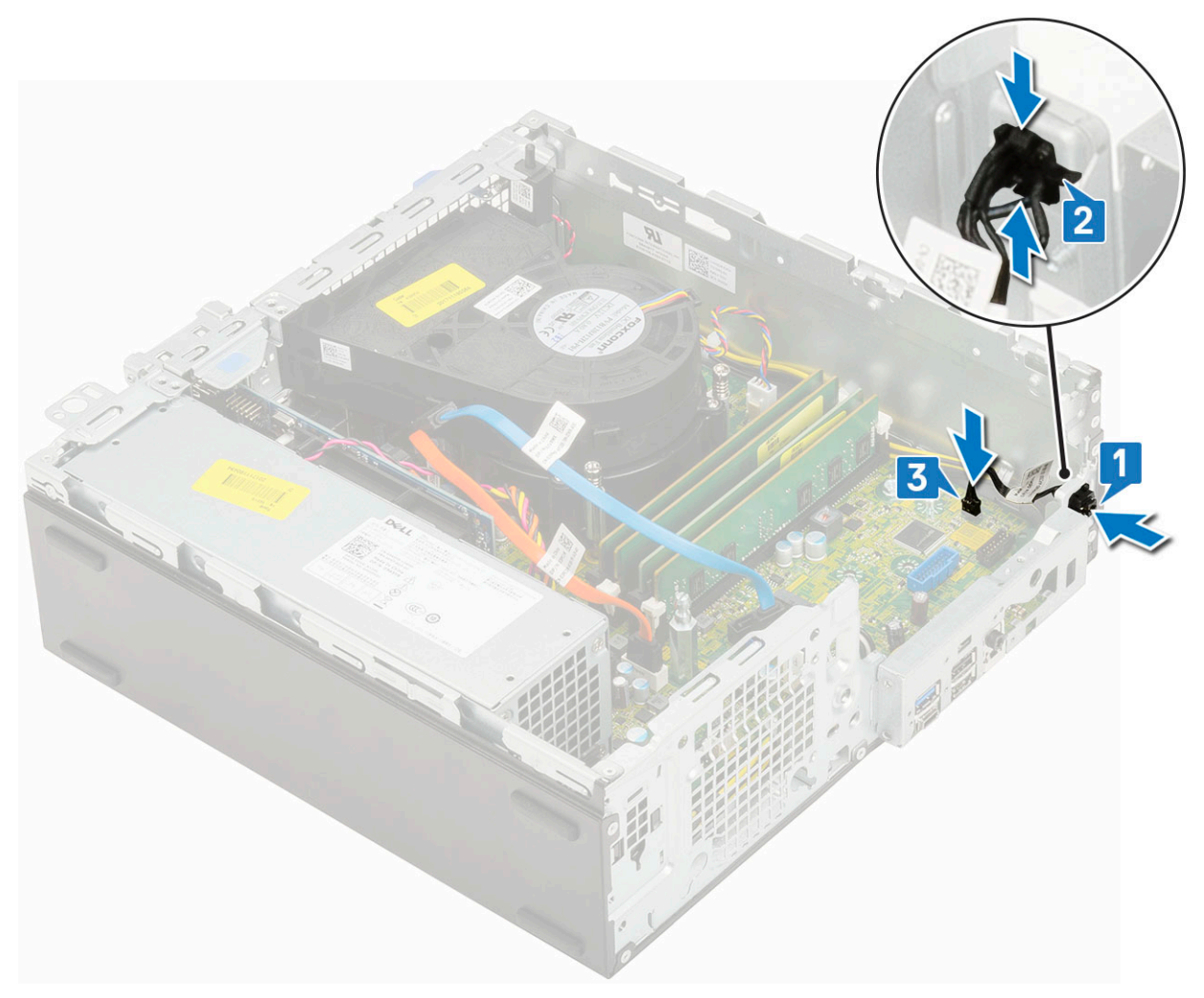

#### 3. Zainstaluj następujące elementy:

- a. Moduł dysku twardego i napędu dysków optycznych
- b. .
- **c.** Osłona przednia
- d. Pokrywa boczna
- 4. Wykonaj procedurę przedstawioną w sekcji Po zakończeniu serwisowania komputera.

## Procesor

## Wymontowywanie procesora

- 1. Wykonaj procedurę przedstawioną w sekcji Przed przystąpieniem do serwisowania komputera.
- **2.** Wymontuj następujące elementy:
  - a. Pokrywa boczna
  - **b.** Osłona przednia
  - С. .
  - d. Moduł dysku twardego i napędu dysków optycznych
  - e. Zestaw radiatora
- 3. Aby wymontować procesor, wykonaj następujące czynności:
  - a. Zwolnij dźwignię gniazda, naciskając ją do dołu i wyjmując spod zaczepu na osłonie procesora [1].
  - b. Pociągnij dźwignię do góry i zdejmij osłonę procesora [2].
  - c. Wyjmij procesor z gniazda [3].

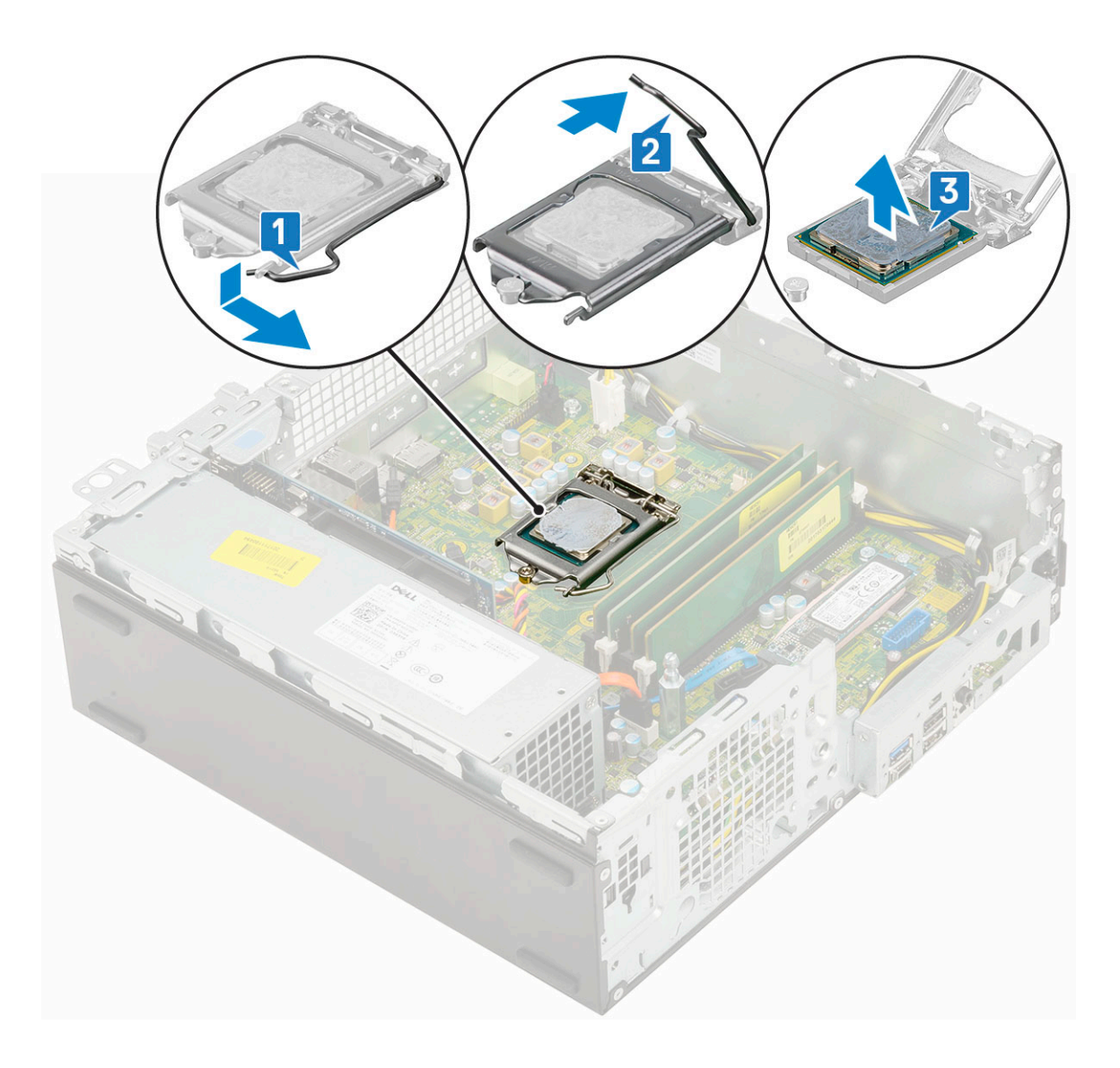

## Instalowanie procesora

- 1. Włóż procesor do gniazda, tak aby wycięcia w procesorze pasowały do wypustek w gnieździe [1].
- 2. Zamknij osłonę procesora, wsuwając ją pod śrubę [2].
- 3. Opuść dźwignię i wciśnij ją pod zaczep, aby ją zablokować [3].

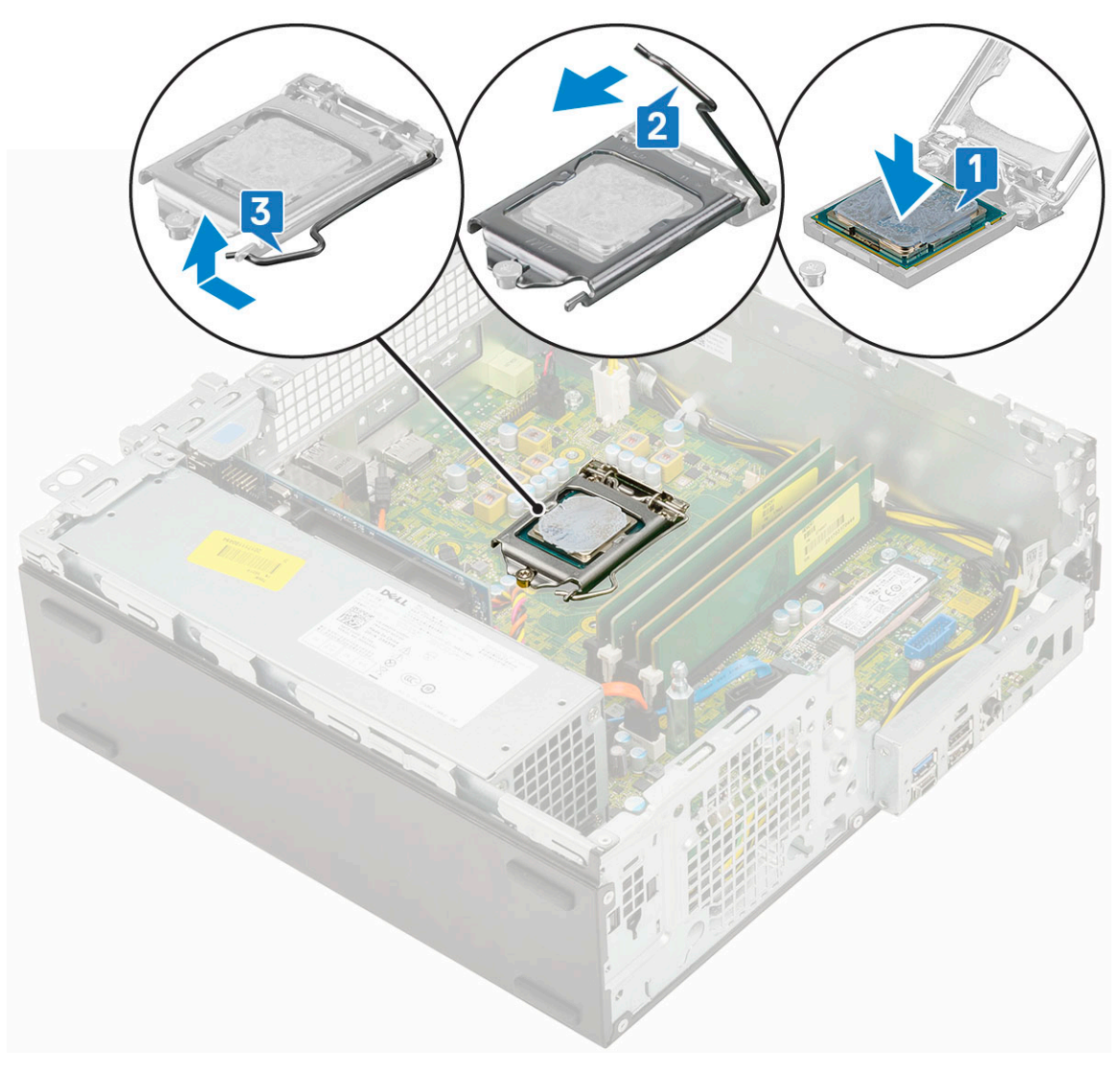

#### **4.** Zainstaluj następujące elementy:

- **a.** Zestaw radiatora
- **b.** Moduł dysku twardego i napędu optycznego
- c. Zestaw dysku twardego
- d. Osłona przednia
- e. Pokrywa boczna
- 5. Wykonaj procedurę przedstawioną w sekcji Po zakończeniu serwisowania komputera.

# M.2 PCIe SSD

## Wymontowywanie dysku SSD M.2 PCIe

(i) UWAGA: Instrukcje dotyczą również dysku SSD M.2 SATA.

- 1. Wykonaj procedurę przedstawioną w sekcji Przed przystąpieniem do serwisowania komputera.
- 2. Wymontuj następujące elementy:
  - a. Pokrywa boczna
  - **b.** Osłona przednia
  - c. Zestaw dysku twardego
  - d. Moduł dysku twardego i napędu optycznego
  - e. Zestaw radiatora

- 3. Aby wymontować dysk SSD M.2 PCle, wykonaj następujące czynności:
  - **a.** Wykręć jedną śrubę (M2x3,5) mocującą dysk SSD M.2 PCle do płyty systemowej [1].
  - **b.** Unieś i wyjmij dysk SSD PCIe ze złącza na płycie systemowej [2].
  - **c.** Zdejmij podkładkę termoprzewodzącą z dysku SSD [3].

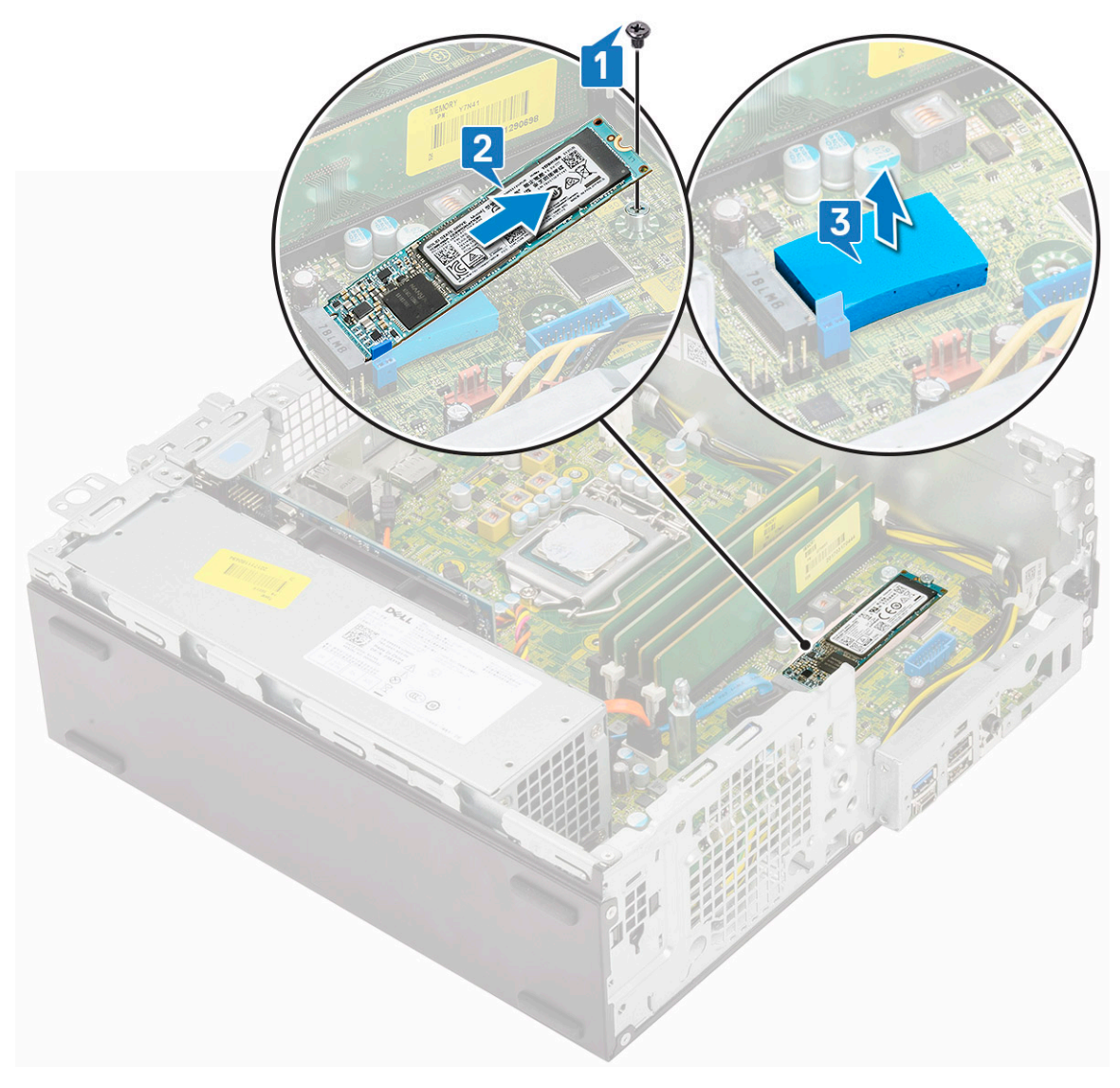

## Instalowanie dysku SSD M.2 PCIe

(i) UWAGA: Instrukcje dotyczą również dysku SSD M.2 SATA.

- 1. Włóż podkładkę termoprzewodzącą dysku SSD do wnęki w komputerze [1].
- 2. Umieść dysk SSD M.2 PCIe w gnieździe na płycie systemowej [2].
- 3. Wkręć jedną śrubę (M2x3,5) mocującą dysk SSD M.2 PCle do płyty systemowej [3].

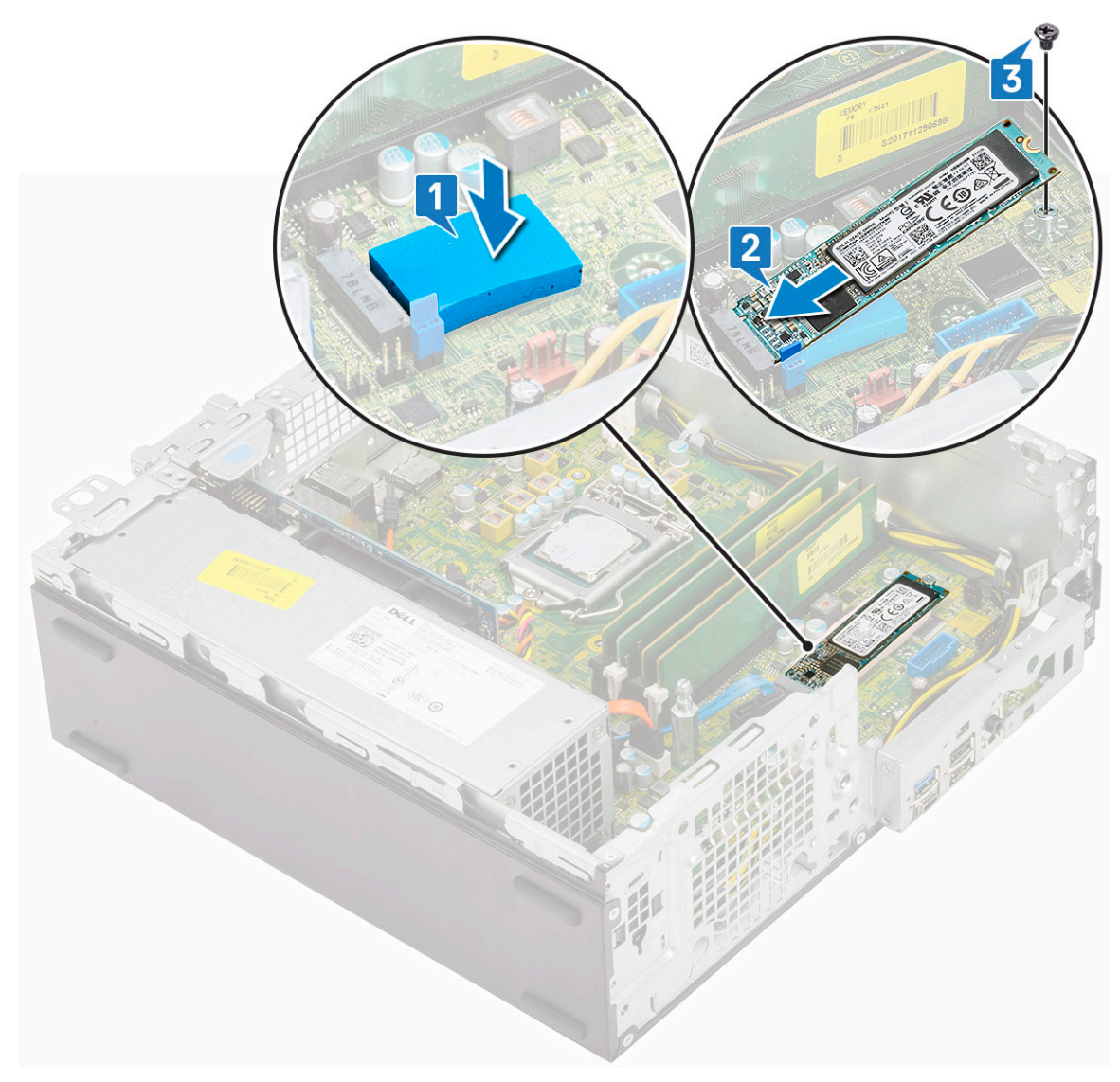

- 4. Zainstaluj następujące elementy:
  - a. Zestaw radiatora
  - b. Moduł dysku twardego i napędu optycznego
  - c. Zestaw dysku twardego
  - d. Osłona przednia
  - e. Pokrywa boczna
- 5. Wykonaj procedurę przedstawioną w sekcji Po zakończeniu serwisowania komputera.

# Zasilacz

## Wymontowywanie zasilacza

- 1. Wykonaj procedurę przedstawioną w sekcji Przed przystąpieniem do serwisowania komputera.
- 2. Wymontuj następujące elementy:
  - a. Pokrywa boczna
  - **b.** Osłona przednia
  - c. Zestaw dysku twardego
  - d. Moduł dysku twardego i napędu optycznego
  - e. Zestaw radiatora

- **3.** Aby zwolnić zasilacz:
  - a. Odłącz kabel zasilania procesora od płyty systemowej [1].
  - b. Wyjmij kable zasilania z zacisków na obudowie [2].

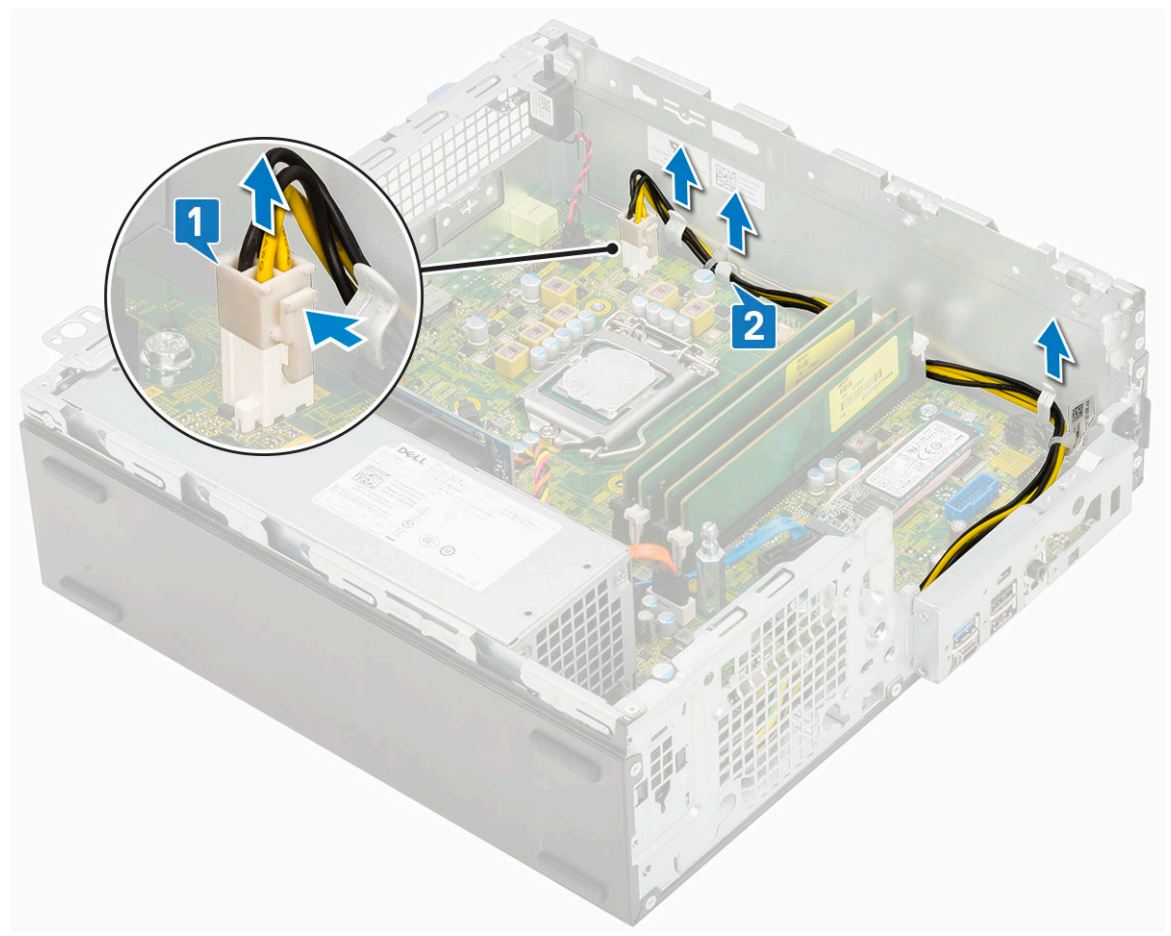

- 4. Aby wymontować zasilacz, wykonaj następujące czynności:
  - a. Wykręć 3 śruby mocujące zasilacz do systemu [1].
  - **b.** Odłącz kabel zasilania systemu od płyty systemowej [2].
  - **c.** Wyjmij kable z komputera [3].
  - d. Naciśnij niebieski zatrzask zwalniający [4] z tyłu zasilacza i wysuń zasilacz z komputera [5].

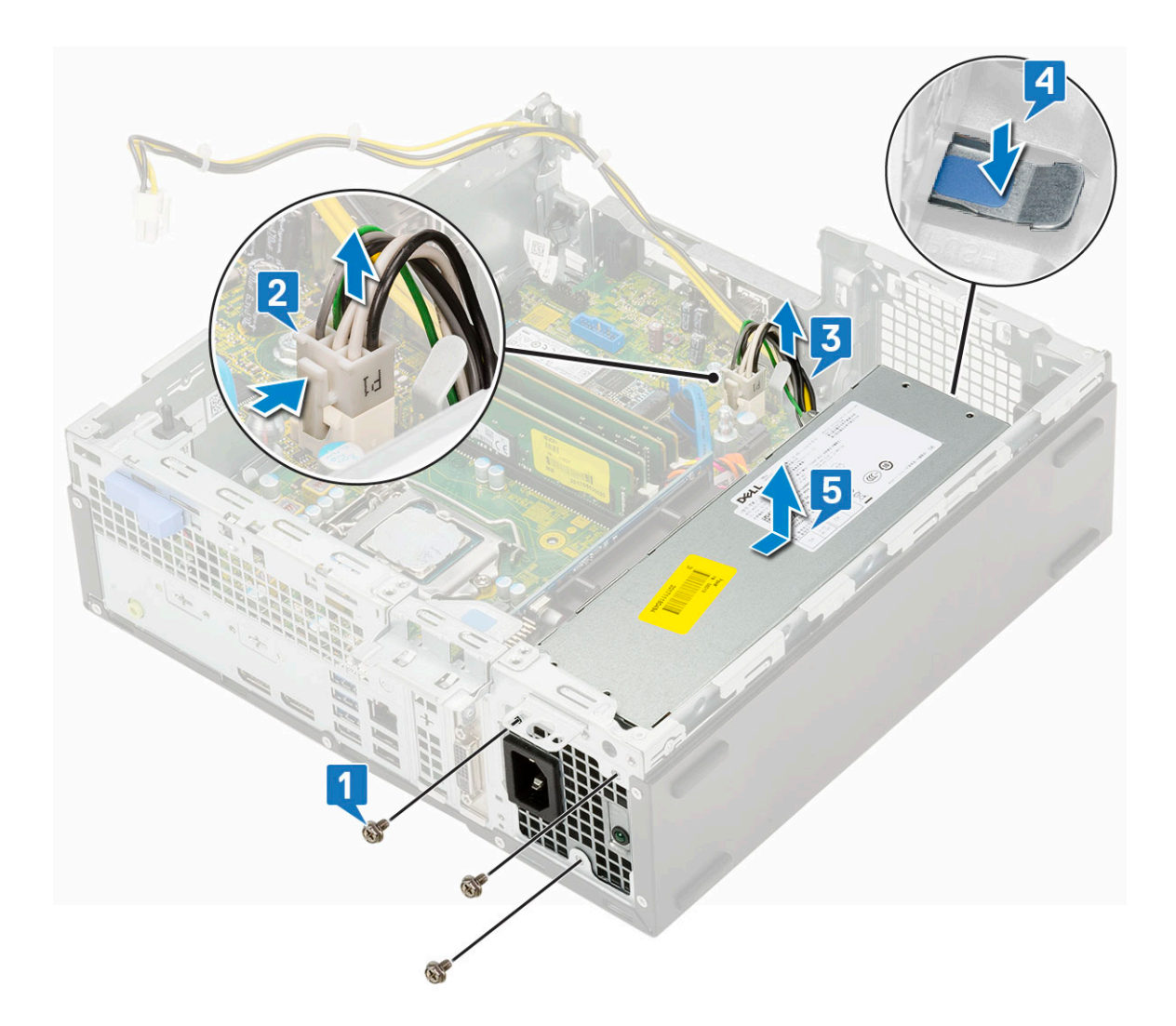

## Instalowanie zasilacza

- 1. Umieść zasilacz w obudowie komputera i przesuń go w kierunku tyłu komputera, aby go zamocować [1, 2].
- 2. Umieść kabel zasilania systemu w zaciskach [3].
- 3. Podłącz kabel zasilania do złącza na płycie systemowej [4].
- 4. Wkręć śruby mocujące zasilacz do tylnej obudowy systemu [5].

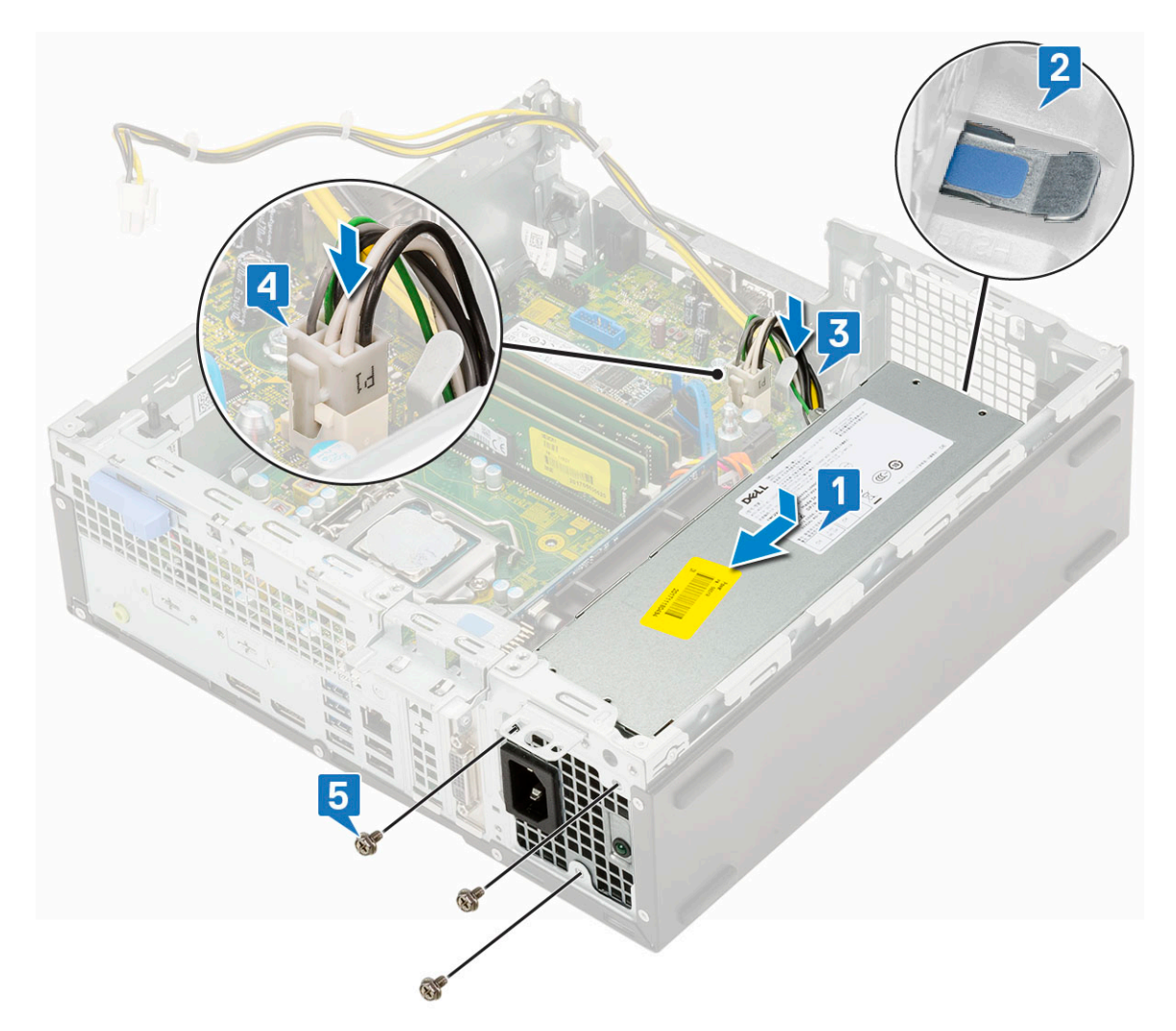

- 5. Umieść kabel zasilania procesora w zaciskach [1].
- 6. Podłącz kabel zasilania procesora do złącza na płycie systemowej [2].

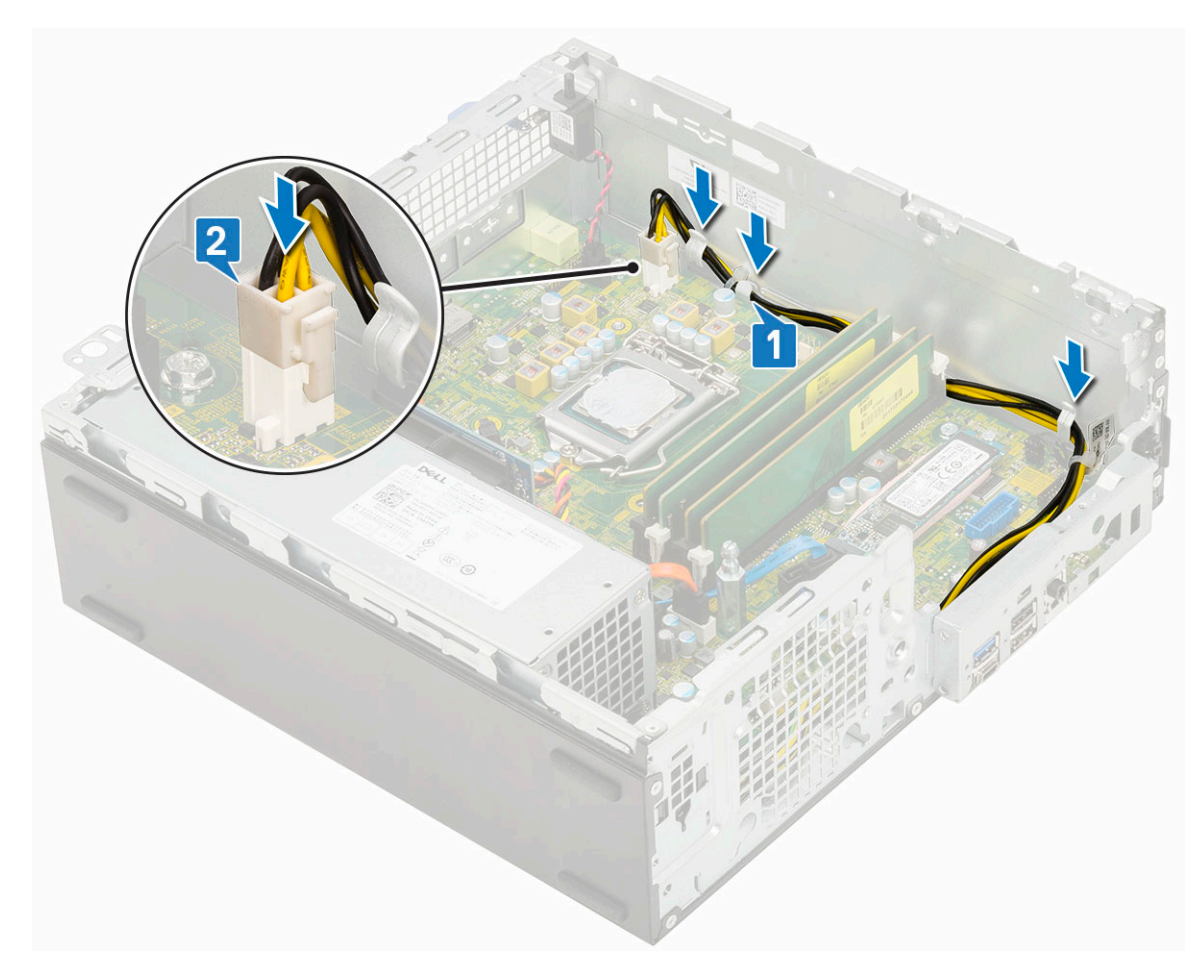

- 7. Zainstaluj następujące elementy:
  - a. Zestaw radiatora
  - b. Moduł dysku twardego i napędu optycznego
  - c. Zestaw dysku twardego
  - d. Osłona przednia
  - e. Pokrywa boczna
- 8. Wykonaj procedurę przedstawioną w sekcji Po zakończeniu serwisowania komputera.

# Głośnik

## Wymontowywanie głośnika

- 1. Wykonaj procedurę przedstawioną w sekcji Przed przystąpieniem do serwisowania komputera.
- 2. Wymontuj następujące elementy:
  - a. Pokrywa boczna
  - **b.** Osłona przednia
  - c. Zestaw dysku twardego
  - d. Moduł dysku twardego i napędu optycznego
  - e. Zestaw radiatora
  - f. zasilacz
- 3. Wykonaj następujące czynności, aby wymontować głośnik:
  - a. Odłącz kabel głośników od płyty systemowej [1].
  - b. Naciśnij zaczep zwalniający [2] i wyciągnij głośnik z systemu [3].

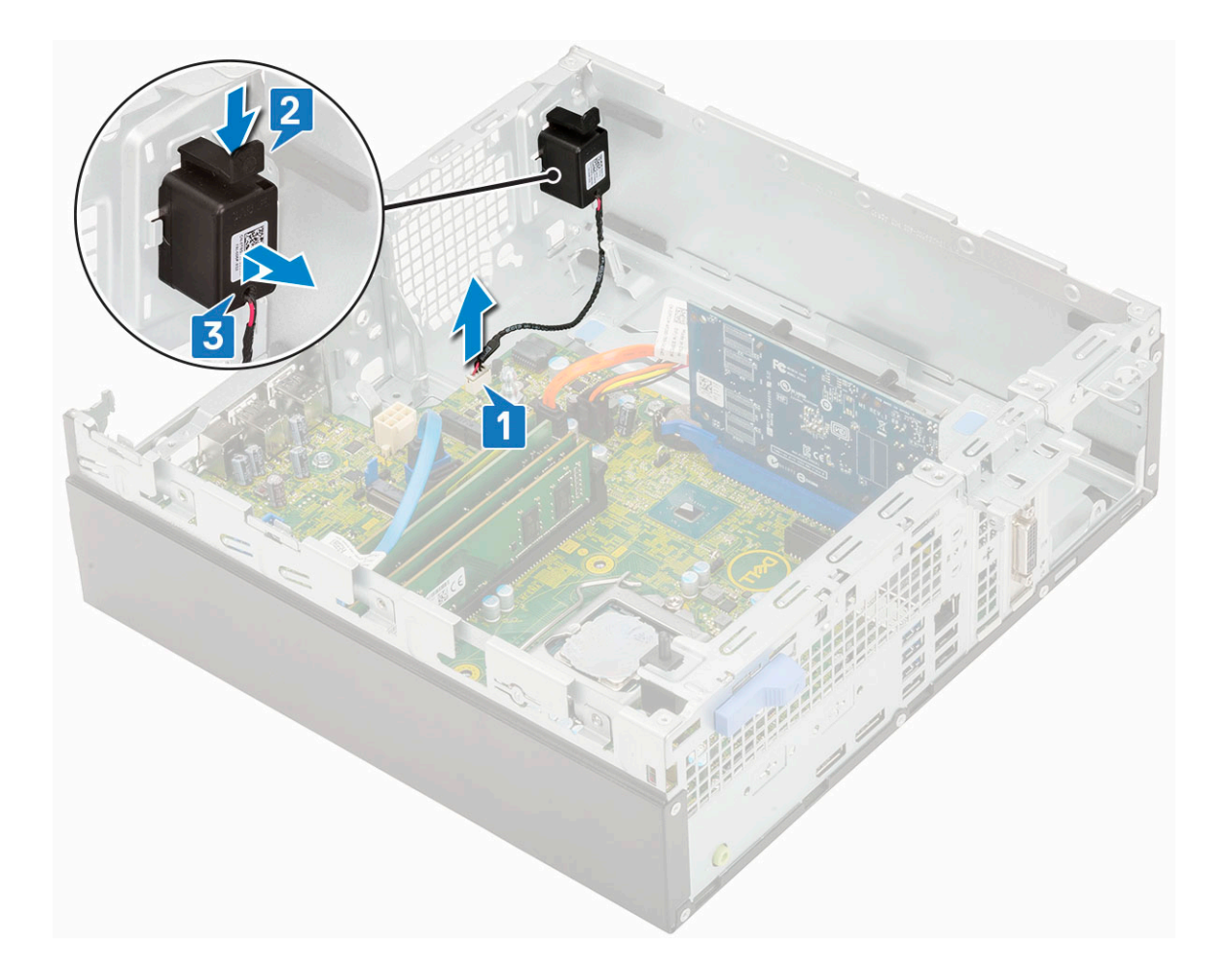

## Instalowanie głośnika

- 1. Umieść głośnik w gnieździe w obudowie systemowej i dociśnij go, aż usłyszysz kliknięcie [1, 2].
- 2. Podłącz kabel głośnika do złącza na płycie systemowej [3].

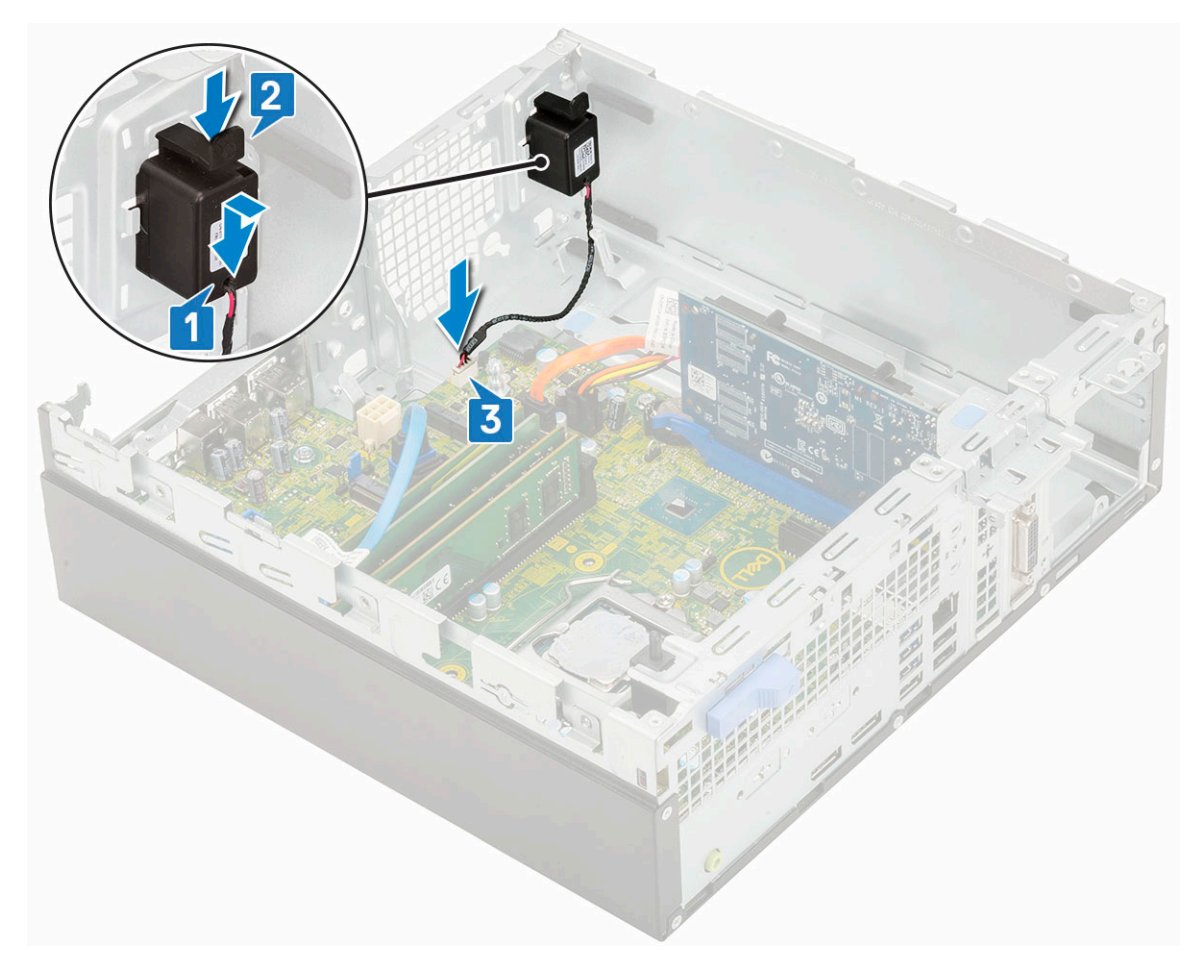

- 3. Zainstaluj następujące elementy:
  - a. zasilacz
  - b. Zestaw radiatora
  - c. Zestaw dysku twardego
  - d. Moduł dysku twardego i napędu optycznego
  - e. Osłona przednia
  - f. Pokrywa boczna
- 4. Wykonaj procedurę przedstawioną w sekcji Po zakończeniu serwisowania komputera.

## Płyta systemowa

## Wymontowywanie płyty systemowej

- 1. Wykonaj procedurę przedstawioną w sekcji Przed przystąpieniem do serwisowania komputera.
- 2. Wymontuj następujące elementy:
  - a. Pokrywa boczna
  - **b.** Osłona przednia
  - с. .
  - d. Moduł dysku twardego i napędu dysków optycznych
  - e. Zestaw radiatora
  - f. Procesor
  - g. Moduł pamięci
  - h. Dysk SSD PCIe M.2
- 3. Aby wymontować panel we/wy, wykonaj następujące czynności:
  - a. Odkręć śrubę mocującą panel we/wy [1].

- **b.** Obróć panel we/wy i wyjmij go z systemu [2].
- c. Odłącz kabel danych dysku twardego [3], kabel danych napędu dysków optycznych [4] i kabel zasilania [5] od złączy na płycie systemowej.

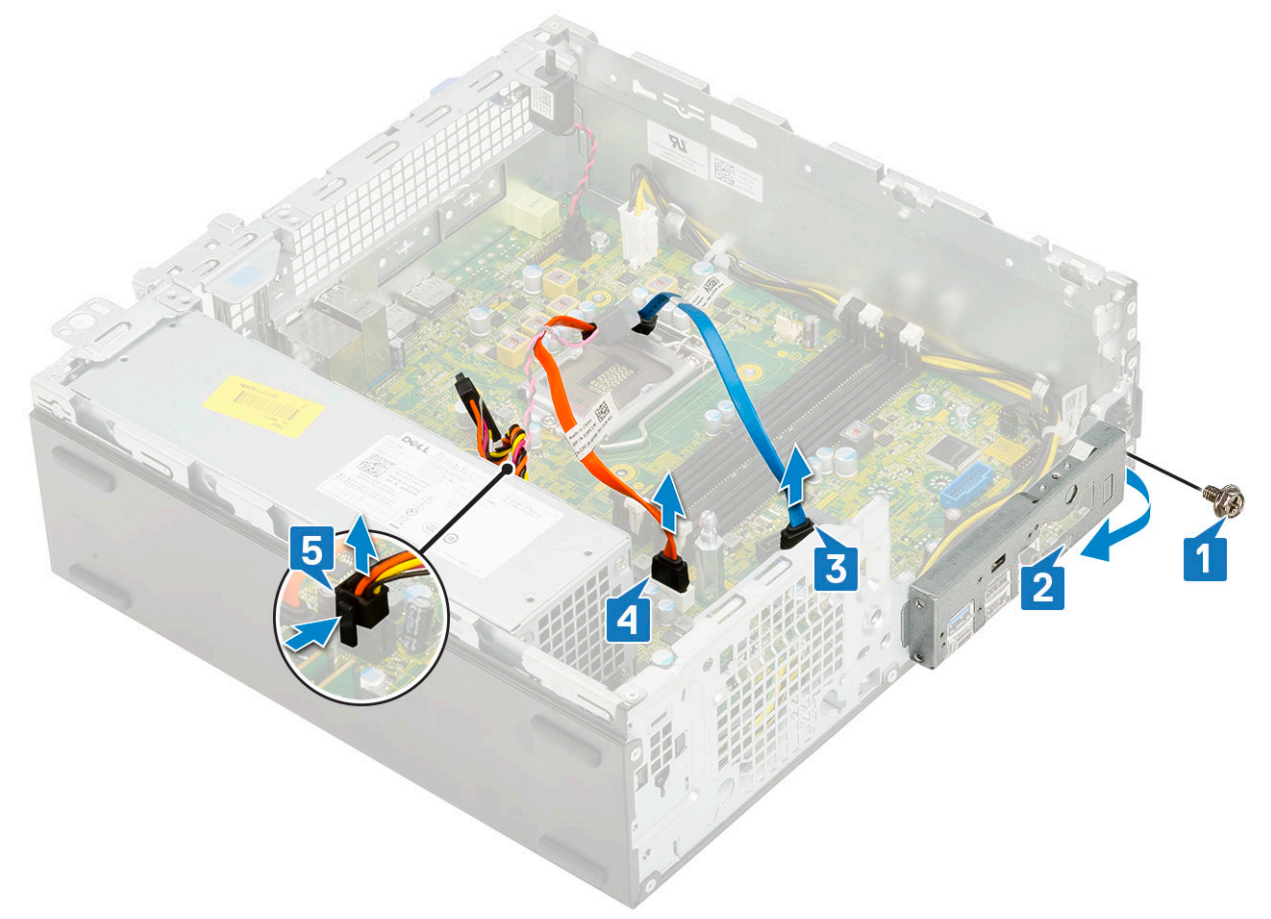

- 4. Odłącz poniższe kable od złączy na płycie systemowej:
  - a. przełącznik czujnika naruszenia obudowy [1]
  - **b.** zasilanie procesora [2]
  - c. przełącznik zasilania [3]
- **5.** Wyjmij kable zasilacza z zacisków [4].

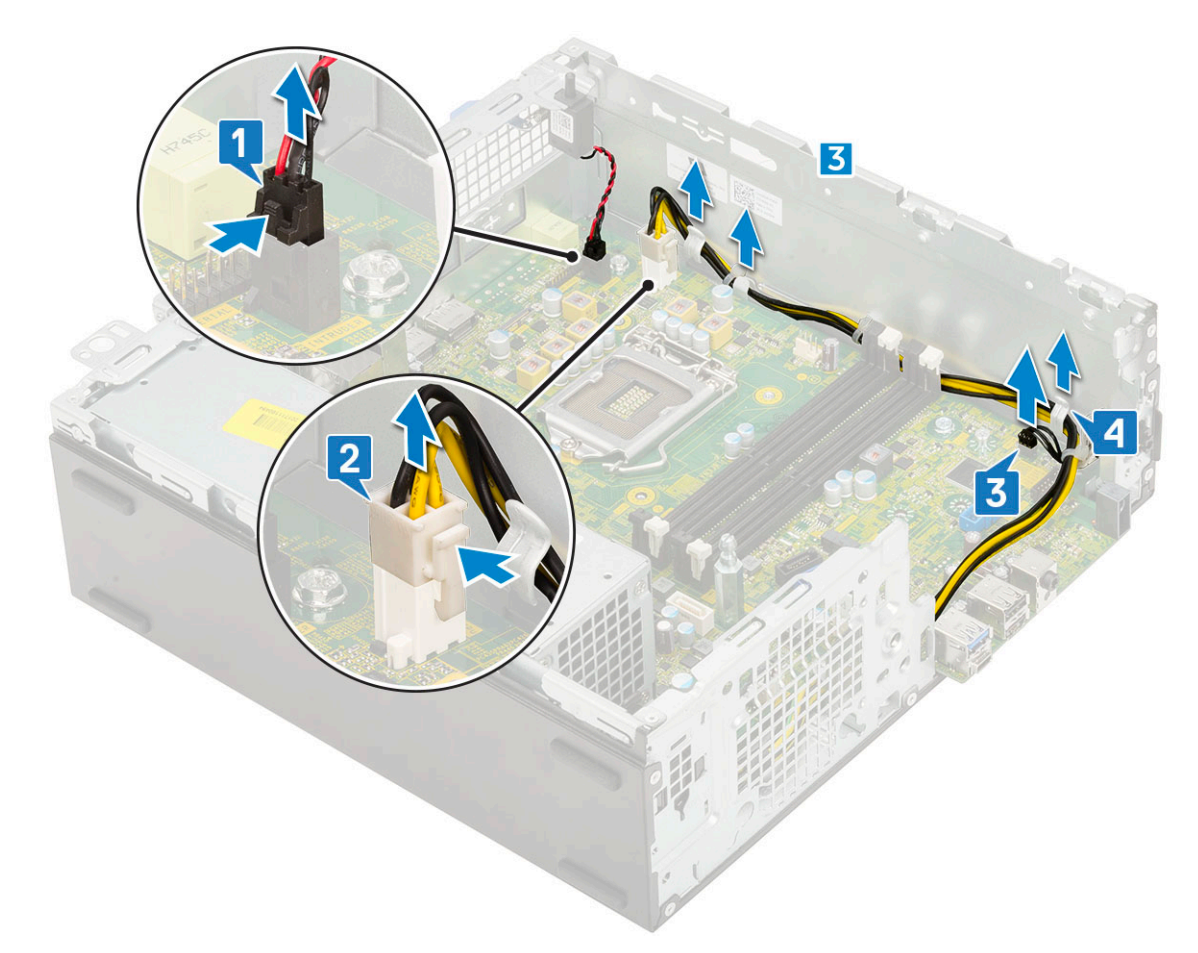

- 6. Aby wykręcić śruby z płyty systemowej, wykonaj następujące czynności:
  - **a.** Wykręć śruby (5) mocujące płytę systemową do obudowy [1].
  - b. Wykręć jedną śrubę używaną jako punkt montażu napędu SSD M.2 [2] i jedną śrubę odstępową (nr 6-32) [3] mocującą płytę systemową do systemu [3].

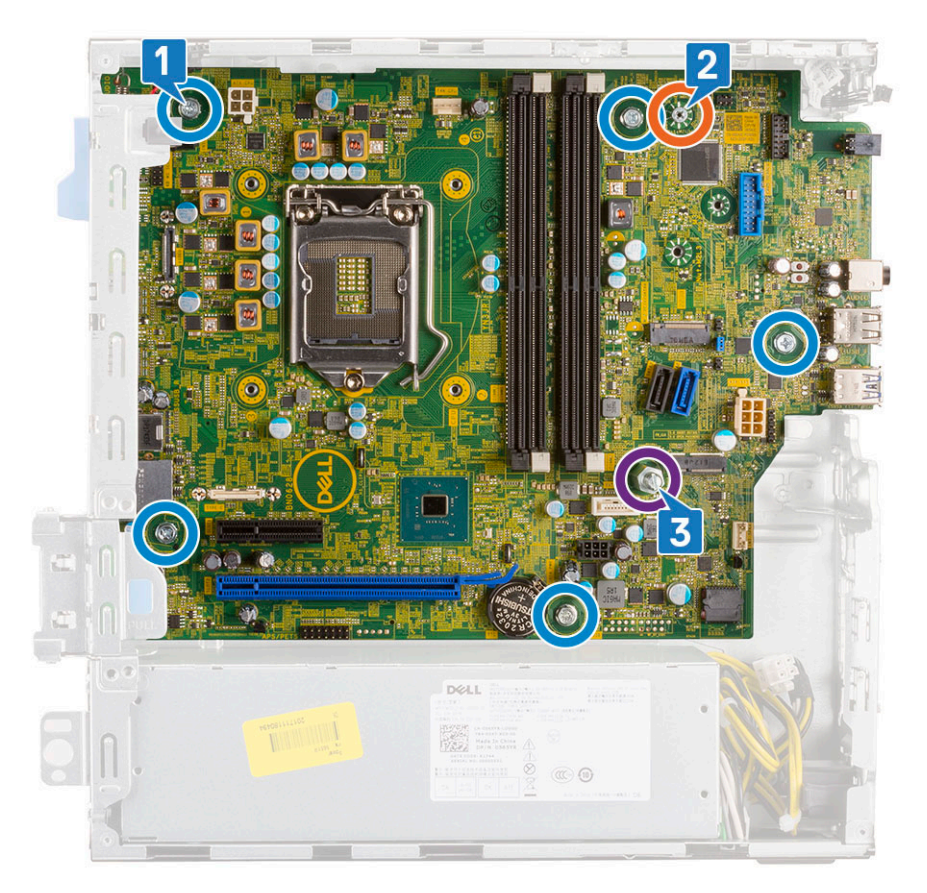

- 7. Aby wymontować płytę systemową, wykonaj następujące czynności:
  - **a.** Przesuń i wyjmij płytę systemową z komputera [1, 2].

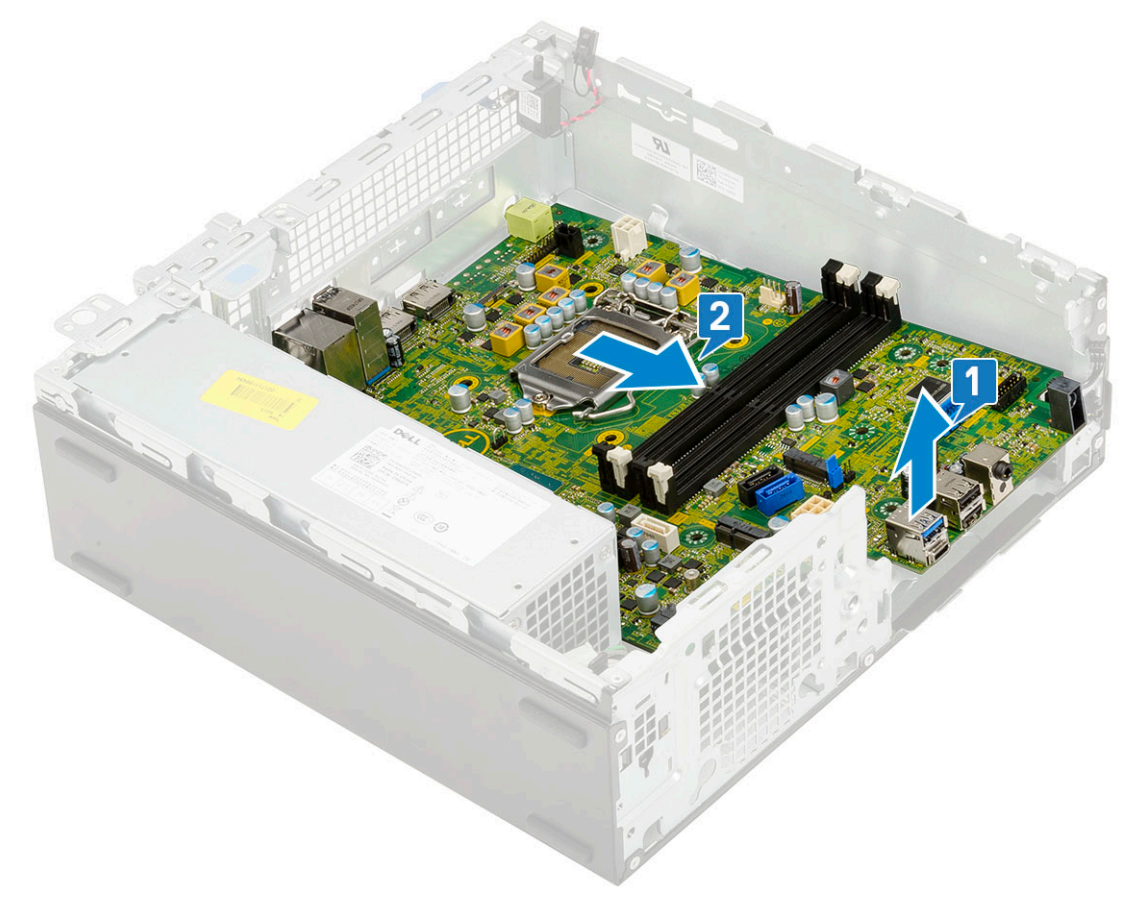

## Instalowanie płyty systemowej

- 1. Trzymając płytę systemową za krawędzie, wyrównaj ją z tylną częścią komputera.
- 2. Opuść płytę systemową do obudowy systemowej, tak aby dopasować złącza z tyłu płyty do szczelin w obudowie, a otwory na śruby w płycie systemowej dopasować do wypustek w obudowie [1,2].

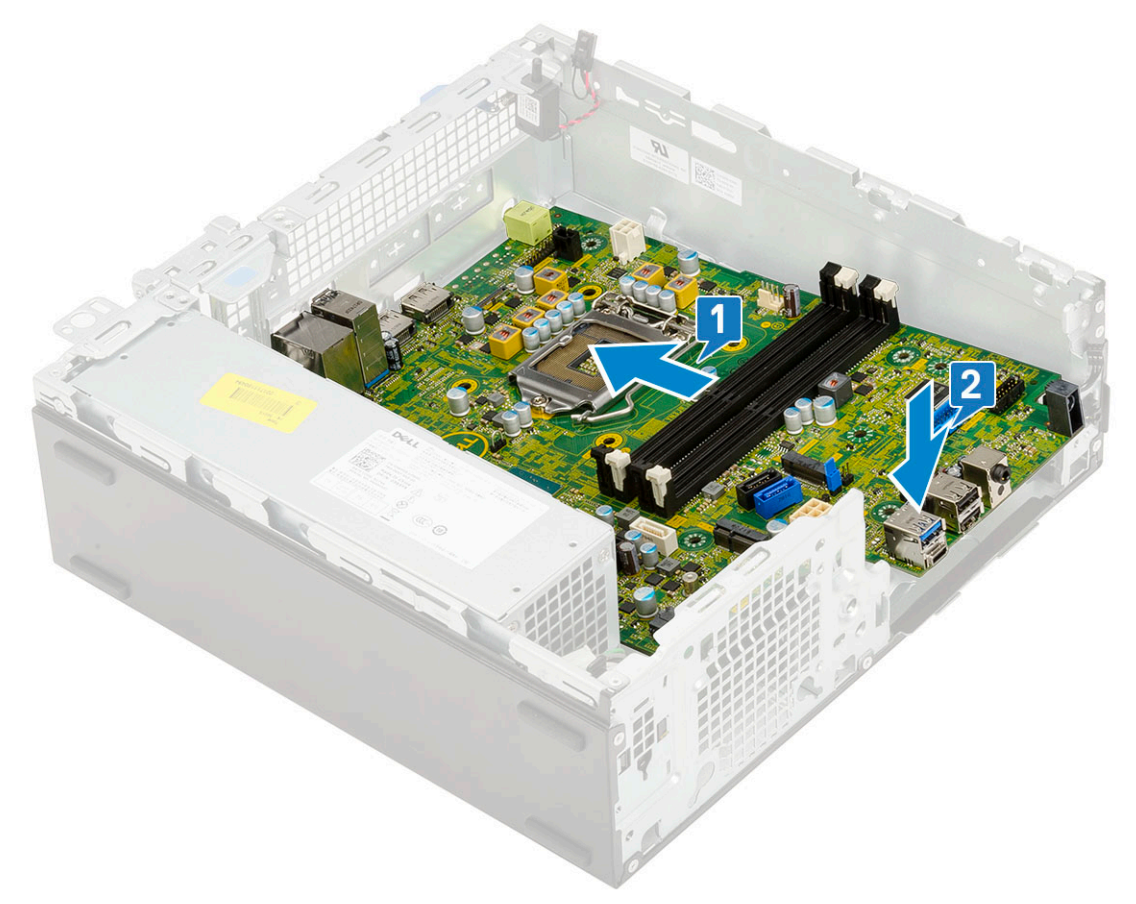

**3.** Wkręć jedną śrubę odstępową (nr 6-32), jedną śrubę używaną jako punkt montażu napędu M.2 SSD i śruby (5) mocujące płytę systemową do systemu [1, 2, 3][1, 2].

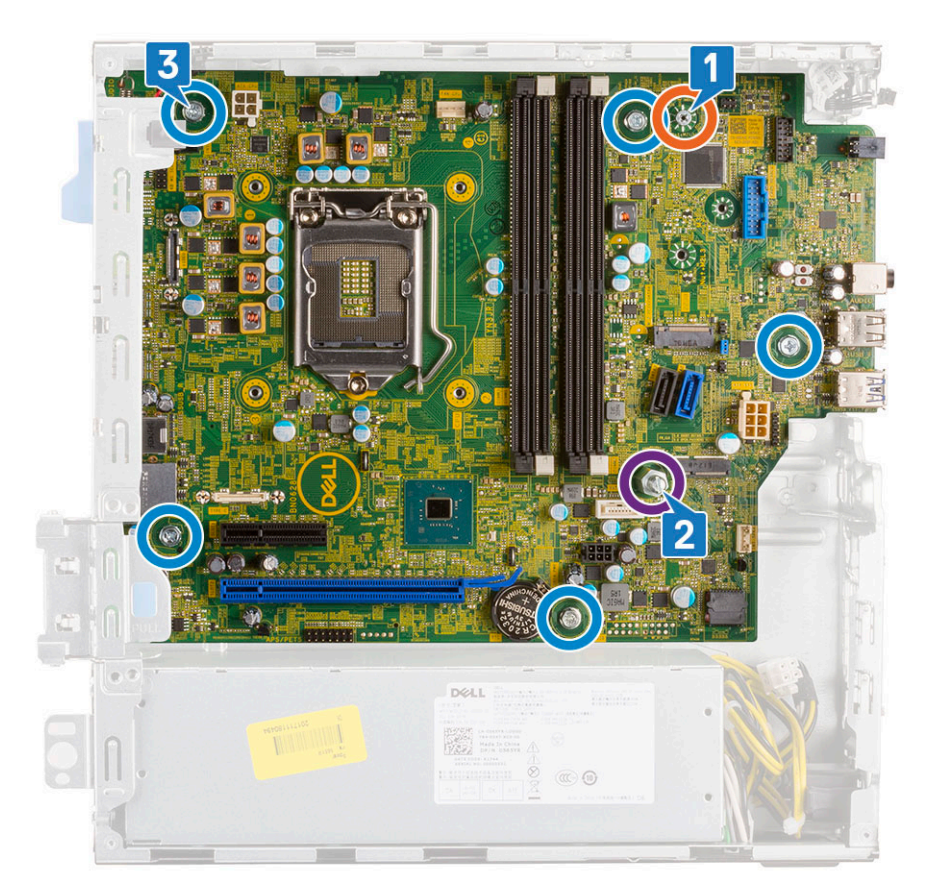

- 4. Umieść wszystkie kable w zaciskach [1].
- 5. Wyrównaj kable ze złączami na płycie systemowej i podłącz następujące kable do płyty systemowej:
  - a. Przełącznik zasilania [2]
  - **b.** Zasilanie procesora [3]
  - c. Przełącznik czujnika naruszenia obudowy [4]

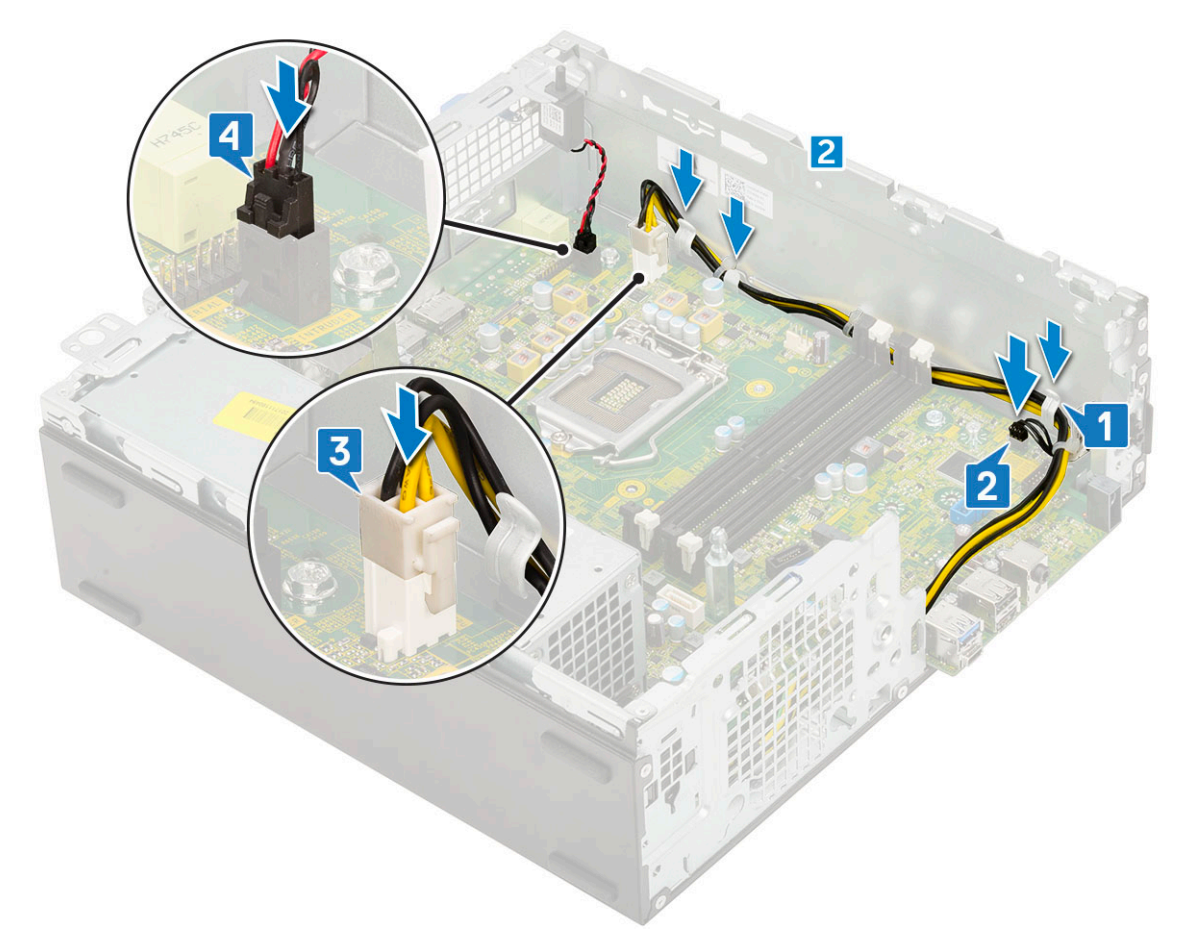

- 6. Podłącz kabel zasilania, kabel danych napędu optycznego oraz kabel danych dysku twardego [1, 2, 3].
- 7. Włóż zaczep na panelu we/wy do szczeliny obudowy i obróć go, aby zamknąć panel we/wy [4].
- 8. Wkręć śrubę mocującą panel we/wy do obudowy [5].

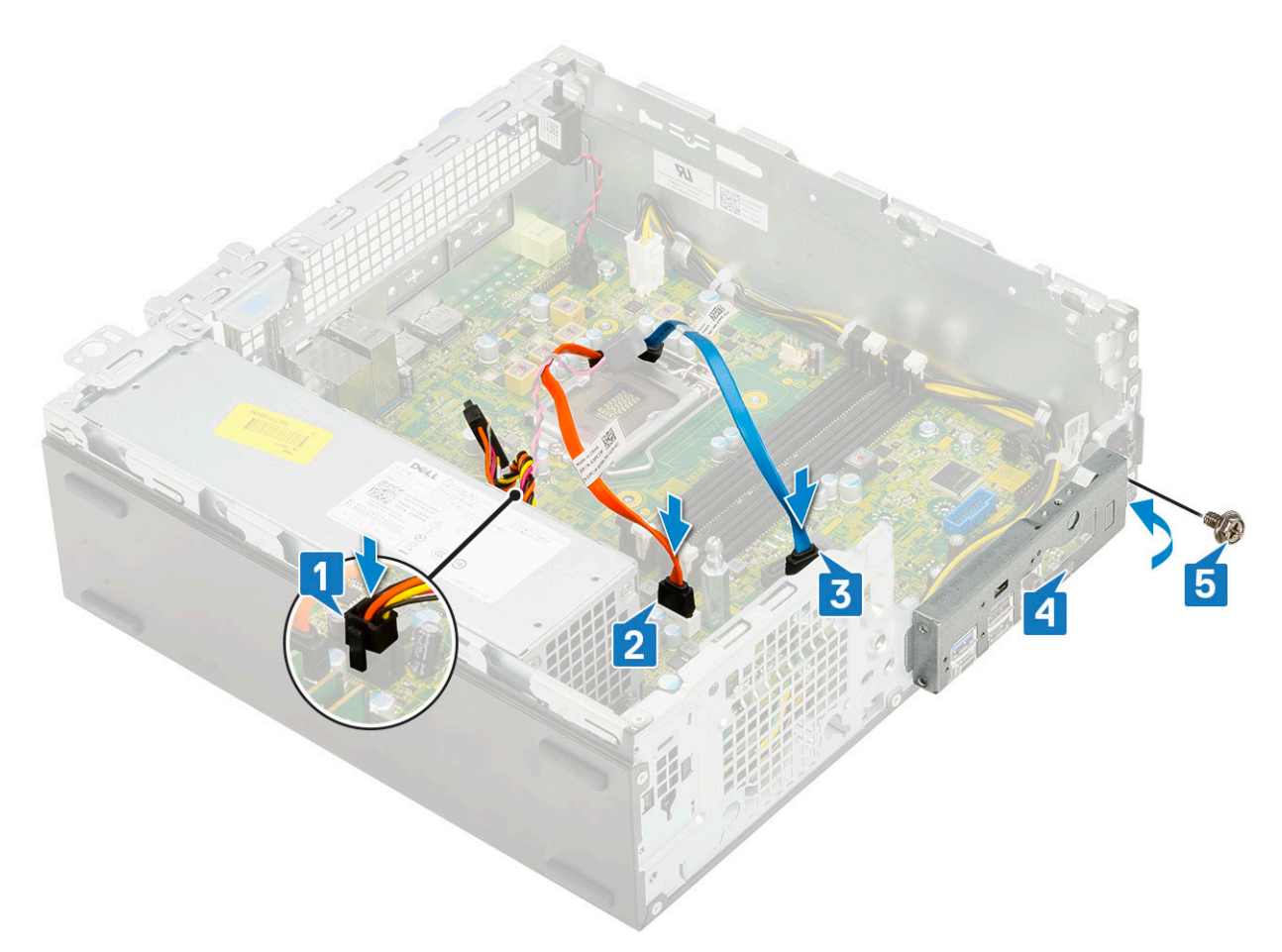

### 9. Zainstaluj następujące elementy:

- a. Dysk SSD PCIe M.2
- **b.** Moduł pamięci
- c. Procesor
- d. Zestaw radiatora
- e. Moduł dysku twardego i napędu optycznego
- **f.** Zestaw dysku twardego
- g. Osłona przednia
- h. Pokrywa boczna

10. Wykonaj procedurę przedstawioną w sekcji Po zakończeniu serwisowania komputera.

# Rozwiązywanie problemów

### Tematy:

- Program diagnostyczny ePSA (Enhanced Pre-Boot System Assessment)
- Wbudowany autotest zasilacza (BIST)
- Diagnostyka
- Diagnostyczne komunikaty o błędach
- Komunikaty o błędach systemu
- Przywracanie systemu operacyjnego
- Resetowanie zegara czasu rzeczywistego (RTC)
- Opcje nośników kopii zapasowych oraz odzyskiwania danych
- Wyłączanie i włączanie karty Wi-Fi

# Program diagnostyczny ePSA (Enhanced Pre-Boot System Assessment)

W ramach testu diagnostycznego ePSA (zwanego również diagnostyką systemu) wykonywana jest pełna kontrola sprzętu. Narzędzie ePSA jest wbudowane w systemie BIOS i wewnętrznie przez niego uruchamiane. Wbudowana diagnostyka systemu zawiera szereg opcji dotyczących określonych urządzeń i grup urządzeń, które umożliwiają:

- Uruchamianie testów automatycznie lub w trybie interaktywnym
- Powtarzanie testów
- Wyświetlanie i zapisywanie wyników testów
- Wykonywanie wyczerpujących testów z dodatkowymi opcjami oraz wyświetlanie dodatkowych informacji o wykrytych awariach urządzeń
- Wyświetlanie komunikatów o stanie z informacjami o pomyślnym lub niepomyślnym zakończeniu testów
- Wyświetlanie komunikatów o błędach z informacjami o problemach wykrytych podczas testowania sprzętu

OSTRZEŻENIE: Programu do diagnostyki systemu należy używać tylko do testowania komputera, z którym został on dostarczony. Wyniki testowania innych komputerów mogą być nieprawidłowe, a program może wyświetlać komunikaty o błędach.

UWAGA: Testy niektórych urządzeń wymagają interwencji użytkownika. Podczas wykonywania testów diagnostycznych nie należy odchodzić od terminala.

## Przeprowadzanie testu diagnostycznego ePSA

Uruchomienie w trybie diagnostycznym można przeprowadzić dowolną z poniższych metod:

- 1. Włącz komputer.
- 2. Kiedy komputer zacznie się uruchamiać i zostanie wyświetlone logo Dell, naciśnij klawisz F12.
- 3. Na ekranie menu startowego wybierz za pomocą strzałek w górę i w dół opcję **Diagnostics** (Diagnostyka) i naciśnij klawisz **Enter** (Wprowadź).
  - (j) UWAGA: Zostanie wyświetlone okno Enhanced Pre-boot System Assessment (Rozszerzona przedrozruchowa ocena systemu) z listą wszystkich urządzeń wykrytych w komputerze. Rozpocznie się test diagnostyczny obejmujący testy wszystkich wykrytych urządzeń.
- **4.** Naciśnij strzałkę w prawym dolnym rogu, aby przejść do strony zawierającej listę. Wykryte elementy zostaną wymienione na liście i przetestowane.
- 5. Jeśli chcesz wykonać test określonego urządzenia, naciśnij klawisz Esc, a następnie kliknij przycisk **Yes (Tak)**, aby zatrzymać wykonywany test diagnostyczny.

- 6. Wybierz urządzenie w okienku po lewej stronie i kliknij przycisk Run Tests (Uruchom testy).
- 7. W przypadku wykrycia jakichkolwiek problemów zostaną wyświetlone kody błędów. Zanotuj wyświetlone kody błędów i skontaktuj się z firmą Dell.

## Wbudowany autotest zasilacza (BIST)

Wbudowany autotest (BIST) pomaga ustalić, czy zasilacz działa. Aby uruchomić autotesty diagnostyczne zasilacza komputera stacjonarnego lub all-in-one, zapoznaj się z artykułem z bazy wiedzy 000125179 na stronie www.dell.com/support.

# Diagnostyka

Test POST (Power On Self Test) sprawdza przed rozpoczęciem procesu rozruchu, czy komputer spełnia podstawowe wymagania, a sprzęt działa prawidłowo. Jeśli komputer przejdzie pomyślnie test POST, będzie kontynuowane uruchamianie w trybie normalnym. Jeśli jednak komputer nie przejdzie testu POST, komputer wyemituje podczas uruchamiania serię kodów diod LED. Systemowa dioda LED jest wbudowana w przycisk zasilania.

Poniższa tabela pokazuje różne stany lampek oraz ich znaczenie.

#### Tabela 3. Informacje o lampce LED zasilania

| Stan bursztynowej lampki<br>LED | Stan białej lampki LED | Stan systemu                              | Uwagi                                                                                                    |
|---------------------------------|------------------------|-------------------------------------------|----------------------------------------------------------------------------------------------------|
| Nie świeci                      | Nie świeci             | S5                                        |                                                                                                    |
| Nie świeci                      | Światło przerywane     | S3, brak PWRGD_PS                         |                                                                                                    |
| Poprzedni stan                  | Poprzedni stan         | S3, brak PWRGD_PS                         | Ta pozycja umożliwia opóźnienie<br>przejścia z aktywnego stanu<br>SLP_S3# do nieaktywnego<br>stanu PWRGD_PS. |
| Światło przerywane              | Nie świeci             | S0, brak PWRGD_PS                         |                                                                                                    |
| Ciągłe                          | Nie świeci             | S0, brak PWRGD_PS,<br>pobieranie kodu = 0 |                                                                                                    |
| Nie świeci                      | Ciągłe                 | S0, brak PWRGD_PS,<br>pobieranie kodu = 1 | Wskazuje, że system BIOS<br>hosta rozpoczął wykonywanie,<br>a rejestr lampki LED umożliwia<br>zapis.         |

#### Tabela 4. Migająca bursztynowa lampka LED — awarie

| Stan bursztynowej lampki<br>LED | Stan białej lampki LED | Stan systemu                                        | Uwagi                                                                                                    |
|---------------------------------|------------------------|-----------------------------------------------------|----------------------------------------------------------------------------------------------------|
| 2                               | 1                      | Awaria płyty głównej                                | Awaria płyty głównej — wiersze<br>A, G, H oraz J tabeli 12.4<br>w specyfikacji SIO (wskaźniki<br>przed testem POST) [40] |
| 2                               | 2                      | Awaria płyty głównej, zasilacza<br>lub okablowania  | Awaria płyty głównej, zasilacza<br>lub okablowania — wiersze<br>B, C oraz D tabeli 12.4<br>w specyfikacji SIO [40]       |
| 2                               | 3                      | Awaria płyty głównej, modułów<br>DIMM lub procesora | Awaria płyty głównej, modułów<br>DIMM lub procesora — wiersze<br>F i K tabeli 12.4 w specyfikacji<br>SIO [40]            |
| 2                               | 4                      | Awaria baterii pastylkowej                          | Awaria baterii pastylkowej<br>— wiersz M tabeli 12.4<br>w specyfikacji SIO [40]                                          |

### Tabela 5. Stany pod kontrolą systemu BIOS hosta

| Stan bursztynowej lampki<br>LED | Stan białej lampki LED | Stan systemu         | Uwagi                                                                                                    |
|---------------------------------|------------------------|----------------------|----------------------------------------------------------------------------------------------------|
| 2                               | 5                      | Stan 1 systemu BIOS  | Kod BIOS POST (starszy<br>wzorzec LED nr 0001) —<br>uszkodzenie systemu BIOS.                                                                                                    |
| 2                               | 6                      | Stan 2 systemu BIOS  | Kod BIOS POST (starszy<br>wzorzec LED nr 0010) — błąd<br>konfiguracji procesora lub awaria<br>procesora.                                                                                                    |
| 2                               | 7                      | Stan 3 systemu BIOS  | Kod BIOS POST (starszy<br>wzorzec LED nr 0011) —<br>konfiguracja pamięci w toku.<br>Odpowiednie moduły pamięci<br>zostały wykryte, ale wystąpiła<br>awaria.                                                           |
| 3                               | 1                      | Stan 4 systemu BIOS  | Kod POST BIOS (starszy<br>wzorzec LED nr 0100) —<br>połączenie błędu konfiguracji<br>urządzenia PCI lub jego awarii<br>z błędem konfiguracji lub awarią<br>podsystemu wideo. System<br>BIOS eliminuje kod wideo 0101. |
| 3                               | 2                      | Stan 5 systemu BIOS  | Kod BIOS POST (starszy<br>wzorzec LED nr 0110) —<br>połączenie błędów konfiguracji<br>lub awarii pamięci masowej<br>i interfejsu USB. System BIOS<br>eliminuje kod USB 0111.                                          |
| 3                               | 3                      | Stan 6 systemu BIOS  | Kod BIOS POST (starszy<br>wzorzec LED nr 1000)<br>— konfiguracja pamięci, nie<br>wykryto pamięci.                                                                                                    |
| 3                               | 4                      | Stan 7 systemu BIOS  | Kod BIOS POST (starszy<br>wzorzec LED 1001) —<br>krytyczny błąd płyty głównej.                                                                                                    |
| 3                               | 5                      | Stan 8 systemu BIOS  | Kod BIOS POST (starszy<br>wzorzec LED nr 1010) —<br>konfiguracja pamięci, niezgodne<br>moduły lub nieprawidłowa<br>konfiguracja.                                                                                      |
| 3                               | 6                      | Stan 9 systemu BIOS  | Kod BIOS POST (starszy<br>wzorzec LED nr 1011)<br>— połączenie kodów<br>innej aktywności przed<br>uruchomieniem podsystemu<br>wideo i konfiguracji zasobów.<br>System BIOS eliminuje kod 1100.                        |
| 3                               | 7                      | Stan 10 systemu BIOS | Kod BIOS POST (starszy<br>wzorzec LED nr 1110) —<br>inna aktywność przed testem<br>POST, procedura następująca<br>po zainicjowaniu podsystemu<br>wideo.                                                               |

# Diagnostyczne komunikaty o błędach

### Tabela 6. Diagnostyczne komunikaty o błędach

| Komunikaty o błędach                                                                      | Opis                                                                                                    |
|-------------------------------------------------------------------------------------------|----------------------------------------------------------------------------------------------------|
| AUXILIARY DEVICE FAILURE                                                                  | Mogło dojść do uszkodzenia tabliczki dotykowej lub myszy<br>zewnętrznej. Jeśli używasz myszy zewnętrznej, sprawdź<br>połączenie przewodu. Włącz opcję <b>Pointing Device</b> (Urządzenie<br>wskazujące) w programie konfiguracji systemu.                                                                                                    |
| BAD COMMAND OR FILE NAME                                                                  | Sprawdź, czy polecenie zostało wpisane prawidłowo, z odstępami<br>w odpowiednich miejscach i z prawidłową nazwą ścieżki.                                                                                                    |
| CACHE DISABLED DUE TO FAILURE                                                             | Awaria pamięci podręcznej pierwszego poziomu<br>w mikroprocesorze. <b>Kontakt z firmą Dell</b>                                                                                                    |
| CD DRIVE CONTROLLER FAILURE                                                               | Napęd dysków optycznych nie odpowiada na polecenia otrzymywane z komputera.                                                                                                    |
| DATA ERROR                                                                                | Dysk twardy nie może odczytać danych.                                                                                                    |
| DECREASING AVAILABLE MEMORY                                                               | Przynajmniej jeden z modułów pamięci może być uszkodzony<br>lub nieprawidłowo osadzony. Ponownie zainstaluj moduły pamięci,<br>a w razie potrzeby wymień je.                                                                                                    |
| DISK C: FAILED INITIALIZATION                                                             | lnicjalizacja dysku twardego nie powiodła się. Przeprowadź testy<br>dysku twardego w programie <b>Dell Diagnostics</b> (Diagnostyka Dell).                                                                                                    |
| DRIVE NOT READY                                                                           | Aby można było kontynuować operację, dysk twardy musi<br>znajdować się we wnęce. Zainstaluj dysk twardy we wnęce dysku<br>twardego.                                                                                                    |
| ERROR READING PCMCIA CARD                                                                 | Komputer nie może zidentyfikować karty ExpressCard. Włóż kartę ponownie lub użyj innej karty.                                                                                                    |
| EXTENDED MEMORY SIZE HAS CHANGED                                                          | llość pamięci zapisana w pamięci nieulotnej (NVRAM) nie<br>odpowiada ilości pamięci zainstalowanej w komputerze. Uruchom<br>ponownie komputer. Jeśli błąd pojawi się ponownie, <b>skontaktuj się<br/>z firmą Dell</b> .                                                                                                    |
| THE FILE BEING COPIED IS TOO LARGE FOR THE DESTINATION DRIVE                              | Plik, który próbujesz skopiować, jest zbyt duży, aby zmieścić się na<br>dysku, lub dysk jest zapełniony. Skopiuj na inny dysk albo użyj dysku<br>o większej pojemności.                                                                                                    |
| A FILENAME CANNOT CONTAIN ANY OF THE FOLLOWING CHARACTERS: $\backslash$ / : * ? " < >   - | Nie używaj tych znaków w nazwach plików.                                                                                                    |
| GATE A20 FAILURE                                                                          | Moduł pamięci może być obluzowany. Ponownie zainstaluj moduł<br>pamięci, a w razie potrzeby wymień go.                                                                                                    |
| GENERAL FAILURE                                                                           | System operacyjny nie może wykonać polecenia. Temu<br>komunikatowi zazwyczaj towarzyszą szczegółowe informacje.<br>Na przykład Printer out of paper. Take the<br>appropriate action.                                                                                                    |
| HARD-DISK DRIVE CONFIGURATION ERROR                                                       | Komputer nie może zidentyfikować typu dysku. Wyłącz komputer,<br>wyjmij dysk twardy, a następnie uruchom komputer z dysku<br>optycznego. Następnie wyłącz komputer, zainstaluj dysk twardy<br>i ponownie uruchom komputer. Uruchom testy <b>Hard Disk</b><br><b>Drive</b> (Napęd dysku twardego) w programie <b>Dell Diagnostics</b><br>(Diagnostyla Dell). |
| HARD-DISK DRIVE CONTROLLER FAILURE 0                                                      | Dysk twardy nie odpowiada na polecenia z komputera. Wyłącz<br>komputer, wyjmij dysk twardy, a następnie uruchom komputer<br>z dysku optycznego. Następnie wyłącz komputer, zainstaluj dysk<br>twardy i ponownie uruchom komputer. Jeżeli problem wystąpi<br>ponownie, spróbuj użyć innego napędu. Uruchom testy <b>Hard Disk</b>                            |

### Tabela 6. Diagnostyczne komunikaty o błędach (cd.)

| Komunikaty o błędach                                                       | Opis                                                                                                    |
|----------------------------------------------------------------------------|----------------------------------------------------------------------------------------------------|
|                                                                            | <b>Drive</b> (Napęd dysku twardego) w programie <b>Dell Diagnostics</b> (Diagnostyka Dell).                                                                                                    |
| HARD-DISK DRIVE FAILURE                                                    | Dysk twardy nie odpowiada na polecenia z komputera. Wyłącz<br>komputer, wyjmij dysk twardy, a następnie uruchom komputer<br>z dysku optycznego. Następnie wyłącz komputer, zainstaluj dysk<br>twardy i ponownie uruchom komputer. Jeżeli problem wystąpi<br>ponownie, spróbuj użyć innego napędu. Uruchom testy <b>Hard Disk</b><br><b>Drive</b> (Napęd dysku twardego) w programie <b>Dell Diagnostics</b><br>(Diagnostyka Dell). |
| HARD-DISK DRIVE READ FAILURE                                               | Dysk twardy może być uszkodzony. Wyłącz komputer, wyjmij<br>dysk twardy, a następnie uruchom komputer z dysku optycznego.<br>Następnie wyłącz komputer, zainstaluj dysk twardy i ponownie<br>uruchom komputer. Jeżeli problem wystąpi ponownie, spróbuj użyć<br>innego napędu. Uruchom testy <b>Hard Disk Drive</b> (Napęd dysku<br>twardego) w programie <b>Dell Diagnostics</b> (Diagnostyka Dell).                              |
| INSERT BOOTABLE MEDIA                                                      | Komputer usiłuje uruchomić system operacyjny z nośnika, który nie<br>jest nośnikiem startowym, na przykład z dysku optycznego. Włóż<br>nośnik startowy.                                                                                                    |
| INVALID CONFIGURATION INFORMATION-PLEASE RUN<br>SYSTEM SETUP PROGRAM       | Informacje o konfiguracji systemu nie odpowiadają konfiguracji<br>sprzętu. Ten komunikat może zostać wyświetlony po<br>zainstalowaniu modułu pamięci. Wprowadź odpowiednie ustawienia<br>opcji w programie konfiguracji systemu.                                                                                                    |
| KEYBOARD CLOCK LINE FAILURE                                                | Jeśli używasz klawiatury zewnętrznej, sprawdź połączenie<br>przewodu. Przeprowadź test <b>Keyboard Controller</b> (Kontroler<br>klawiatury) w programie <b>Dell Diagnostics</b> (Diagnostyka Dell).                                                                                                    |
| KEYBOARD CONTROLLER FAILURE                                                | Jeśli używasz klawiatury zewnętrznej, sprawdź połączenie<br>przewodu. Ponownie uruchom komputer, nie dotykając klawiatury<br>ani myszy podczas uruchamiania. Przeprowadź test <b>Keyboard</b><br><b>Controller</b> (Kontroler klawiatury) w programie <b>Dell Diagnostics</b><br>(Diagnostyka Dell).                                                                                                    |
| KEYBOARD DATA LINE FAILURE                                                 | Jeśli używasz klawiatury zewnętrznej, sprawdź połączenie<br>przewodu. Przeprowadź test <b>Keyboard Controller</b> (Kontroler<br>klawiatury) w programie <b>Dell Diagnostics</b> (Diagnostyka Dell).                                                                                                    |
| KEYBOARD STUCK KEY FAILURE                                                 | Jeśli używasz klawiatury zewnętrznej lub zewnętrznej klawiatury<br>numerycznej, sprawdź połączenie przewodu. Ponownie uruchom<br>komputer, nie dotykając klawiatury ani klawiszy podczas<br>uruchamiania. Przeprowadź test <b>Stuck Key</b> (Zablokowany<br>klawisz) w programie <b>Dell Diagnostics</b> (Diagnostyka Dell).                                                                                                    |
| LICENSED CONTENT IS NOT ACCESSIBLE IN<br>MEDIADIRECT                       | Program Dell MediaDirect nie może sprawdzić ograniczeń<br>zarządzania prawami dostępu do zawartości nośników cyfrowych<br>(DRM) danego pliku, co uniemożliwia odtwarzanie pliku.                                                                                                    |
| MEMORY ADDRESS LINE FAILURE AT ADDRESS, READ<br>VALUE EXPECTING VALUE      | Moduł pamięci może być uszkodzony lub nieprawidłowo osadzony.<br>Ponownie zainstaluj moduł pamięci, a w razie potrzeby wymień go.                                                                                                    |
| MEMORY ALLOCATION ERROR                                                    | Występuje konflikt między oprogramowaniem, które próbujesz<br>uruchomić, a systemem operacyjnym, innym programem lub<br>narzędziem. Wyłącz komputer, zaczekaj 30 sekund, a następnie<br>ponownie uruchom komputer. Ponownie uruchom program.<br>Jeśli komunikat o błędzie wystąpi ponownie, zapoznaj się<br>z dokumentacją oprogramowania.                                                                                         |
| MEMORY DOUBLE WORD LOGIC FAILURE AT ADDRESS,<br>READ VALUE EXPECTING VALUE | Moduł pamięci może być uszkodzony lub nieprawidłowo osadzony.<br>Ponownie zainstaluj moduł pamięci, a w razie potrzeby wymień go.                                                                                                    |
| MEMORY ODD/EVEN LOGIC FAILURE AT ADDRESS, READ VALUE EXPECTING VALUE       | Moduł pamięci może być uszkodzony lub nieprawidłowo osadzony.<br>Ponownie zainstaluj moduł pamięci, a w razie potrzeby wymień go.                                                                                                    |

### Tabela 6. Diagnostyczne komunikaty o błędach (cd.)

| Komunikaty o błędach                                                | Opis                                                                                                    |
|---------------------------------------------------------------------|----------------------------------------------------------------------------------------------------|
| MEMORY WRITE/READ FAILURE AT ADDRESS, READ VALUE EXPECTING VALUE    | Moduł pamięci może być uszkodzony lub nieprawidłowo osadzony.<br>Ponownie zainstaluj moduł pamięci, a w razie potrzeby wymień go.                                                                                                    |
| NO BOOT DEVICE AVAILABLE                                            | Komputer nie może znaleźć dysku twardego. Jeśli urządzeniem<br>startowym jest dysk twardy, to upewnij się, że napęd jest<br>zainstalowany, właściwie zamontowany i znajduje się na nim<br>partycja startowa.                                                                                                    |
| NO BOOT SECTOR ON HARD DRIVE                                        | System operacyjny może być uszkodzony. <b>Skontaktuj się z firmą</b><br><b>Dell</b> .                                                                                                    |
| NO TIMER TICK INTERRUPT                                             | Jeden z układów scalonych na płycie systemowej może nie<br>działać prawidłowo. Przeprowadź testy systemu (opcja <b>System</b><br><b>Set</b> (Konfiguracja systemu)) w programie <b>Dell Diagnostics</b><br>(Diagnostyka Dell).                                                                                                    |
| NOT ENOUGH MEMORY OR RESOURCES. EXIT SOME<br>PROGRAMS AND TRY AGAIN | Uruchomiono zbyt dużo programów. Zamknij wszystkie okna<br>i otwórz program, którego chcesz używać.                                                                                                    |
| OPERATING SYSTEM NOT FOUND                                          | Zainstaluj ponownie system operacyjny. Jeśli problem nie zostanie<br>rozwiązany, <b>skontaktuj się z firmą Dell</b> .                                                                                                    |
| OPTIONAL ROM BAD CHECKSUM                                           | Nastąpiła awaria opcjonalnej pamięci ROM. <b>Skontaktuj się</b><br><b>z firmą Dell</b> .                                                                                                    |
| SECTOR NOT FOUND                                                    | System operacyjny nie może zlokalizować sektora na dysku<br>twardym. Na dysku twardym może występować uszkodzony<br>sektor lub tablica alokacji plików (FAT) może być uszkodzona.<br>Uruchom narzędzie wykrywania błędów systemu Windows w celu<br>sprawdzenia struktury plików na dysku twardym. Odpowiednie<br>instrukcje zawiera narzędzie <b>Pomoc i obsługa techniczna</b><br><b>systemu Windows</b> (kliknij kolejno <b>Start &gt; Pomoc i obsługa<br/>techniczna</b> ). Jeśli istnieje wiele uszkodzonych sektorów, wykonaj<br>kopię zapasową danych (jeśli to możliwe), a następnie sformatuj<br>dysk twardy. |
| SEEK ERROR                                                          | System operacyjny nie mógł odnaleźć konkretnej ścieżki na dysku<br>twardym.                                                                                                    |
| SHUTDOWN FAILURE                                                    | Jeden z układów scalonych na płycie systemowej może nie<br>działać prawidłowo. Przeprowadź testy systemu (opcja <b>System</b><br><b>Set</b> (Konfiguracja systemu)) w programie <b>Dell Diagnostics</b><br>(Diagnostyka Dell). Jeśli komunikat pojawia się ponownie,<br><b>skontaktuj się z firmą Dell</b> .                                                                                                    |
| TIME-OF-DAY CLOCK LOST POWER                                        | Ustawienia konfiguracji systemu są uszkodzone. Podłącz komputer<br>do gniazda elektrycznego w celu naładowania akumulatora. Jeśli<br>problem nie ustąpi, spróbuj odzyskać dane, otwierając program<br>konfiguracji systemu, a następnie niezwłocznie zamykając ten<br>program. Jeśli komunikat pojawia się ponownie, <b>skontaktuj się</b><br><b>z firmą Dell</b> .                                                                                                    |
| TIME-OF-DAY CLOCK STOPPED                                           | Zapasowy akumulator podtrzymujący ustawienia konfiguracji<br>systemu może wymagać ponownego naładowania. Podłącz<br>komputer do gniazda elektrycznego w celu naładowania<br>akumulatora. Jeśli problem nie zostanie rozwiązany, <b>skontaktuj</b><br><b>się z firmą Dell</b> .                                                                                                    |
| TIME-OF-DAY NOT SET-PLEASE RUN THE SYSTEM<br>SETUP PROGRAM          | Godzina lub data przechowywana w programie konfiguracji<br>systemu nie odpowiada zegarowi systemowemu. Wprowadź<br>poprawne ustawienia daty i godziny (opcja <b>Date and Time</b> (Data<br>i godzina)).                                                                                                    |
| TIMER CHIP COUNTER 2 FAILED                                         | Jeden z układów scalonych na płycie systemowej może nie<br>działać prawidłowo. Przeprowadź testy systemu (opcja <b>System</b>                                                                                                    |

#### Tabela 6. Diagnostyczne komunikaty o błędach (cd.)

| Komunikaty o błędach                           | Opis                                                                                                    |
|------------------------------------------------|----------------------------------------------------------------------------------------------------|
|                                                | <b>Set</b> (Konfiguracja systemu)) w programie <b>Dell Diagnostics</b> (Diagnostyka Dell).                                                                                                    |
| UNEXPECTED INTERRUPT IN PROTECTED MODE         | Kontroler klawiatury może funkcjonować nieprawidłowo lub moduł<br>pamięci może być poluzowany. Przeprowadź testy <b>System</b><br><b>Memory</b> (Pamięć systemowa) i <b>Keyboard Controller</b> (Kontroler<br>klawiatury) w programie <b>Dell Diagnostics</b> (Diagnostyka Dell) lub<br><b>skontaktuj się z firmą Dell</b> . |
| X:\ IS NOT ACCESSIBLE. THE DEVICE IS NOT READY | Włóż dysk do napędu i spróbuj ponownie.                                                                                                    |

# Komunikaty o błędach systemu

### Tabela 7. Komunikaty o błędach systemu

| Komunikat systemu                                                                                                    | Opis                                                                                                    |
|----------------------------------------------------------------------------------------------------|----------------------------------------------------------------------------------------------------|
| Alert! Previous attempts at booting this<br>system have failed at checkpoint [nnnn ]. For<br>help in resolving this problem, please note<br>this checkpoint and contact Dell Technical<br>Support (Uwaga! Poprzednie próby uruchomienia<br>systemu nie powiodły się w punkcie kontrolnym<br>[ nnnn ]. Aby uzyskać pomoc w rozwiązaniu tego<br>problemu, zanotuj punkt kontrolny i skontaktuj<br>się z pomocą techniczną firmy Dell) | Komputer trzykrotnie nie mógł pomyślnie zakończyć procedury<br>startowej z powodu tego samego błędu.                                                                                                    |
| CMOS checksum error (Błąd sumy kontrolnej<br>pamięci CMOS)                                                                                                    | Zegar RTC został zresetowany i załadowano domyślne <b>ustawienia</b> systemu BIOS.                                                                                                    |
| CPU fan failure (Awaria wentylatora procesora<br>CPU)                                                                                                    | Wystąpiła awaria wentylatora procesora.                                                                                                    |
| System fan failure (Awaria wentylatora<br>systemowego)                                                                                                    | Awaria wentylatora systemowego.                                                                                                    |
| Hard-disk drive failure (Awaria dysku<br>twardego)                                                                                                    | Możliwa awaria dysku twardego podczas testu POST.                                                                                                    |
| Keyboard failure (Awaria klawiatury)                                                                                                    | Doszło do usterki klawiatury lub poluzowania kabla. Jeśli ponowne<br>włożenie złącza kabla do gniazda nie zapewnia rozwiązania<br>problemu, należy wymienić klawiaturę.                                                                                                    |
| No boot device available (Brak dostępnego<br>urządzenia startowego)                                                                                                    | <ul> <li>Brak partycji rozruchowej na dysku twardym, kabel dysku twardego jest poluzowany lub nie istnieje urządzenie startowe.</li> <li>Jeśli urządzeniem startowym jest dysk twardy, sprawdź, czy kable są podłączone, a napęd jest właściwie zamontowany i podzielony na partycje jako urządzenie startowe.</li> <li>Uruchom program konfiguracji systemu i upewnij się, że informacje dotyczące sekwencji ładowania są prawidłowe.</li> </ul> |
| No timer tick interrupt (Brak przerwania taktu zegara)                                                                                                    | Jeden z układów na płycie głównej może działać nieprawidłowo lub<br>wystąpiła awaria płyty systemowej.                                                                                                    |
| NOTICE - Hard Drive SELF MONITORING SYSTEM<br>has reported that a parameter has exceeded<br>its normal operating range. Dell recommends<br>that you back up your data regularly.<br>A parameter out of range may or may not<br>indicate a potential hard drive problem<br>(OSTRZEŻENIE - system monitorowania dysku<br>twardego zgłasza, że jeden z parametrów<br>przekroczył normalny zakres operacyjny. Firma                     | Błąd zgłaszany przez system S.M.A.R.T; możliwa awaria dysku<br>twardego.                                                                                                    |
#### Tabela 7. Komunikaty o błędach systemu (cd.)

| Komunikat systemu                                                                                                    | Opis |
|----------------------------------------------------------------------------------------------------|------|
| Dell zaleca regularne wykonywanie kopii<br>zapasowych danych. Przekroczenie normalnego<br>zakresu operacyjnego parametru może oznaczać<br>potencjalny problem z dyskiem twardym.) |      |

#### Przywracanie systemu operacyjnego

Jeśli komputer nie jest w stanie uruchomić systemu operacyjnego nawet po kilku próbach, automatycznie uruchamia się narzędzie Dell SupportAssist OS Recovery.

Dell SupportAssist OS Recovery to autonomiczne narzędzie instalowane fabrycznie na wszystkich komputerach firmy Dell z systemem operacyjnym Windows. Składa się ono z narzędzi ułatwiających diagnozowanie i rozwiązywanie problemów, które mogą wystąpić przed uruchomieniem systemu operacyjnego komputera. Umożliwia zdiagnozowanie problemów ze sprzętem, naprawę komputera, wykonanie kopii zapasowej plików lub przywrócenie komputera do stanu fabrycznego.

Narzędzie można również pobrać z witryny pomocy technicznej Dell Support, aby rozwiązywać problemy z komputerem, gdy nie można uruchomić podstawowego systemu operacyjnego z powodu awarii oprogramowania lub sprzętu.

Więcej informacji na temat narzędzia Dell SupportAssist OS Recovery zawiera *podręcznik użytkownika narzędzia Dell SupportAssist OS Recovery* pod adresem www.dell.com/serviceabilitytools. Kliknij przycisk **SupportAssist**, a następnie kliknij polecenie **SupportAssist OS Recovery**.

#### Resetowanie zegara czasu rzeczywistego (RTC)

Funkcja resetowania zegara czasu rzeczywistego (RTC) umożliwia użytkownikowi lub pracownikowi serwisu przywrócenie działania nowszych modeli systemów Dell w przypadku problemów z testem POST, brakiem rozruchu lub brakiem zasilania. Starszy sposób resetowania zegara (przy użyciu zwornika) nie jest dostępny w tych modelach.

Aby zresetować zegar systemowy, wyłącz komputer i podłącz go do zasilania sieciowego. Naciśnij i przytrzymaj przycisk zasilania przez 20 sekund. Zegar RTC zostanie zresetowany po zwolnieniu przycisku zasilania.

# Opcje nośników kopii zapasowych oraz odzyskiwania danych

Zalecane jest utworzenie dysku odzyskiwania, aby rozwiązywać problemy, które mogą wystąpić w systemie Windows. Firma Dell oferuje różne opcje odzyskiwania systemu operacyjnego Windows na komputerze marki Dell. Więcej informacji można znaleźć w sekcji Opcje nośników kopii zapasowych oraz odzyskiwania danych.

### Wyłączanie i włączanie karty Wi-Fi

Jeśli komputer nie jest w stanie uzyskać dostępu do Internetu ze względu na problemy z łącznością Wi-Fi, można wyłączyć i włączyć kartę Wi-Fi. Poniższa procedura zawiera instrukcje wyłączania i włączania karty Wi-Fi:

(i) UWAGA: Niektórzy dostawcy usług internetowych (ISP) zapewniają urządzenie łączące funkcje routera i modemu.

- 1. Wyłącz komputer.
- 2. Wyłącz modem.
- 3. Wyłącz router bezprzewodowy.
- 4. Odczekaj 30 sekund.
- 5. Włącz router bezprzewodowy.
- 6. Włącz modem.
- 7. Włącz komputer.

## Uzyskiwanie pomocy

#### Tematy:

• Kontakt z firmą Dell

## Kontakt z firmą Dell

UWAGA: W przypadku braku aktywnego połączenia z Internetem informacje kontaktowe można znaleźć na fakturze, w dokumencie dostawy, na rachunku lub w katalogu produktów firmy Dell.

Firma Dell oferuje kilka różnych form obsługi technicznej i serwisu, online oraz telefonicznych. Ich dostępność różni się w zależności od produktu i kraju, a niektóre z nich mogą być niedostępne w regionie użytkownika. Aby skontaktować się z działem sprzedaży, pomocy technicznej lub obsługi klienta firmy Dell:

- 1. Przejdź do strony internetowej Dell.com/support.
- 2. Wybierz kategorię pomocy technicznej.
- 3. Wybierz swój kraj lub region na liście rozwijanej Choose a Country/Region (Wybór kraju/regionu) u dołu strony.
- 4. Wybierz odpowiednie łącze do działu obsługi lub pomocy technicznej w zależności od potrzeb.